# GUIDE D'INSTALLATION ET DE MISE EN OEUVRE

Solutions complètes d'inventaire, de gestion de parc et de helpdesk ITIL

## 🔎 Installer Landpark...

Ce guide s'adresse aux nouveaux utilisateurs des produits Landpark et a pour but de vous aider dans l'installation et le déploiement des différents modules. De nombreuses captures d'écrans viennent étayer chaque étape d'installation.

## Votre programme de support Client Landpark®

## Une prise en charge complète de notre technologie par vos équipes

En tant que nouveau client Landpark®, vous allez bénéficier d'un support technique actif pour vous accompagner. Vous avez la garantie que vos appels et vos tickets seront traités efficacement par notre hotline disposant de la formation et de toutes les compétences requises pour répondre rapidement à vos questions ou vous apporter nos conseils.

## Qualité du support technique

Nous nous efforçons de fournir un support de premier ordre à tous nos partenaires et clients. Nos équipes ont comme priorité celle de vous fournir rapidement des conseils techniques fiables, en vous proposant un portail d'assistance, des outils de démonstration, les dernières mises à jour de produits et patchs en téléchargement, des questions fréquentes (FAQ) et des informations de contact au support technique.

## Un accompagnement actif pour un support client efficace

Notre support technique standard fournit la garantie des mises à niveau logicielles, du support technique proactif par email, ainsi que toute la documentation en ligne disponible (documents techniques sur les fonctionnalités de chacun de nos produits, méthodes les plus connues, conseils d'utilisation, ...).

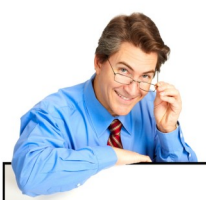

Landpark vous offre un niveau de service de qualité pour répondre à chacun de vos besoins opérationnels en termes de support technique « Landpark vous associe aux meilleurs logiciels de Gestion de Parc d'Inventaire et de Helpdesk, indispensables pour la gestion optimale de toutes vos ressources informatiques ... »

## Landpark

- Méthodes d'installation
- Bases de données
- Landpark Manager
- Landpark Network IP
- Landpark Dolnventory
- Landpark SNMP
- Landpark Active Directory /
   OpenLDAP
- Landpark Helpdesk
- Landpark HelpMail

## SOMMAIRE

| LANDPARK<br>TECHNOLOGIES |  |
|--------------------------|--|
|                          |  |

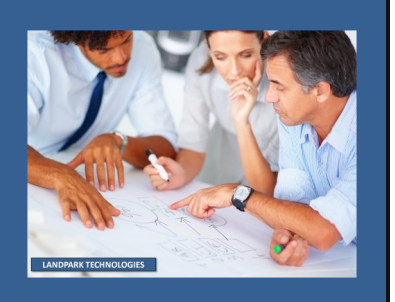

| INTRODUCTION À L'INSTALLATION DES PRODUITS LANDPARK | 3  |
|-----------------------------------------------------|----|
| A PROPOS DE CE GUIDE                                | 3  |
| MÉTHODES D'INVENTAIRE ET POSSIBILITÉS               | 3  |
| INSTALLATION D'UNE BASE DE TYPE SQL SERVER          | 4  |
| INSTALLATION D'UNE BASE DE TYPE ORACLE              | 10 |
| LANDPARK MANAGER - INSTALLATION                     | 11 |
| CONFIGURATION DE LA CLÉ                             | 13 |
| AIDE AUX PROBLÈMES RENCONTRÉS                       | 15 |
| LANDPARK NETWORK IP - INSTALLATION                  | 16 |
| AIDE AU DÉPLOIEMENT                                 | 18 |
| DÉPLOIEMENT CLIENT/SERVER                           | 18 |
| PARE-FEU                                            | 18 |
| PARTAGE DE DONNÉES                                  | 19 |
| ÉCRITURE DU SCRIPT                                  | 21 |
| MISE EN PLACE DU SCRIPT PAR POSTES                  | 23 |
| MISE EN PLACE DU SCRIPT PAR UTILISATEURS            | 28 |
| MISE EN PLACE DE LA CONSOLE D'ADMINISTRATION        | 30 |
| NETWORK IP INSTALL                                  | 31 |
| LANDPARK DOINVENTORY - PRÉSENTATION                 | 33 |
| PARTAGE DES RÉPERTOIRES                             | 34 |
| SCRIPT DE CONNEXION                                 | 35 |
| MISE EN PLACE DU SCRIPT PAR GROUPES D'UTILISATEURS  | 37 |
| MISE EN PLACE DU SCRIPT PAR UTILISATEUR             | 42 |
| LANDPARK SNMP - INSTALLATION                        | 44 |
| CONFIGURATION DE L'ACCÈS À LA BASE DE DONNÉES       | 46 |
| LANDPARK ACTIVE DIRECTORY / OPENLDAP - INSTALLATION | 48 |
| CONFIGURATION                                       | 49 |
| LANDPARK HELPDESK - INSTALLATION                    | 52 |
| INSTALLATION SUR UNE BASE SQL SERVER                | 53 |
| INSTALLATION SUR UNE BASE ORACLE                    | 55 |
| CRÉATION ET CONFIGURATION DU SITE WEB               | 56 |
| LANDPARK HELPMAIL - INSTALLATION                    | 66 |
| PARAMÉTRAGES                                        | 67 |
| PARAMÉTRAGES DES BALISES                            | 72 |

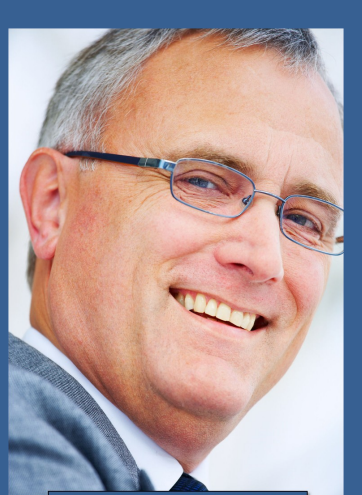

LANDPARK TECHNOLOGIES

## Landpark Manager

l'outil idéal capable de vous aider dans la gestion de vos ressources Informatiques chaque jour plus importante.

## INTRODUCTION À L'INSTALLATION DES PRODUITS LANDPARK

#### A propos de ce guide...

Ce guide s'adresse aux nouveaux utilisateurs des produits de la gamme Landpark et a pour but de vous aider dans l'installation et le déploiement des différents modules Landpark.

De nombreuses captures d'écran viendront étayer chaque étape d'installation.

### Méthodes d'inventaire et possibilités ...

Réaliser l'inventaire des postes d'un parc informatique constitue une première étape dans la gestion de ce dernier.

Avec la gamme de produits Landpark, il vous sera proposé plusieurs méthodes pour effectuer un inventaire.

Quelle que soit la méthode que vous aurez choisie, les <u>informations d'inventaire seront toujours</u> <u>stockées dans des fichiers d'extension 'dta'</u> et portant le nom du poste inventorié. Vous aurez la possibilité, une fois ces fichiers créés, de les importer dans votre base de données.

## L'inventaire des postes peut être fait de différentes façons ...

Sur les postes où seront installés **Landpark Manager**, vous pourrez directement lancer l'inventaire à partir du menu « Outils / Inventorier cette machine ».

A la fin de l'inventaire, les données seront automatiquement importées dans la base.

Les postes connectés au réseau peuvent être inventoriés via **Dolnventory** ou **Landpark Network IP**.

Les postes isolés du réseau peuvent être inventoriés via un support externe (disquette, clé USB) que vous pouvez générer à partir du menu « Outils / Générer un support d'inventaire ».

Des supports d'inventaire spécifiques sont créés pour chaque système d'exploitation visé (Windows 3.X, 9.X, XP, NT, 2000, 2003, 2008, Vista, Seven et 8).

Vous pourrez inventorier successivement plusieurs postes avant de devoir importer dans votre base de données, les fichiers 'dta' créés sur le support d'inventaire.

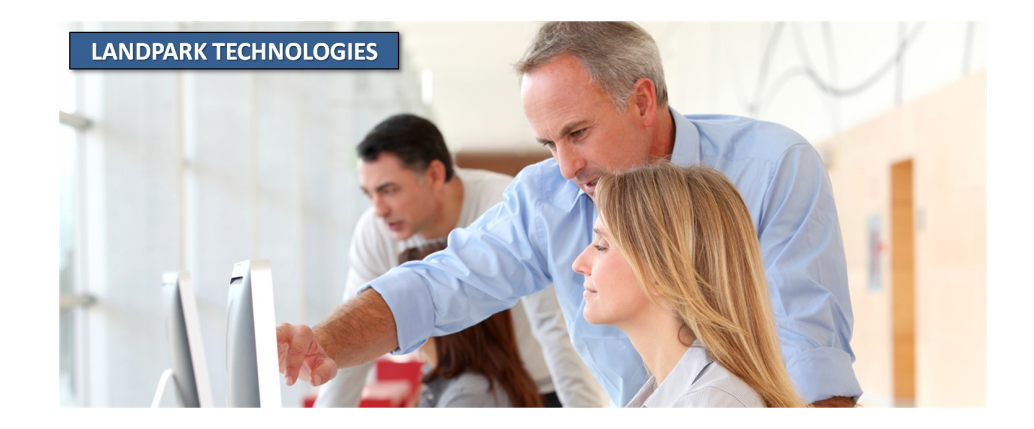

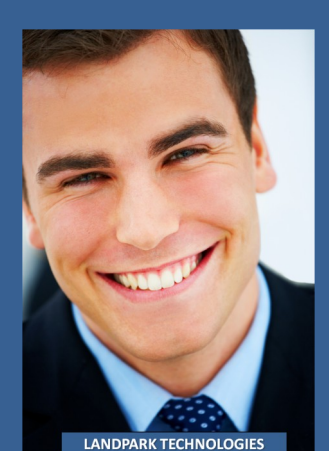

## **INSTALLATION DE LA BASE DE DONNÉES**

## Installation d'une base de données de type SQL Server

Si vous décidez d'exploiter une base de type SQL Server, veuillez insérer le Cédérom Landpark (ou téléchargez la dernière version sur votre espace client).

Si vous possédez déjà une base de données de type SQL Server (autre que Landpark), l'installation de la base proposée sur votre Cédérom Landpark ajoutera simplement une nouvelle instance, puis créera la base de données Landpark.

## Insérez votre cédérom Landpark, et patientez pendant que l'interface de bienvenue se lance ...

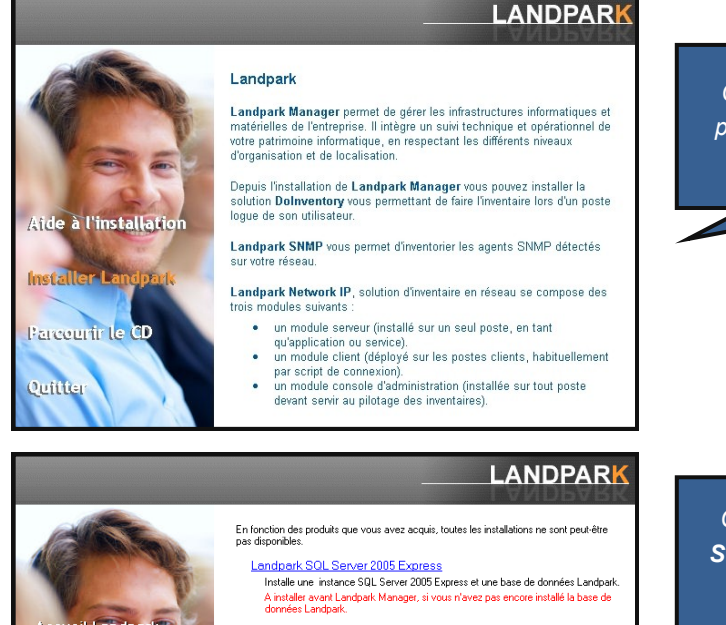

Cliquez sur Installer Landpark pour obtenir la liste des modules auxquels vous avez souscrit.

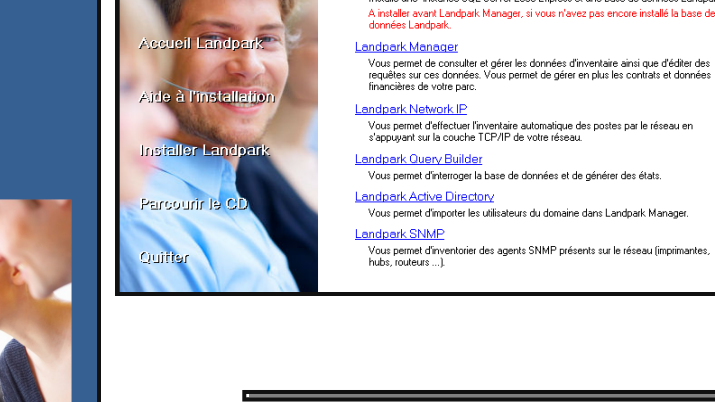

Cliquez ensuite sur Landpark SQL Server puis patientez pendant l'installation sur votre cédérom

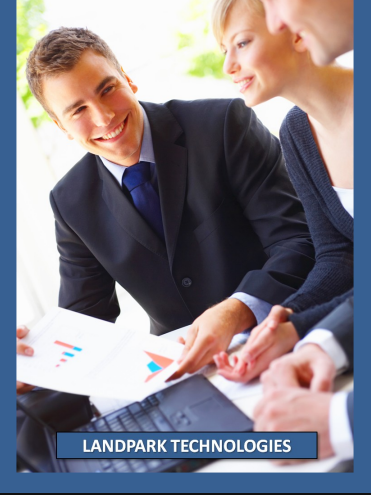

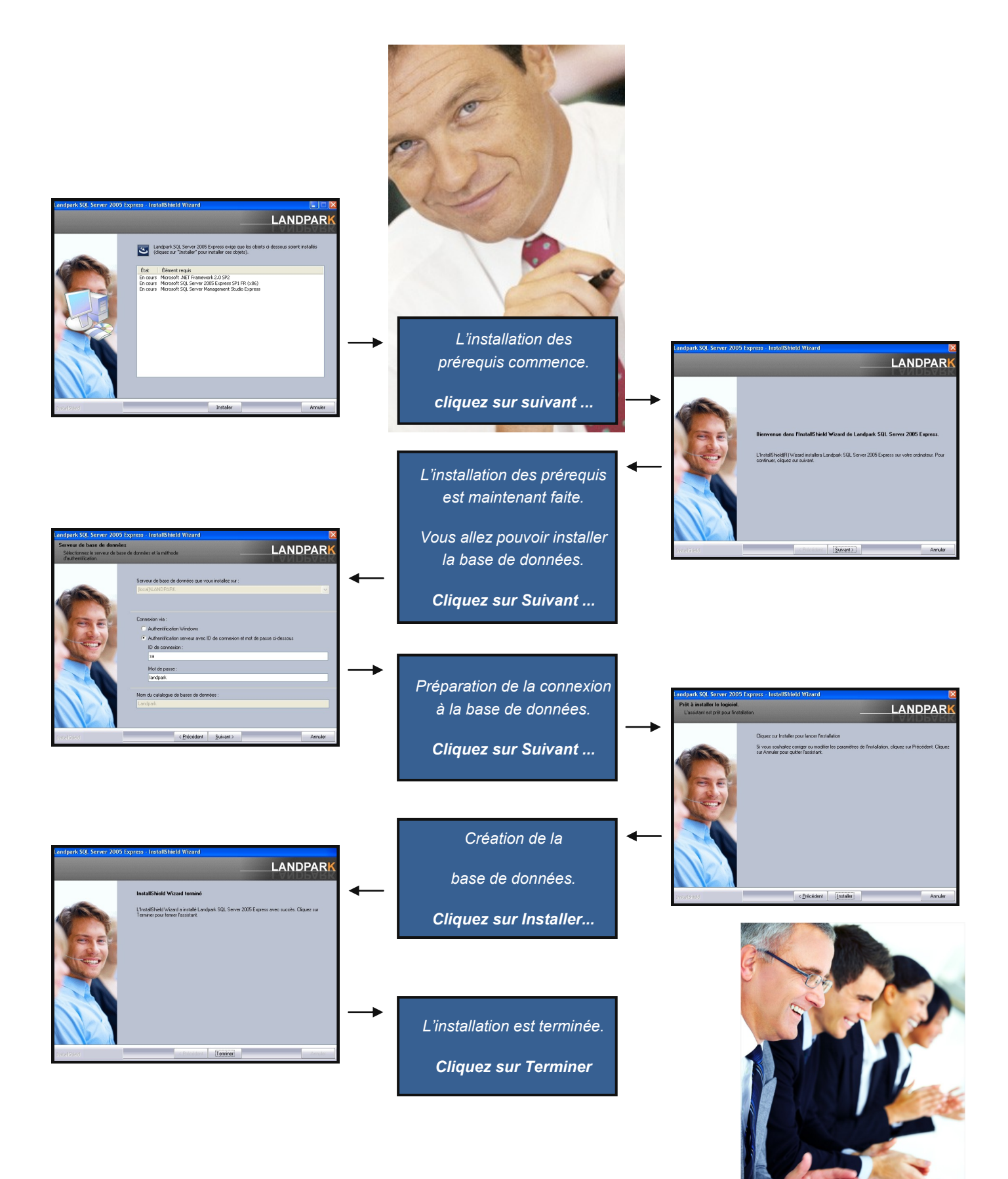

LANDPARK TECHNOLOGIES

## Installation d'une base Landpark de Type SQL Server

Bienvenue dans l'aide à la création d'une base de données Landpark sous SQL Server.

Afin de faciliter l'intégration de votre nouvelle base de données Landpark, les logiciels Landpark Manager et Landpark Helpdesk sont paramétrés afin d'exploiter l'authentification intégrée de SQL Server.

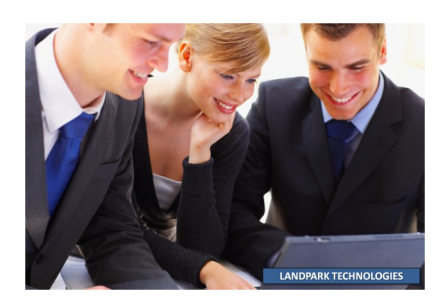

Vérifiez que votre serveur SQL est configuré pour accepter cette fonctionnalité.

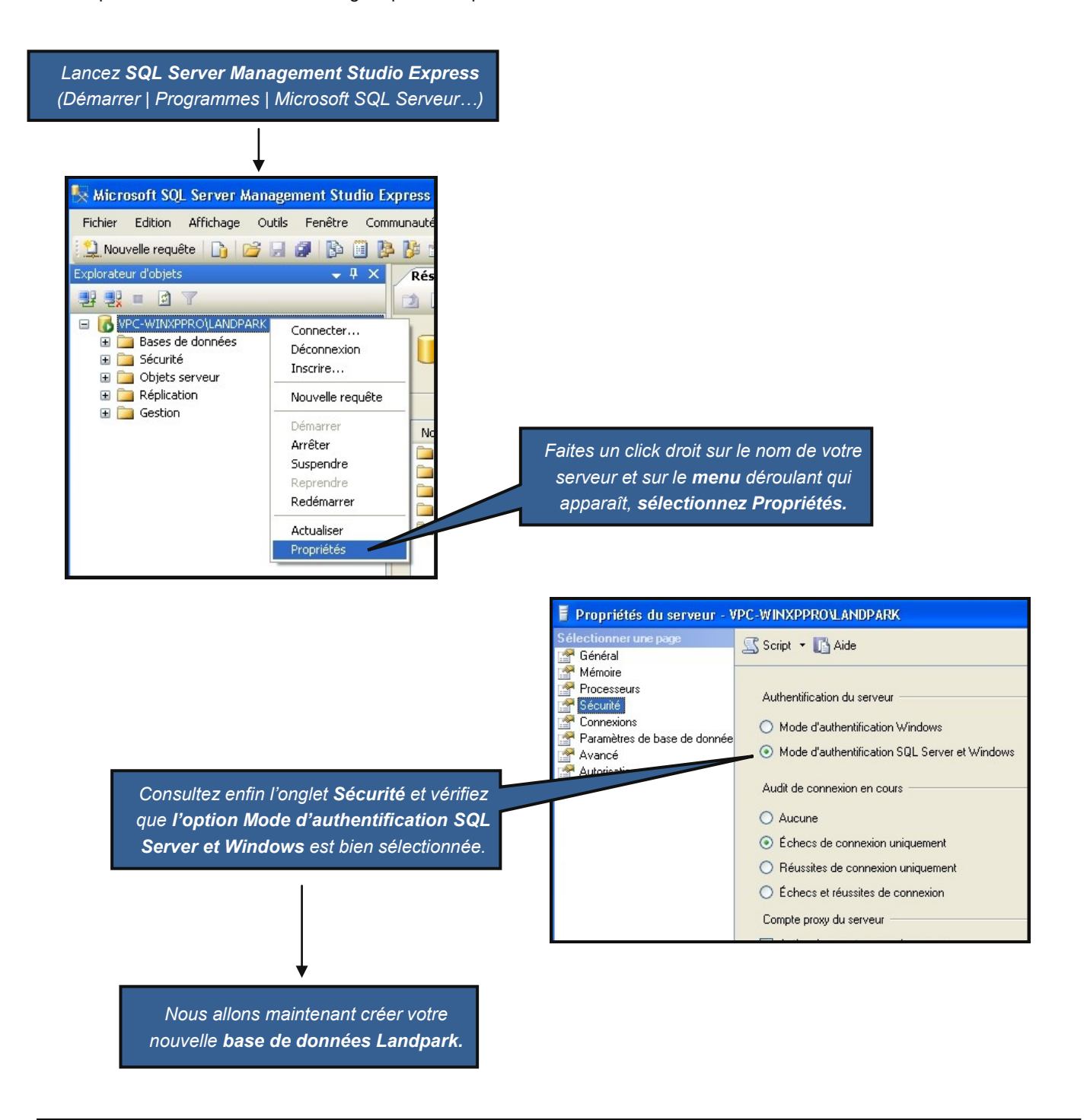

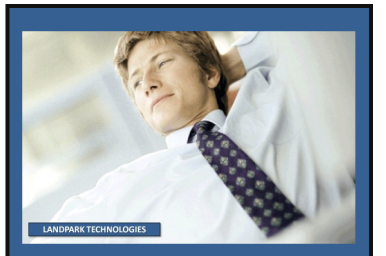

**Pouvoir enfin** anticiper la stratégie de votre entreprise.

Vos résultats associés à des outils efficaces vous permettront de vous impliquer davantage au niveau de la stratégie de votre entreprise, en anticipant ses besoins indispensable pour la gestion optimale de votre équipe de support technique.

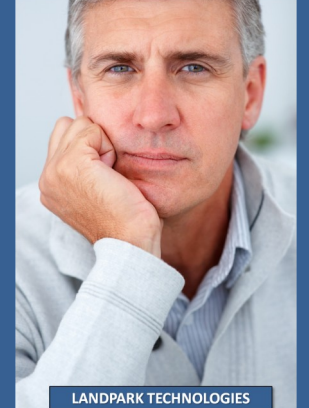

Les captures d'écran ci-dessous sont issues de la version « Microsoft SQL Server 2005 ».

Dans SQL Server Management Studio Express

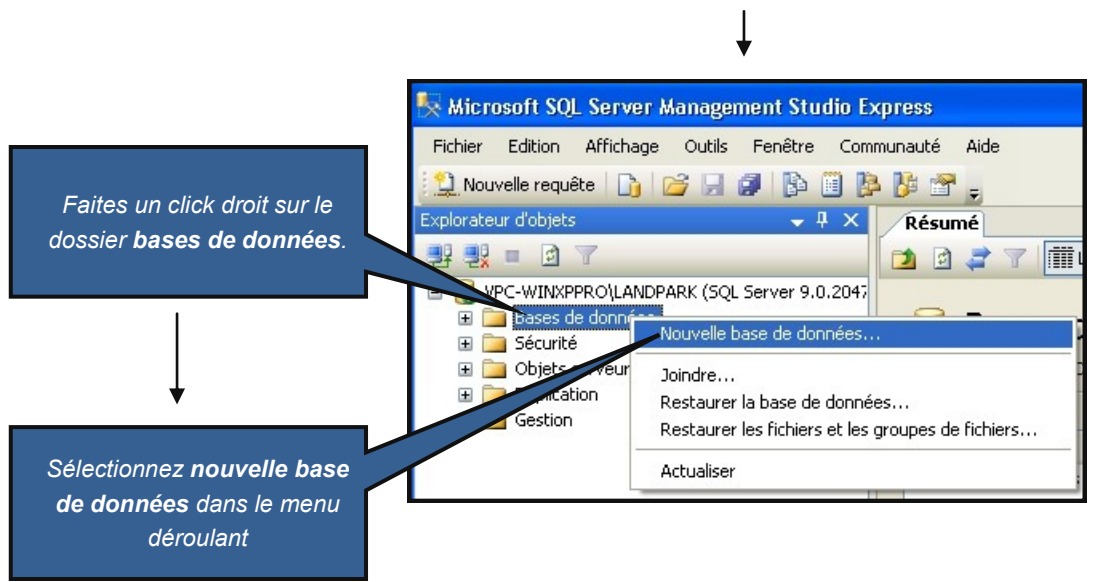

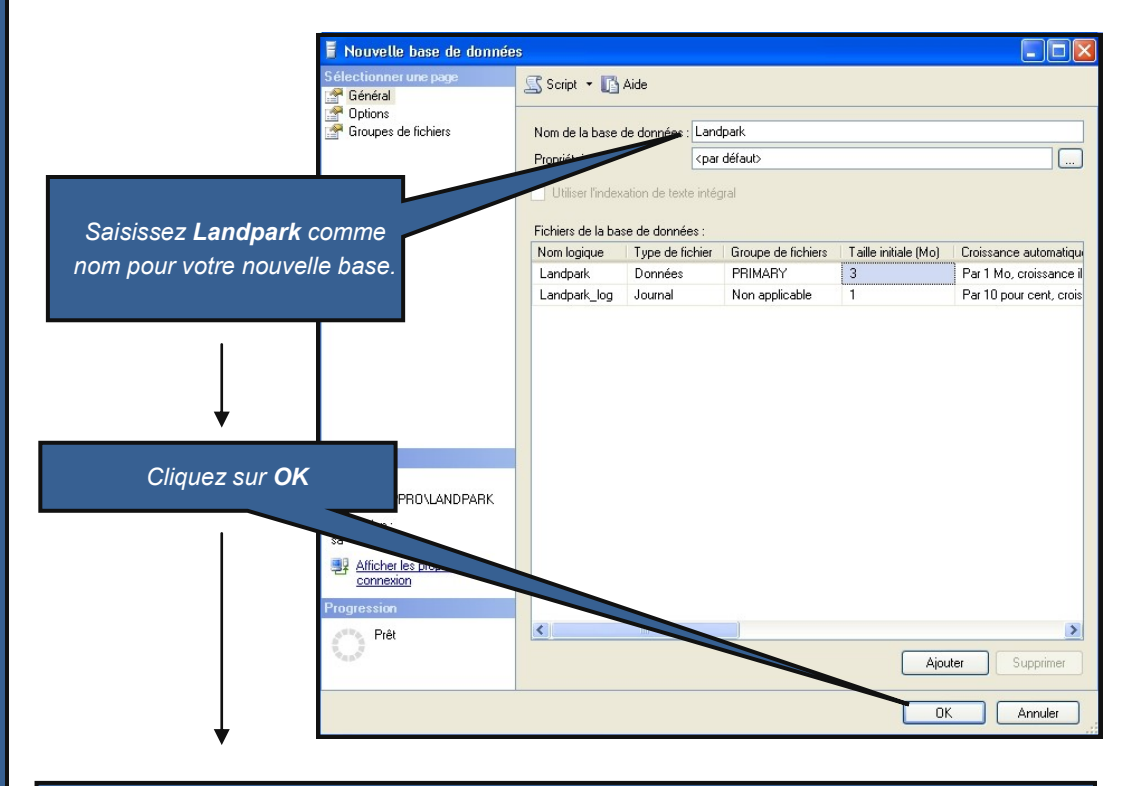

Votre nouvelle base de données Landpark vient d'être créée.

Pour en définir le contenu, il vous faut maintenant exécuter les scripts d'installations que vous trouverez sur votre cédérom Landpark, dans le répertoire « Scripts base de données ».

#### Dans SQL Server Management Studio Express

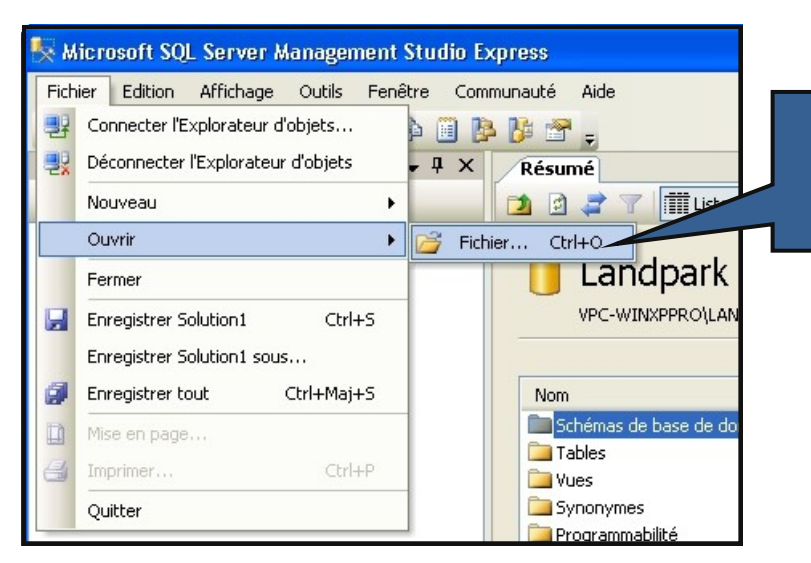

Sélectionnez votre base Landpark nouvellement crée, en cliquant dessus, puis dans le menu Fichier, cliquez sur Ouvrir / Fichier... pour ouvrir les scripts SQL.

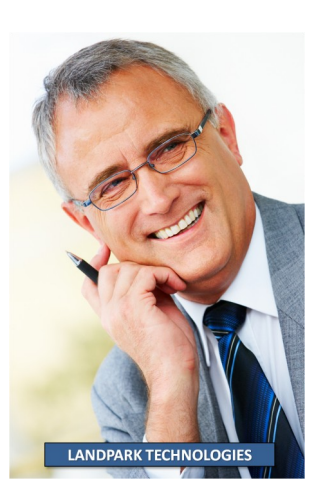

Explorez votre cédérom Landpark pour vous placer dans le répertoire **Scripts base de données**. Vous y trouverez le fichier de scripts « **SQL Server - v50\_fr.sql** ».

La version du script, dans notre exemple v50, peut être plus récente sur votre cédérom (v51, v52, etc.).

| 🏷 Ouvrir un fichier                                                                                                    |                                                                                                    | ×                                                                                          |
|----------------------------------------------------------------------------------------------------|----------------------------------------------------------------------------------------------------|--------------------------------------------------------------------------------------------|
| 🚱 🕞 🗢 🕌 « Master L 🕨 Scrip                                                                                                    | ts bases de données 🔹 🍫 Rechercher dans                                                                 | : Scripts base 🔎                                                                           |
| Organiser 🔻 Nouveau dossier                                                                                                    | 8==                                                                                                    | • 🔟 🔞                                                                                      |
| Master Landpark Manager<br>ActiveDirectory<br>Documentation<br>Helpdesk<br>Manager<br>Network IP<br>QueryBuilder<br>Rtf<br>Scripts bases de données<br>SNMP<br>SOL Server | Nom  Oracle - v50.sql  SQL Server - v50_en.sql  SQL Server - v50_fr - 2012.sql  SQL Server - v50_fr.sql | Modifié le<br>15/10/2013 12:27<br>15/10/2013 14:12<br>15/10/2013 12:23<br>15/10/2013 12:23 |
| 🐌 Utilitaires                                                                                                    | ✓ <                                                                                                    |                                                                                            |
| <u>N</u> om du fichier                                                                                                    | : Tous les fichiers (*<br>Ouvrir                                                                        | *.*)   Annuler                                                                             |

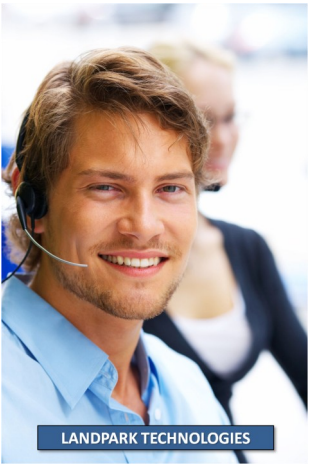

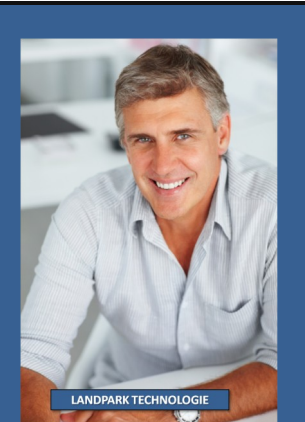

Le profil de nos compétences est déterminant pour la réussite de votre projet.

Nos consultants ont une solide formation en matière de méthodologie et de mise en œuvre, ainsi qu'une excellente expérience des déploiements. Sélectionnez votre base **Landpark** dans la liste des base de données, comme indiqué dans la capture d'écran ci-dessous.

| 🍢 Microsoft SQL Server Management St                                                                                                    | ress                    |
|----------------------------------------------------------------------------------------------------|-------------------------|
| Fichier Edition Affichage Requête                                                                                                    | Fenêtre Communauté Aide |
| Explorateur d'ob<br>master<br>master<br>model<br>model<br>msdb<br>model<br>msdb<br>master<br>model<br>msdb<br>model<br>msdb<br>model<br>msdb<br>model<br>msdb<br>model<br>msdb | <pre>P Exécuter</pre>   |

Il Attention III Vérifiez bien que la base Landpark a bien été sélectionnée dans le menu déroulant, car dans le cas contraire, vous risqueriez de corrompre une autre de vos bases de données avec l'exécution des scripts qui vont suivre !

Une fois ce fichier ouvert, exécutez le en cliquant sur le bouton **Exécuter** comme indiqué sur la capture d'écran suivante :

| K Microsoft SQL Server Management St     | press                                                                                                    |
|------------------------------------------|----------------------------------------------------------------------------------------------------|
| Fichier Edition Affichage Requête Outils | être Communauté Aide<br>P De P =<br>sécuter V = 10 10 10 10 10                                                                                |
| Explorateur d'objets                     | VPC-WINXPPRO\ation_v38.sql<br>USE Landpark<br>GO<br>exec sp_dboption N'La<br>GO<br>exec sp_dboption N'La<br>GO<br>exec sp_dboption N'La<br>GO |

## Traiter chacun de nos clients comme s'il était unique.

Etablir avec lui des contacts privilégiés.

Mettre à sa disposition l'expertise de nos équipes et des moyens techniques dont nous disposons.

Définir ses besoins et valider ses attentes à travers nos tests.

C'est avec cette approche que nos technologies d'inventaire de gestion de parc et de helpdesk ont fait leurs preuves.

Grâce à ces atouts nous sommes à même de vous accompagner dans votre projet.

VPC-WINXPPRO\...ation\_v38.sql Résumé Quand le fichier de script aura fini USE Landpark GO d'être exécuté (cela peut prendre exec sp\_dboption N'Landpark', N'autoclose', N'false' quelques instants), un message GO de confirmation d'exécution vous exec sp\_dboption N'Landpark', N'bulkcopy', N'false' sera adressé. > 🚹 Messages Commande(s) réussie(s). Exécution de requête... VPC-WINXPPRO\LANDPARK (9.0 SP1) sa (52) Landpark 00:00:03 0 lignes Ln 26 Col 1 Car 1 INS

Félicitation, l'installation de votre base de données Landpark sous SQL serveur est maintenant terminée.

#### Installation d'une base de type Oracle

Création d'une Base Vide

- Créez l'utilisateur LPUSER,
- Créez une base vide nommée LANDPARK pour LPUSER.

#### Exécution des scripts

Exécutez le script d'installation de la base Landpark. Vous trouverez ces scripts sur votre cédérom Landpark dans le répertoire « **Scripts base de données** ».

Installation et paramétrage du client Oracle sur les postes clients

Pour pouvoir accéder à la base de données Oracle, le client Oracle doit être installé sur les postes où le module Manager sera installé et sur le serveur WEB.

Attention : le schéma Oracle doit être en 32 bits.

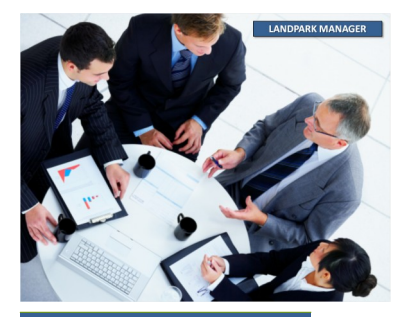

Avec une expertise et un savoirfaire reconnu par plusieurs centaines de grands comptes, la qualité de nos outils Landpark permet aux responsables informatiques la vision la plus exhaustive et la plus précise de leur parc informatique.

## INSTALLATION DE LANDPARK MANAGER

#### Attention !

Avant d'installer Landpark Manager, vous devez impérativement avoir préalablement installé et configuré une base de données sous SQL Server ou Oracle. Insérez le cédérom Landpark (ou téléchargez la dernière version sur votre espace client). L'interface de bienvenue se lancera automatiquement.

#### Votre installation sous Windows Seven :

L'installation doit être lancée en faisant un clic-droit sur le programme d'installation, puis en sélectionnant « Exécuter en tant qu'administrateur », même si vous êtes administrateur du poste. De même, les raccourcis créés par l'installateur, doivent être, eux aussi, lancés de la même facon. Cependant, pour plus de souplesse, il est conseillé de modifier les raccourcis en allant dans les propriétés de ceux-ci, puis, sur l'onglet « Compatibilité », en cochant "Exécuter ce programme en tant qu'administrateur".

Insérez le cédérom Landpark (ou téléchargez la dernière version sur votre espace client).

L'interface de bienvenue se lancera automatiquement.

Cliquez sur Installer Landpark pour ouvrir l'écran des modules présents sur votre cédérom Landpark.

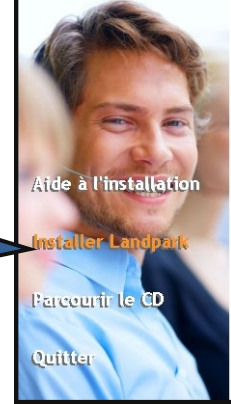

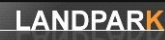

LANDPARK

#### Landpark

Landpark Manager permet de gérer les infrastructures informatiques et Langent warager perine de gere les initiations inducties informatiques et matérielles de l'entreprise. Il intègre un suivi technique et opérationnel de votre patrimoine informatique, en respectant les différents niveaux d'organisation et de localisation.

Depuis l'installation de Landpark Manager vous pouvez installer la solution Dolnventory vous permettant de faire l'inventaire lors d'un poste loque de son utilisateur

Landpark SNMP vous permet d'inventorier les agents SNMP détectés

Landpark Network IP, solution d'inventaire en réseau se compose des trois modules suivants

- un module serveur (installé sur un seul poste, en tant
- qu'application ou service) un module client (déployé sur les postes clients, habituellement
- par script de connexion)
- un module console d'administration (installée sur tout poste devant servir au pilotage des inventaires).

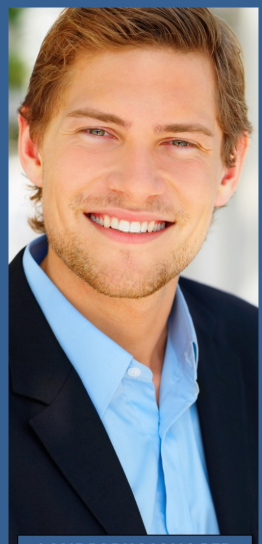

LANDPARK MANAGER

Cliquez sur Landpark Manager et patientez pendant que l'installation s'initialise.

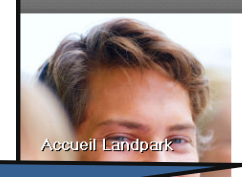

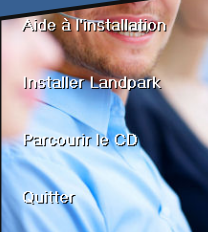

En fonction des produits que vous avez acquis, toutes les installations ne sont peut-être pas disponibles.

Landpark SQL Server 2005 Express Installe une instance SQL Server 2005 Express et une base de données Landbark A installer avant Landpark Manager, si vous n'avez pas encore installé la base de données Landpark.

#### Landpark Manager

Vous permet de consulter et gérer les données d'inventaire ainsi que d'éditer des requêtes sur ces données. Vous permet de gérer en plus les contrats et données financières de votre parc.

#### Landpark Network IP

Vous permet d'effectuer l'inventaire automatique des postes par le réseau en s'appuyant sur la couche TCP/IP de votre réseau. Landpark Query Builder

Vous permet d'interroger la base de données et de générer des états.

#### Landpark Active Director Vous permet d'importer les utilisateurs du domaine dans Landpark Manager.

- Landpark SNMP
- Vous permet d'inventorier des agents SNMP présents sur le réseau (imprimantes, hubs, routeurs ...).

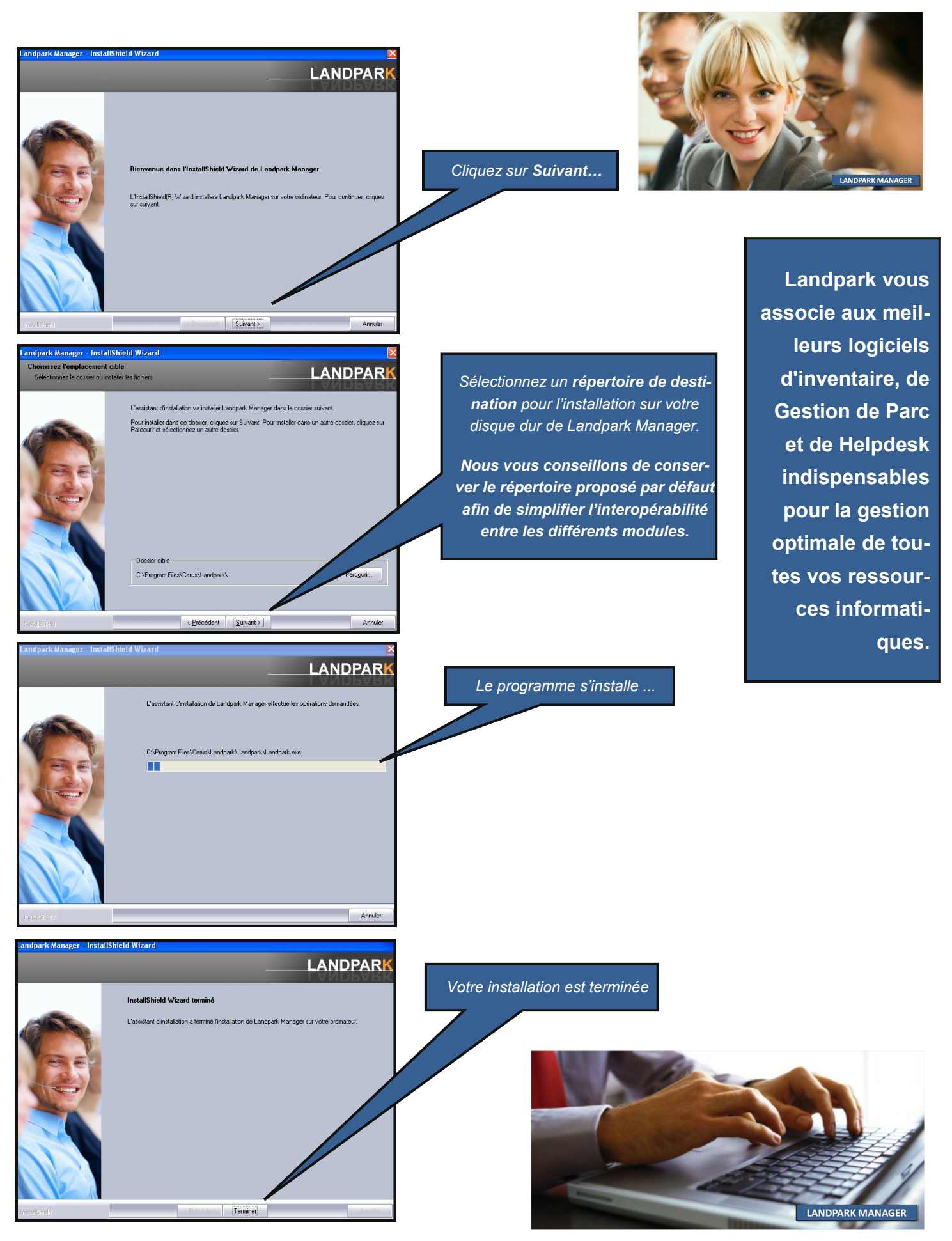

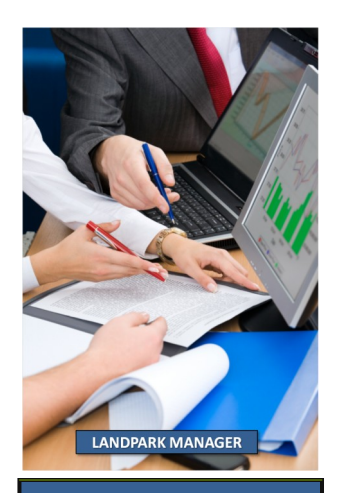

Avec un ensemble de requêtes déjà prédéfini Landpark vous permet une visualisation rapide de votre parc informatique.

## **CONFIGURATION DE LANDPARK MANAGER**

## Configuration de la clé de licence

Nous allons configurer maintenant Landpark Manager pour qu'il puisse fonctionner avec votre base de données Landpark préalablement installée.

Lancez Landpark Manager. Pour cela :

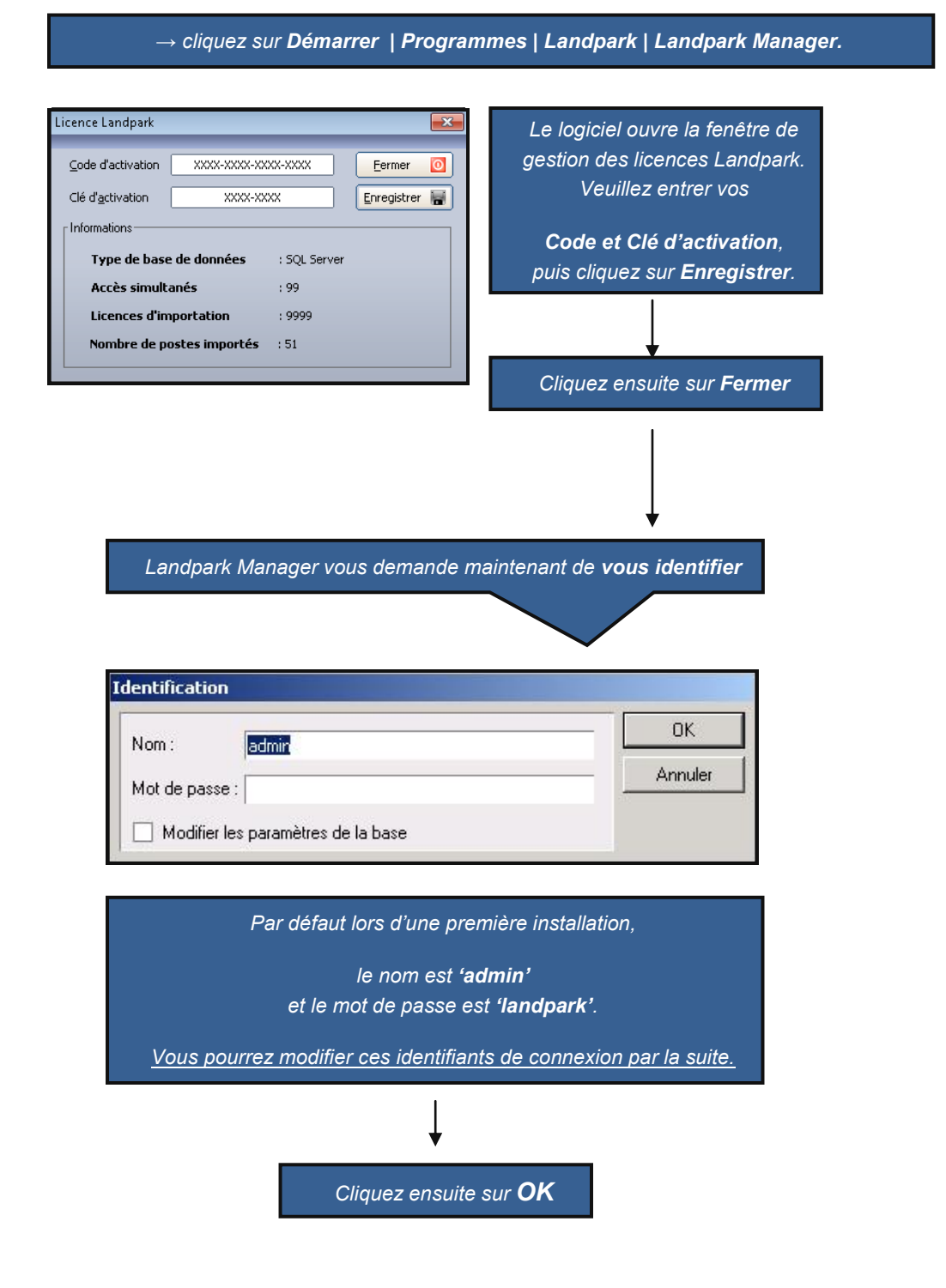

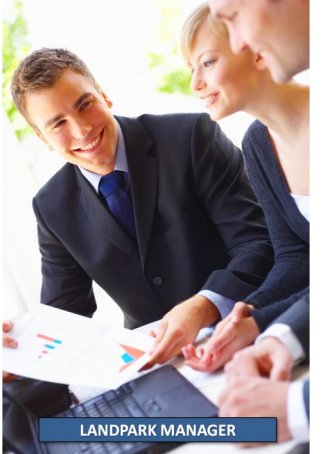

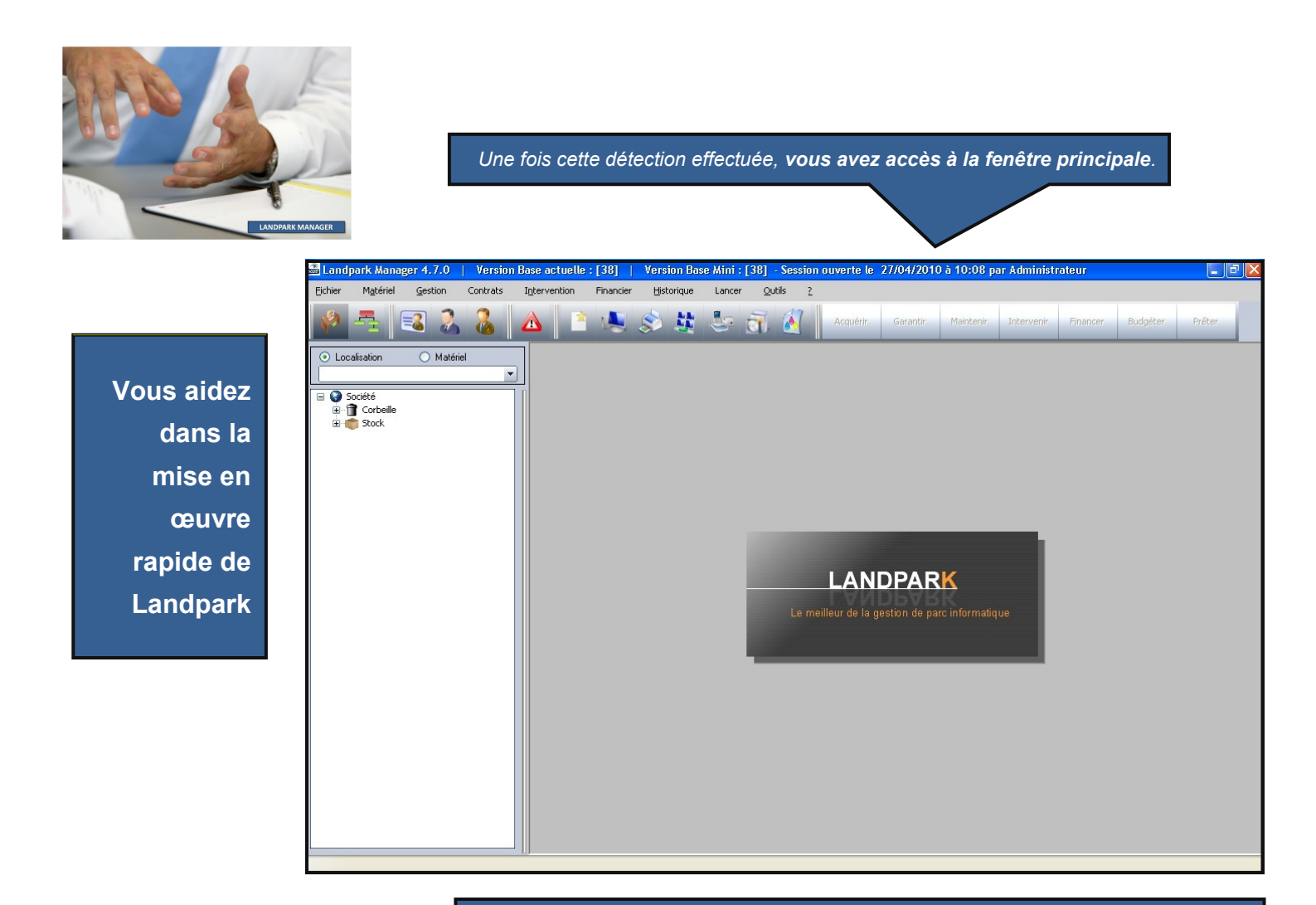

Landpark Manager est maintenant proprement configuré. Vous avez accès à l'interface principale du logiciel et à toutes les fonctionnalités proposées.

Pour une découverte et une prise en main rapide, vous pourrez vous référer au **manuel** d'aide de prise en main.

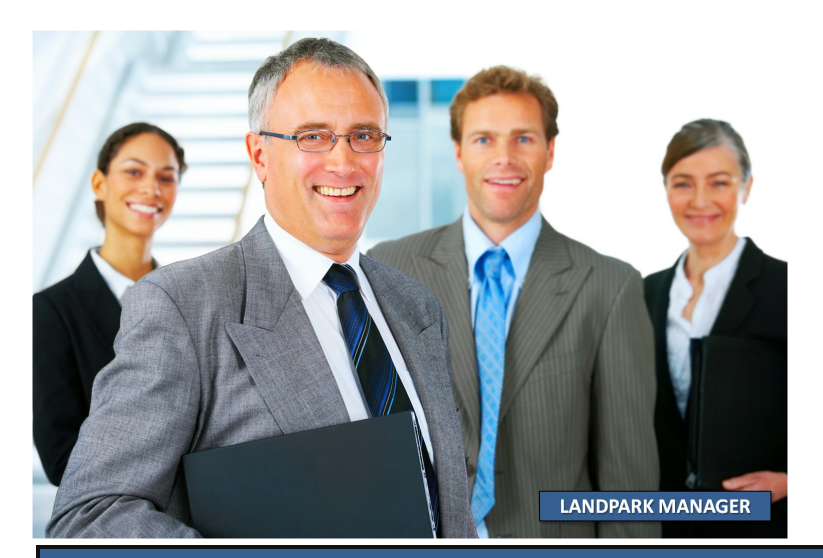

## AIDE AUX PROBLÈMES RENCONTRÉS

Votre installation ne s'est pas déroulée comme indiqué précédemment. Nous allons tenter de lister les problèmes et les messages d'erreur que vous auriez pu rencontrer :

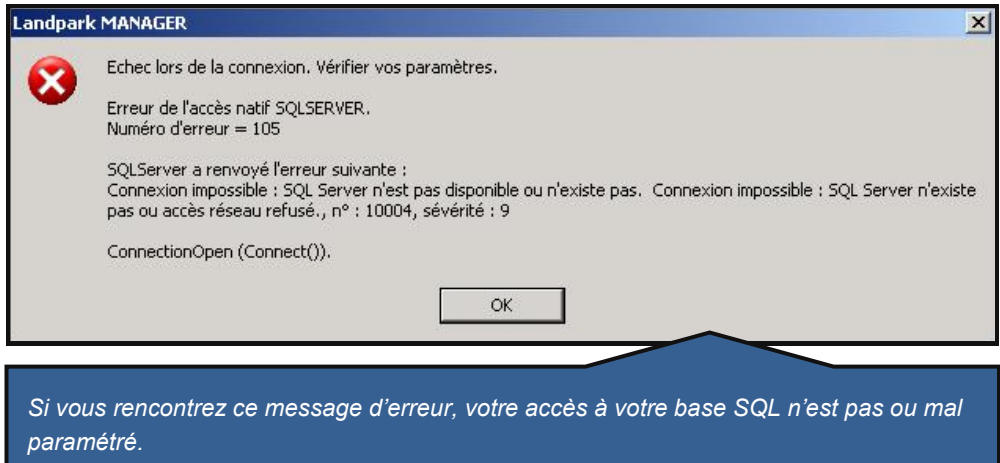

Veuillez vous référer à la section : <u>Configuration sous SQL Server</u> pour résoudre le problème.

Pensez éventuellement à vérifier la configuration de votre serveur SQL dans le cas où le poste qui exploite votre application est différent.

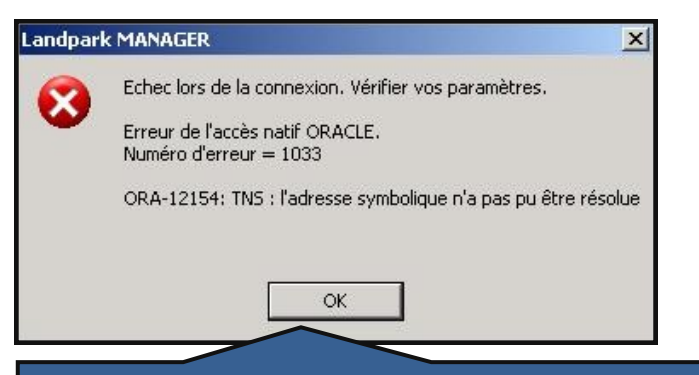

Si vous rencontrez ce message d'erreur, cela signifie que votre accès à votre base de données sous Oracle est mal paramétré.

*Veuillez vous référer à la section* <u>**Configuration pour une base de données Oracle**</u> *pour résoudre le problème.* 

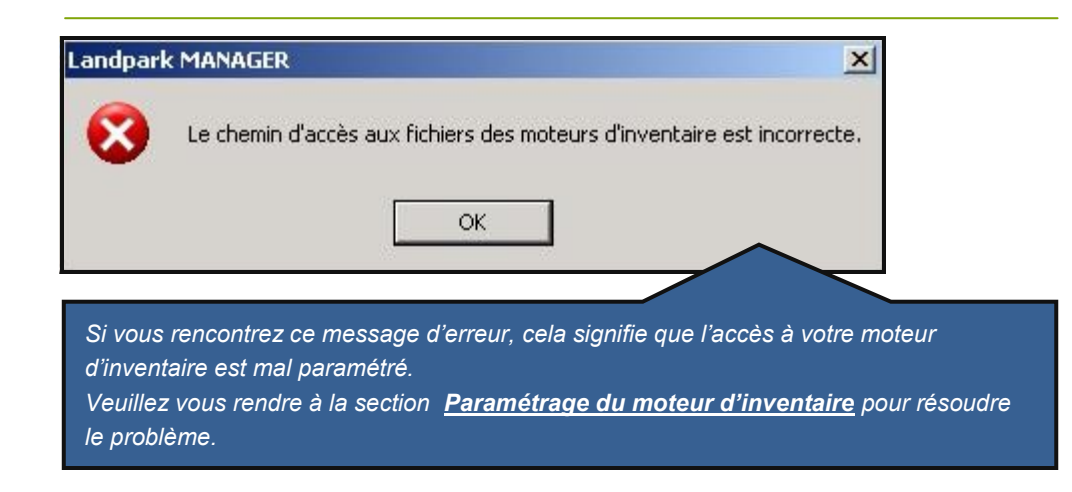

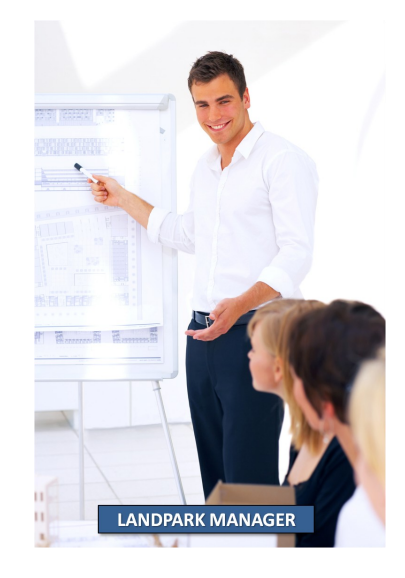

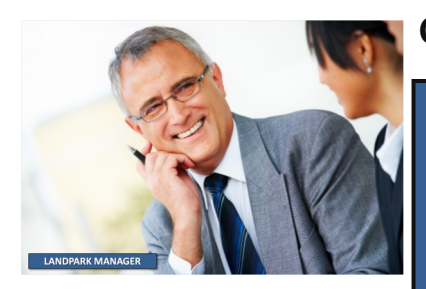

Avec une expertise et un savoir-faire reconnu par plusieurs centaines de grands comptes, la qualité de nos outils Landpark permet aux responsables informatiques la vision la plus exhaustive et la plus précise de leur parc informatique.

## **GUIDE D'INSTALLATION DE NETWORK IP**

*Landpark Network IP* vous permet d'inventorier facilement vos postes en réseau. est composé de **trois modules** :

- le <u>module serveur</u>, qu'on installe sur n'importe quel poste du réseau, au choix en tant qu'application ou en tant que service, et qui gère les inventaires sur les postes « clients »,
- le *module client*, qu'on déploie sur chaque poste et qui se connecte au serveur,
- le <u>module console d'administration</u> qui permet de paramétrer et de piloter le module serveur.

### Installation

Insérez le cédérom Landpark (ou téléchargez la dernière version sur votre espace client). L'interface de bienvenue se lancera automatiquement.

Cliquez sur Landpark Network IP pour démarrer l'installation.

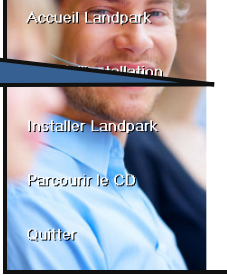

Andpark Network IP - InstallShield Wizard ELANDPARK

Suivant >

l'installation s'initialise...

Annuler

LANDPARK

En fonction des produits que vous avez acquis, toutes les installations ne sont peut-être nes disponibles

Installe une instance SQL Server 2005 Express et une base de données Landpark

Vous permet de consulter et gérer les données d'inventaire ainsi que d'éditer des requêtes sur ces données. Vous permet de gérer en plus les contrats et données financières de votre parc.

Vous permet d'effectuer l'inventaire automatique des postes par le réseau en s'appuyant sur la couche TCP/IP de votre réseau.

Vous permet d'importer les utilisateurs du domaine dans Landpark Manage

Vous permet d'inventorier des agents SNMP présents sur le réseau (impr hubs, routeurs ...).

Landpark Query Builder Vous permet d'interroger la base de données et de générer des états.

Landpark SQL Server 2005 Express

Landpark Manager

Landpark Network IP

Landpark Active Directory

Landpark SNMP

A installer avant Landpark Manager, si vo données Landpark.

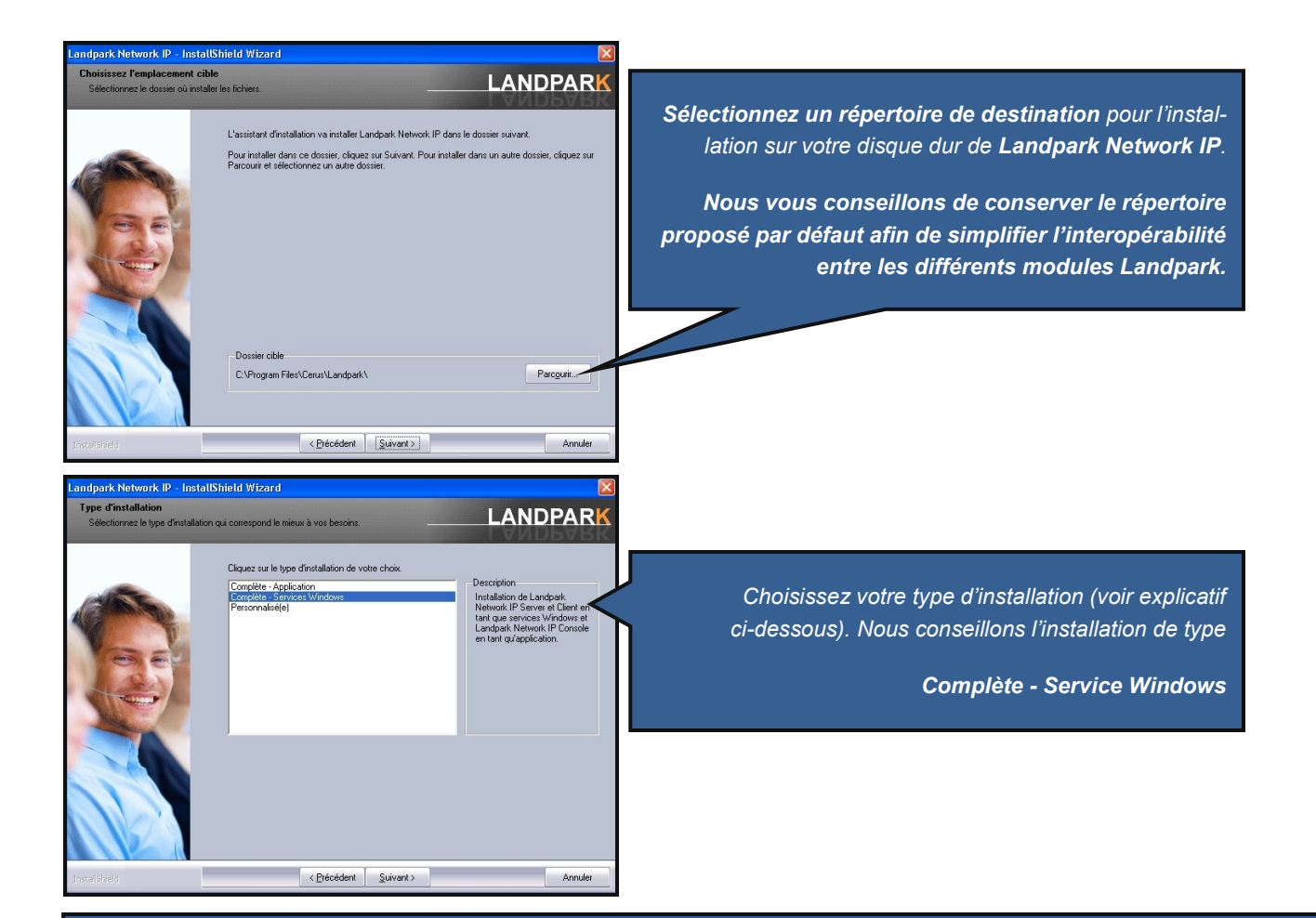

**Complète - Application** : Dans le cadre d'une installation de type « **Complète - Application** », les trois modules (serveur, client, console) qui composent Landpark Network IP seront installés comme toute application classique, et pourront être lancés de manière traditionnelle depuis le menu démarrer comme n'importe quelle autre application.

Attention : ce type d'installation ne permet pas de conserver l'historique des clients.

**Complète - Service Windows** : si vous choisissez une installation de type « **Complète - Service Windows** », les modules de Network IP seront installés en tant que service (Network IP Server et Network IP Client seront exécutés même si aucune session n'est ouverte sur votre poste). C'est l'installation la plus complète et la plus fonctionnelle.

**Personnalisée :** C'est vous qui décidez quels modules de Network IP seront installés. Vous aurez le choix entre tous les modules disponibles (client, serveur, console) de type application ou service. Sélectionnez ce choix si vous souhaitez installer la console d'administration de Network IP sur un poste autre que le serveur.

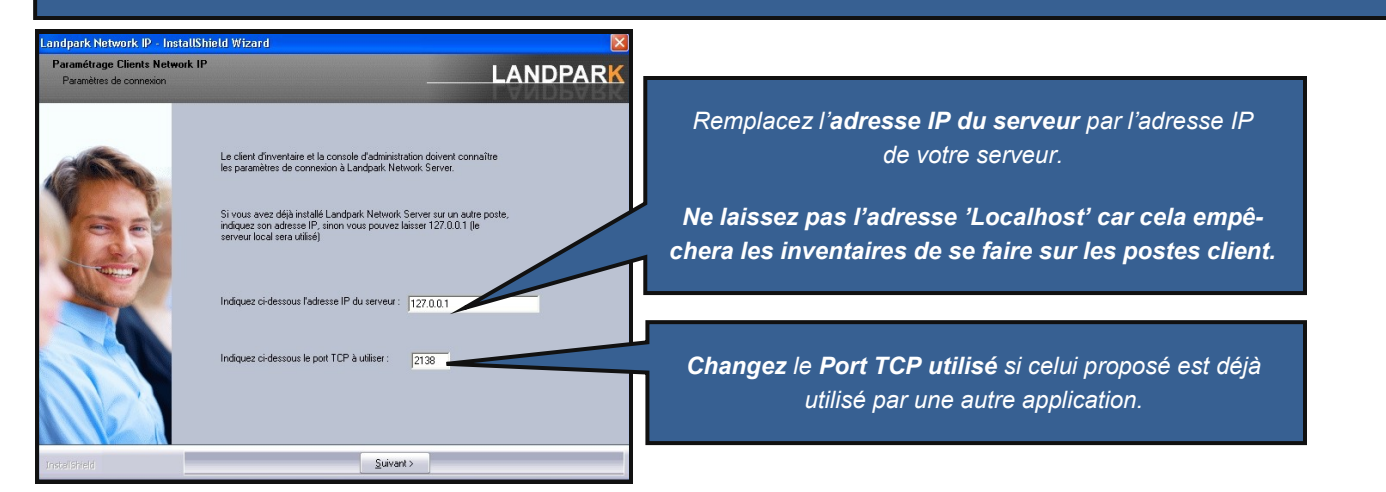

## AIDE AU DÉPLOIEMENT DE NETWORK IP

Le déploiement de Network IP se divise en 6 étapes successives : <u>Etape 1</u> : Déploiement client/serveur de Network IP <u>Etape 2</u> : Configuration du Pare-feu <u>Etape 3</u> : Partage de données <u>Etape 4</u> : Ecriture du script <u>Etape 5</u> : Installation du script par groupe ou par utilisateur <u>Etape 6</u> : Installation de la console d'administration

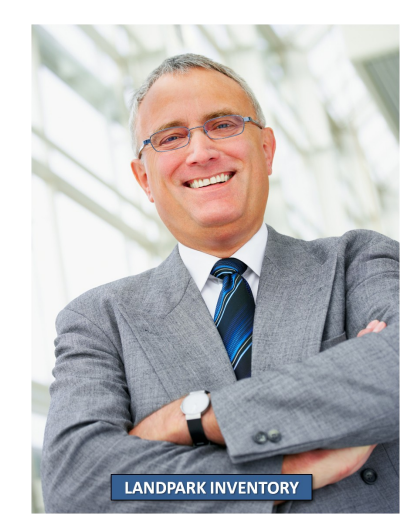

### Etape 1

## Déploiement client/serveur Déploiement du serveur Network IP

Toute installation depuis le cédérom Landpark ou depuis un fichier téléchargé sur votre espace client permet d'avoir installé le module serveur de Network IP.

#### Déploiement des clients Network IP

Lorsque vous installez une version serveur de Network IP, une version client est aussi automatiquement installée. Vous pouvez aussi par l'installation personnalisée, ne choisir que d'installer les modules clients. Toutefois l'installation du module client sur chaque poste de votre réseau peut devenir très vite laborieuse.

Nous vous proposons donc de mettre en œuvre un <u>'script de connexion'</u>.

En effet le déploiement de Landpark Network IP sur les postes clients peut se faire en intégrant quelques lignes au script de connexion des utilisateurs.

Nous allons utiliser le fichier exécutable LpLoaderlp.exe livré avec Network IP, qui est automatiquement installé lors de l'installation du module serveur de Network IP

LpLoaderIP va se charger de copier automatiquement sur les postes clients et dans un répertoire de votre choix, le module Network IP client. Il va aussi automatiquement connecter les postes clients.

## Etape 2

#### Pare-feux

Landpark Network IP utilise un protocole de communication classique. Il exploite le port <u>TCP 2138</u> (par défaut) pour les écoutes des demandes de connexions client/ console, et le port <u>UDP 2140</u> pour l'envoi de paquets.

Vérifiez donc que ces deux ports ne soient pas déjà utilisés par une tierce application,

et que ces ports soient bien ouverts sur vos pare-feux.

Si vous ne savez pas paramétrer votre pare-feu, désactivez le en passant par le panneau de configuration.

Il est possible de changer le port TCP utilisé par Network IP grâce à l'utilitaire LpLoaderIP.

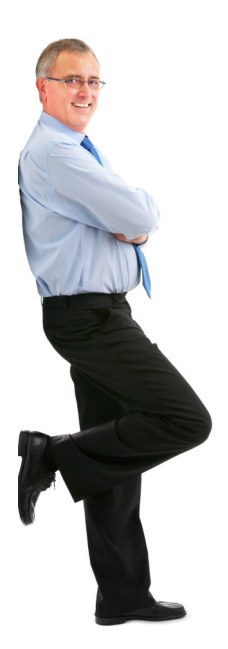

## Etape 3

## Partage de données

Le déploiement par LpLoaderIP nécessite le partage du répertoire contenant ce fichier.

Par défaut, ce répertoire est : C:\Program files\Cerus\Landpark\IP Clients

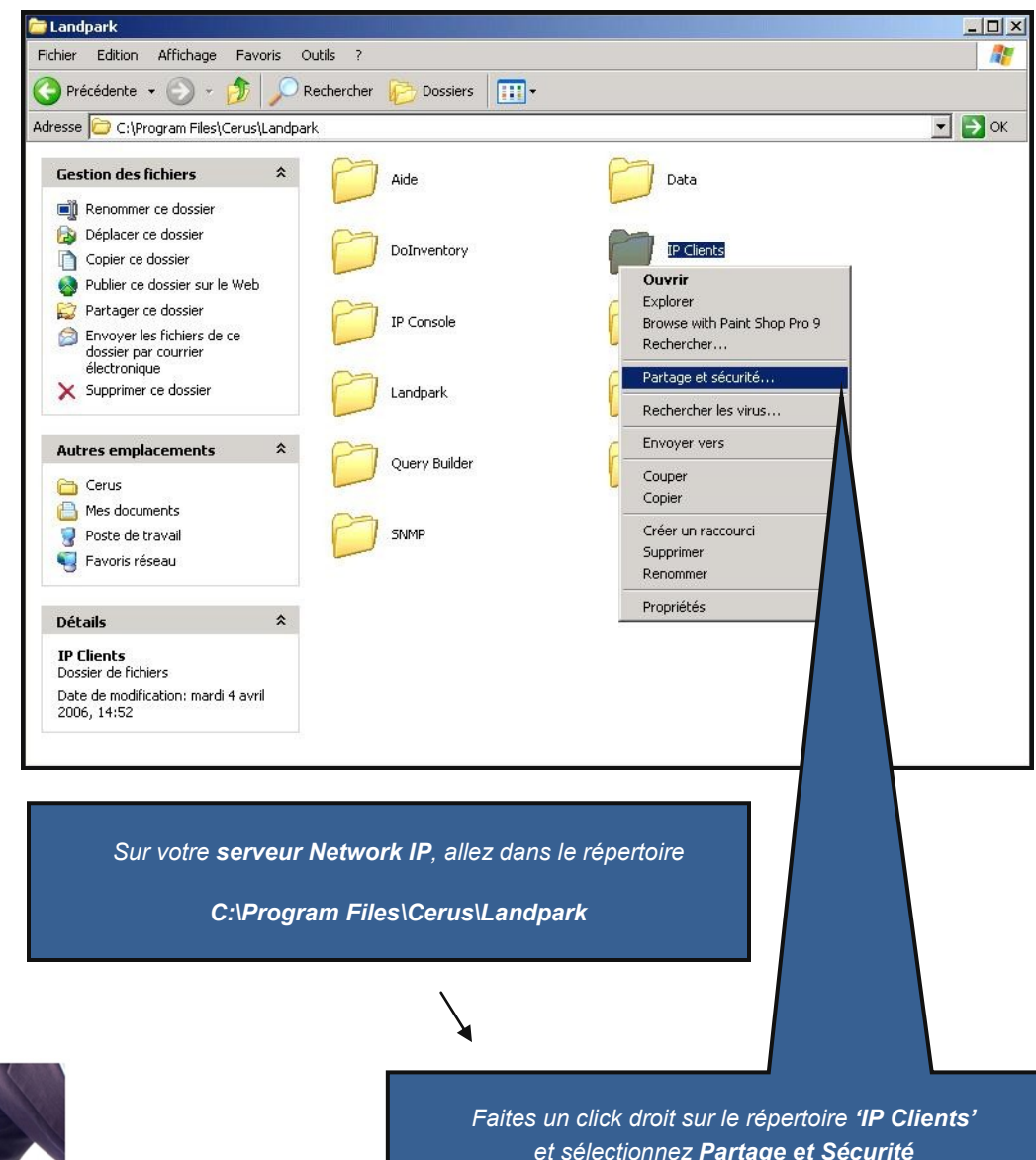

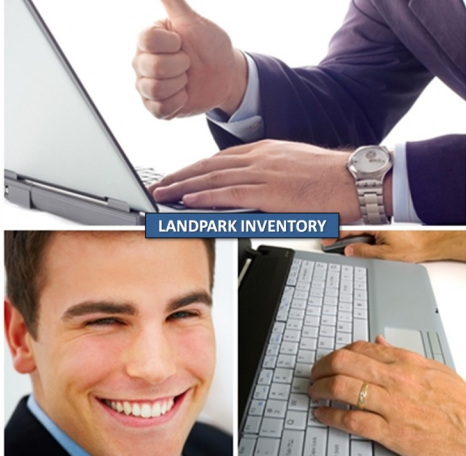

et sélectionnez Partage et Sécurité

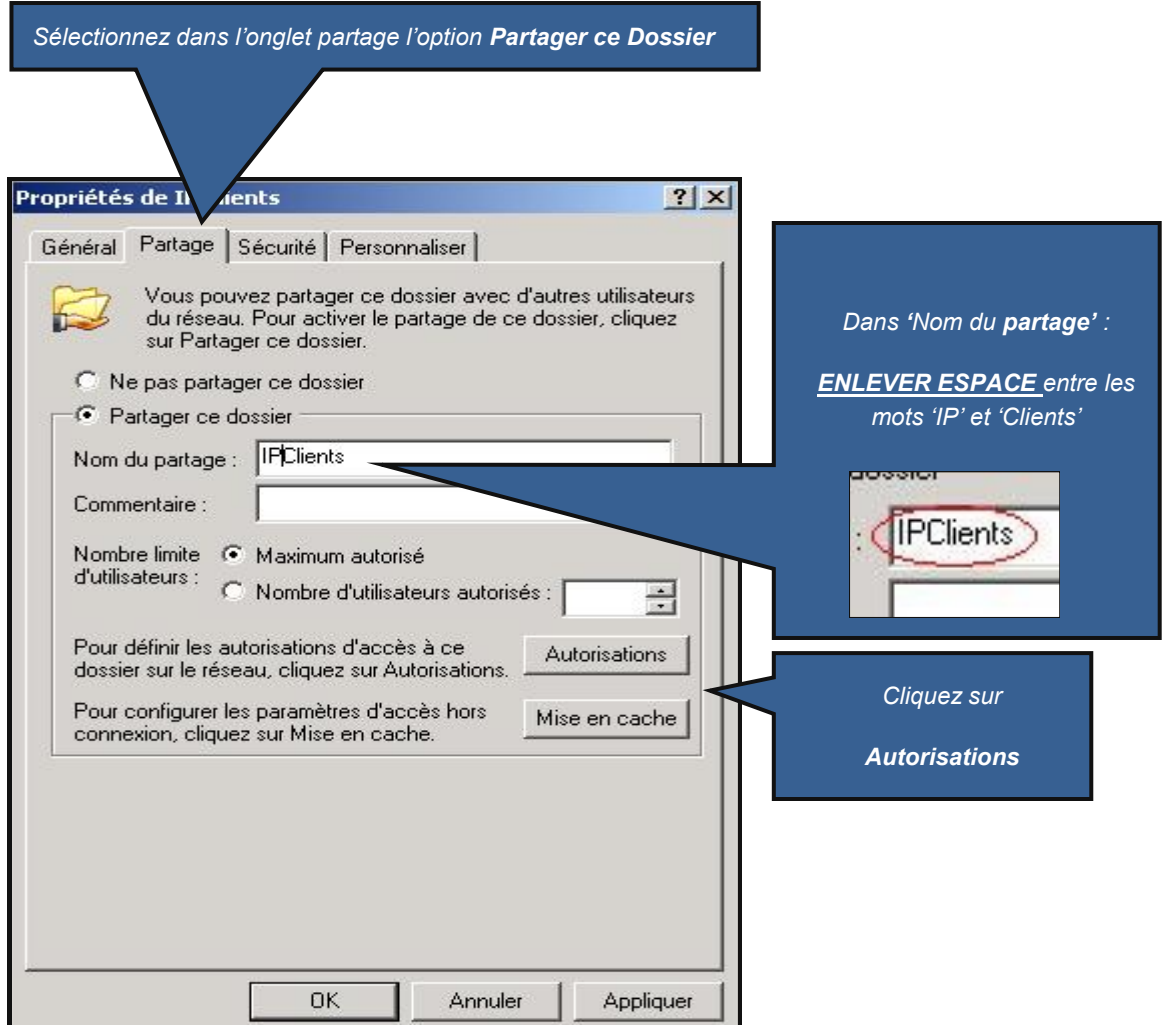

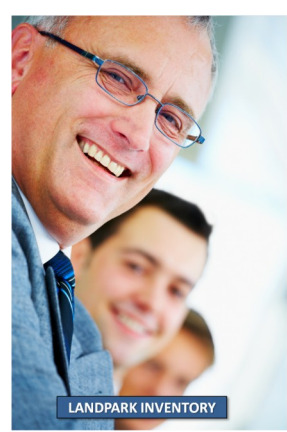

|                                      | Autorisations pour inclients      |          |          |
|--------------------------------------|-----------------------------------|----------|----------|
|                                      | Autorisations du partage          |          |          |
| /érifiez dans Autorisations pour IP- | Noms d'utilisateur ou de groupe : |          |          |
| CLients que tous les <b>droits</b>   | 🕵 Tout le monde                   |          |          |
| d'accès sont cochés comme            |                                   |          |          |
| sur la capture d'écran suivante,     |                                   |          |          |
| et pour <b>'Tout le monde'</b> .     |                                   |          |          |
|                                      |                                   | Ajouter  | Supprime |
|                                      | Autorisations pour Tout le monde  | Autorise | Refuser  |
|                                      | Contrôle total                    |          |          |
|                                      | Modifier<br>Lecture               |          |          |
|                                      |                                   |          |          |
|                                      |                                   | $\lor$   |          |
|                                      | 2                                 |          |          |
|                                      |                                   |          |          |
|                                      |                                   |          |          |
|                                      | OK                                | Annuler  | Appliq   |

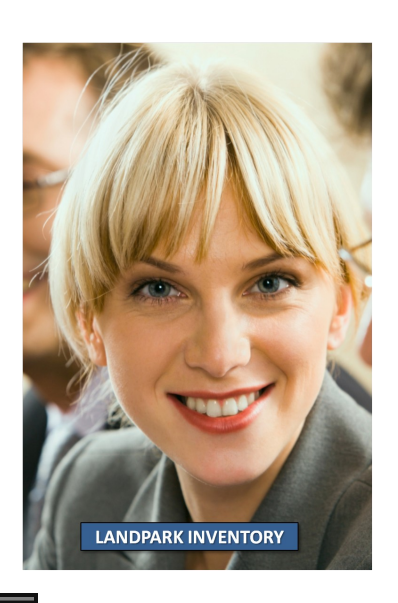

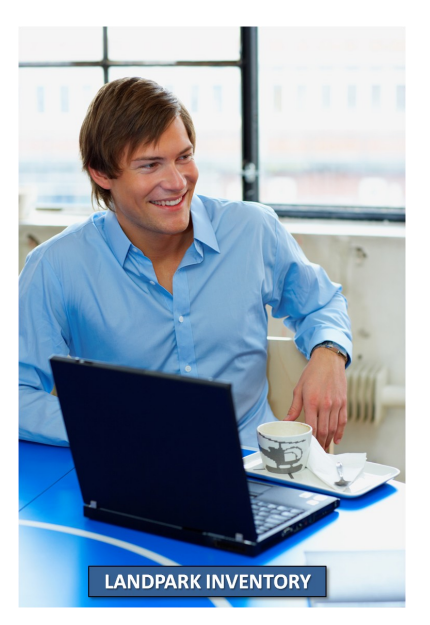

## Etape 4

## Ecriture du script

Il faut ajouter la ligne suivante à votre script de démarrage des postes :

#### \\nom\_serveur\nom\_partage\lploaderip.exe -h 10.0.0.1 -d c:\monRepertoire -service -log

Par exemple, dans un réseau comprenant un poste serveur Network IP dont le nom est « **ServeurCerus** » et dont l'adresse IP est « **192.168.1.1** », avec un déploiement sur les postes clients dans le répertoire « **C:\Inventaire** », vous écrirez la ligne suivante :

\\ServeurCerus\IPCLients\Iploaderip.exe -h 192.168.1.1 -d C:\Inventaire -service -log

#### Options de syntaxe disponibles pour LpLoaderIP

Syntaxe : LpLoaderIP -h HOST\_IP [-p PORT] [-d DIR] [-service] [-log] [-uninstall] [localautostart]

#### HOST\_IP

Adresse IP du serveur Landpark Network IP (obligatoire).

#### PORT

Port du serveur Landpark Network, par défaut 2138.

#### DIR

Répertoire du poste client qui recevra le moteur d'inventaire. Le répertoire indiqué est créé s'il n'existe pas. Par défaut **C:\LandparkIP** 

#### -service

Le « client » sera installé en tant que service sous Windows. Notez que l'utilisateur sous lequel le script s'exécute doit avoir les droits nécessaires à l'installation d'un service. Par défaut, un client en tant qu'application est installé.

#### -log

Un fichier de log « **C:\lploader.log** » sera créé, qui permettra en cas de problème de lancement du client, d'en déterminer l'origine.

#### -uninstall

Le service installé (Windows NT et 2000 et supérieur) sera désinstallé du système.

#### -localautostart

Dans la base de registre, dans HKLM\SOFTWARE\Microsoft\Windows\CurrentVersion\Run, ajoute dans la clé une clé pour que le client soit lancé automatiquement au démarrage de la machine. Cette option est utile si vous souhaitez lancer LpLoaderIP manuellement, sans l'intégrer dans un script.

**Note :** Certains postes sous Windows 95 peuvent nécessiter une mise à jour de Winsock vers la version 2. Celle-ci sera effectuée automatiquement par LpLoaderIP si le fichier w95ws2Se-tup.exe est placé dans le répertoire de LpLoaderIP. Cette mise à jour ne sera effective qu'au prochain démarrage de votre poste, même si l'installation ne vous le précise pas.

Dans le détail, voici ce qu'effectue LpLoaderIP quand il est exécuté :

- Création du répertoire indiqué en paramètres sur le poste client, s'il n'existe pas. Ne pas oublier que le chemin à indiquer est « local au poste client ».
- Copie dans ce répertoire du fichier (LpIPClientService.exe) ou (LpIPClient.exe) ou effectue une mise à jour, et copie du fichier (paramClient.ini)
- Lancement du client (ou installation du service)
- Fin de LpLoaderIP.exe (ce qui permet aux fenêtres de script de Windows de se fermer sans attendre la fin de l'exécution du client, problème auquel on serait confronté si on lançait directement LpIPClient.exe au lieu de LpLoaderIP.exe).

Dans le cas ou vous n'avez pas de script de connexion, veuillez poursuivre les étapes ci-dessous :

#### Créer son script de connexion

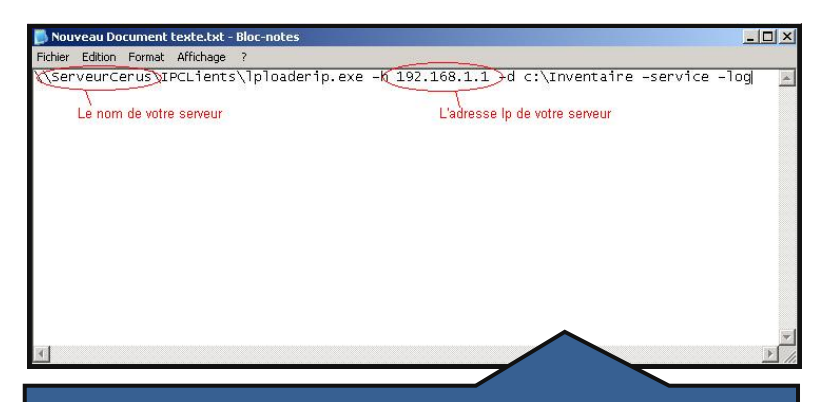

Ouvrez un éditeur de texte. Ici **Notepad**.

Ecrivez la ligne du script vue au paragraphe précédent.

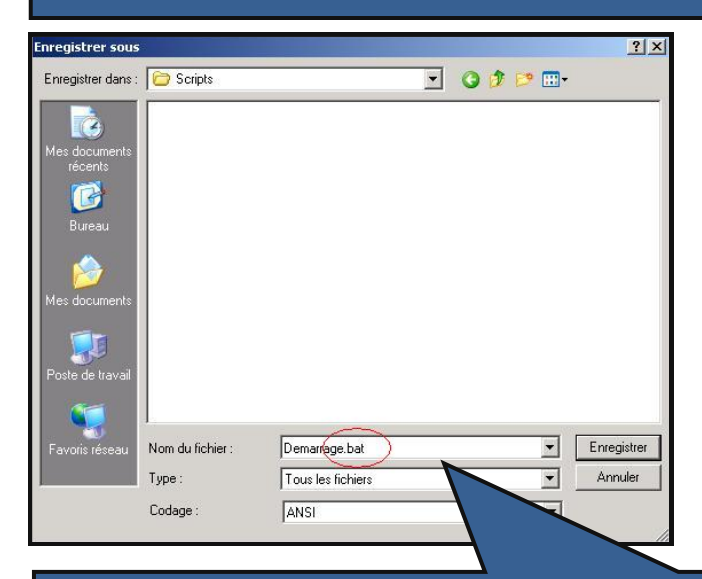

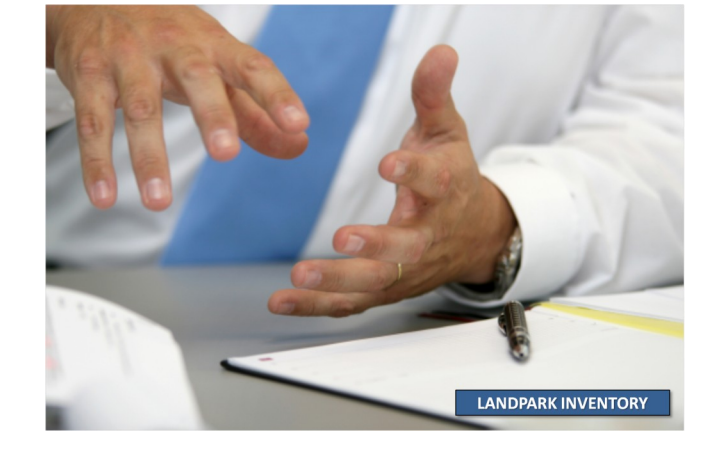

**Enregistrez** votre fichier sous le nom de votre choix et avec l'extension '.**bat'** dans le répertoire :

C:\WINDOWS\SYSVOL\sysvol\landpark.local\scripts

Vérifiez bien que votre fichier porte bien l'extension '.bat'.

## Etape 5

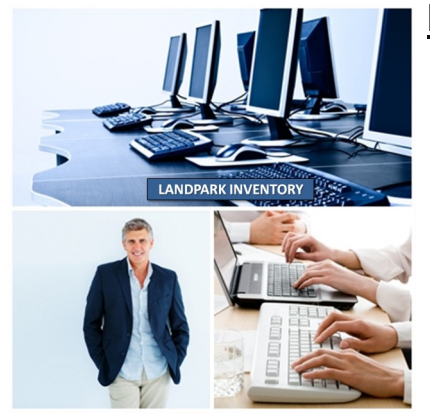

## Mise en place du script par postes

Les captures d'écran ci-dessous sont issues de la version Windows 2003 Serveur

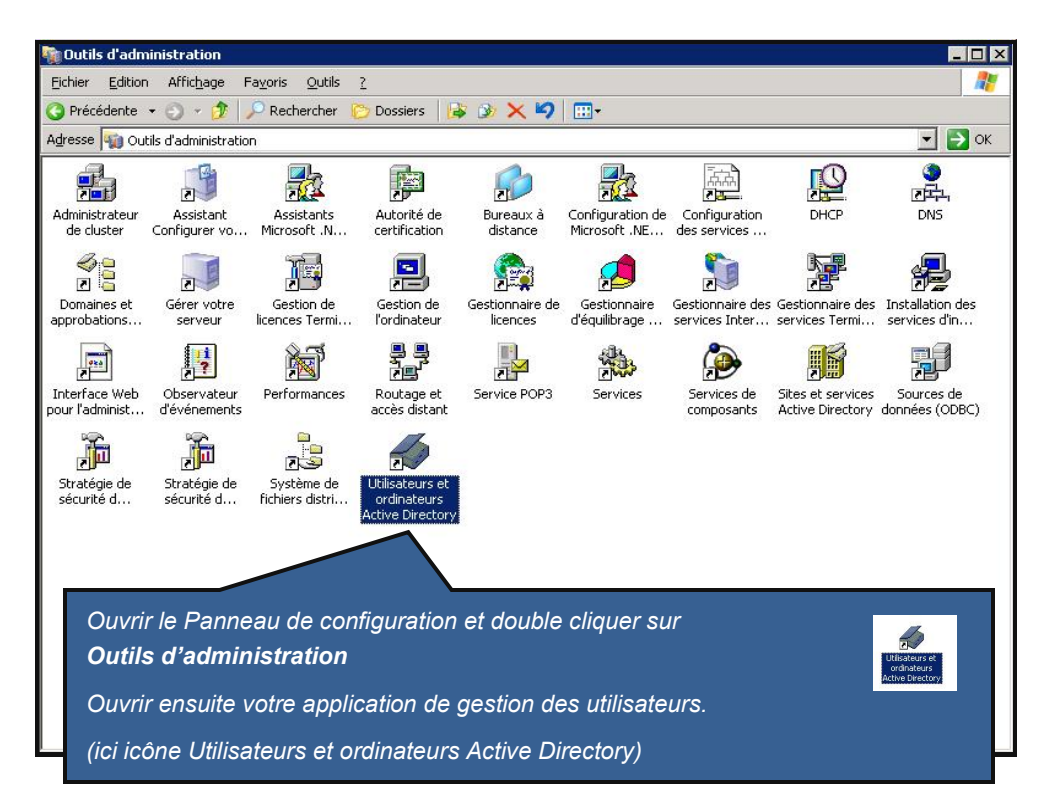

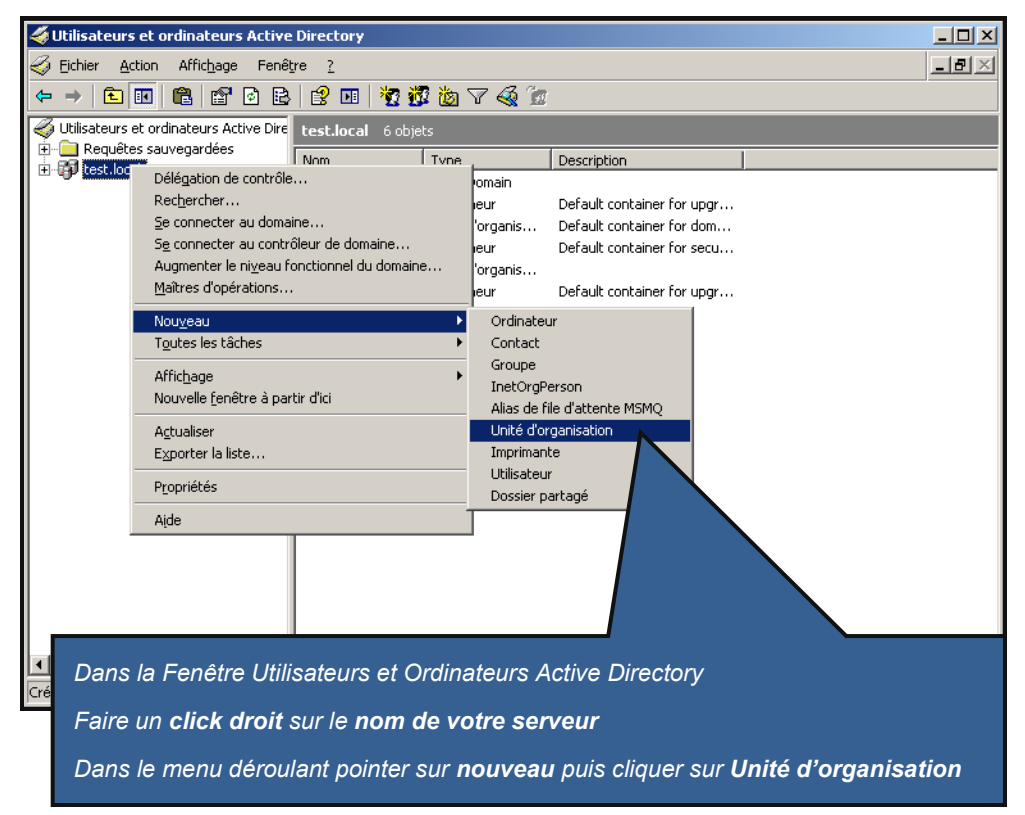

| Nouvel objet - Unité d'organisation 🛛 🗙                         |   |
|-----------------------------------------------------------------|---|
| Créer dans : landpark.local/                                    | E |
|                                                                 |   |
| Landpark                                                        |   |
|                                                                 |   |
|                                                                 |   |
|                                                                 |   |
|                                                                 |   |
|                                                                 |   |
|                                                                 |   |
| OK Annuler                                                      |   |
|                                                                 |   |
| Saisir le nom de la nouvelle unité d'organisation, puis cliquer |   |

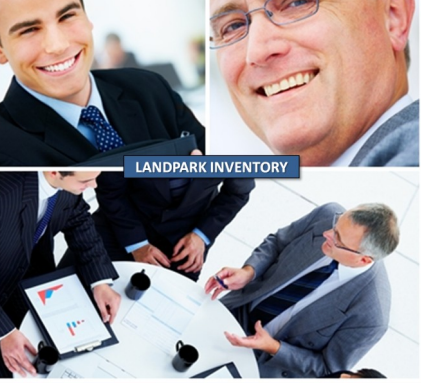

sur le bouton **OK**.

| 🗳 Utilisateurs et ordinateurs Active Directory |                                  |                |                  |                                |            |                  |
|------------------------------------------------|----------------------------------|----------------|------------------|--------------------------------|------------|------------------|
| GEIChier Action                                | Affic <u>h</u> age Fenê <u>t</u> | re <u>?</u>    |                  |                                |            | _ <del>8</del> × |
| ← → 🗈 💽                                        | 👗 🛍 🗙 😭                          | 0 🗟 😫 🛛        | 🔟   🦉 🖉 🐌 🖓      | ' 🍕 🙍                          |            |                  |
| Utilisateurs et or                             | dinateurs Active Dire            | Landpark 0 c   | bjets            |                                |            |                  |
| I ⊕ I equêtes sau                              | uvegardées                       | Nom            | Туре             | Description                    |            |                  |
| 🗄 🛄 Builtin                                    |                                  |                | Auct             | un élément à afficher dans cet | aperçu.    |                  |
| 🗄 💼 Compute                                    | rs<br>Teptrollors                |                |                  |                                |            |                  |
| E SoreignS                                     | ecurityPrincipals                |                |                  |                                |            |                  |
| - 🙆 Landp                                      | Délégation de contri             | île            |                  |                                |            |                  |
|                                                | <u>D</u> éplacer                 |                |                  |                                |            |                  |
|                                                | Rec <u>h</u> ercher              |                |                  |                                |            |                  |
|                                                | Nou <u>v</u> eau                 | •              |                  |                                |            |                  |
|                                                | T <u>o</u> utes les tâches       | •              |                  |                                |            |                  |
|                                                | Affic <u>h</u> age               | •              |                  |                                |            |                  |
|                                                | Nouvelle <u>f</u> enêtre à p     | bartir d'ici   |                  |                                |            |                  |
|                                                | Couper                           |                |                  |                                |            |                  |
|                                                | Supprimer                        |                |                  |                                |            |                  |
|                                                | Actualiser                       |                |                  |                                |            |                  |
|                                                | E <u>x</u> porter la liste       |                |                  |                                |            |                  |
|                                                | Propriétés                       |                |                  |                                |            |                  |
|                                                | Aide                             |                |                  |                                |            |                  |
| <u> </u>                                       |                                  |                |                  |                                |            |                  |
|                                                |                                  |                |                  |                                |            |                  |
| Ouvre la boite de dialogue                     |                                  |                |                  |                                |            |                  |
|                                                |                                  |                |                  |                                |            |                  |
| Faire un clic                                  | droit sur la nou                 | ivelle unité c | l'organisation e | cliquer sur le menu l          | Propriétés |                  |

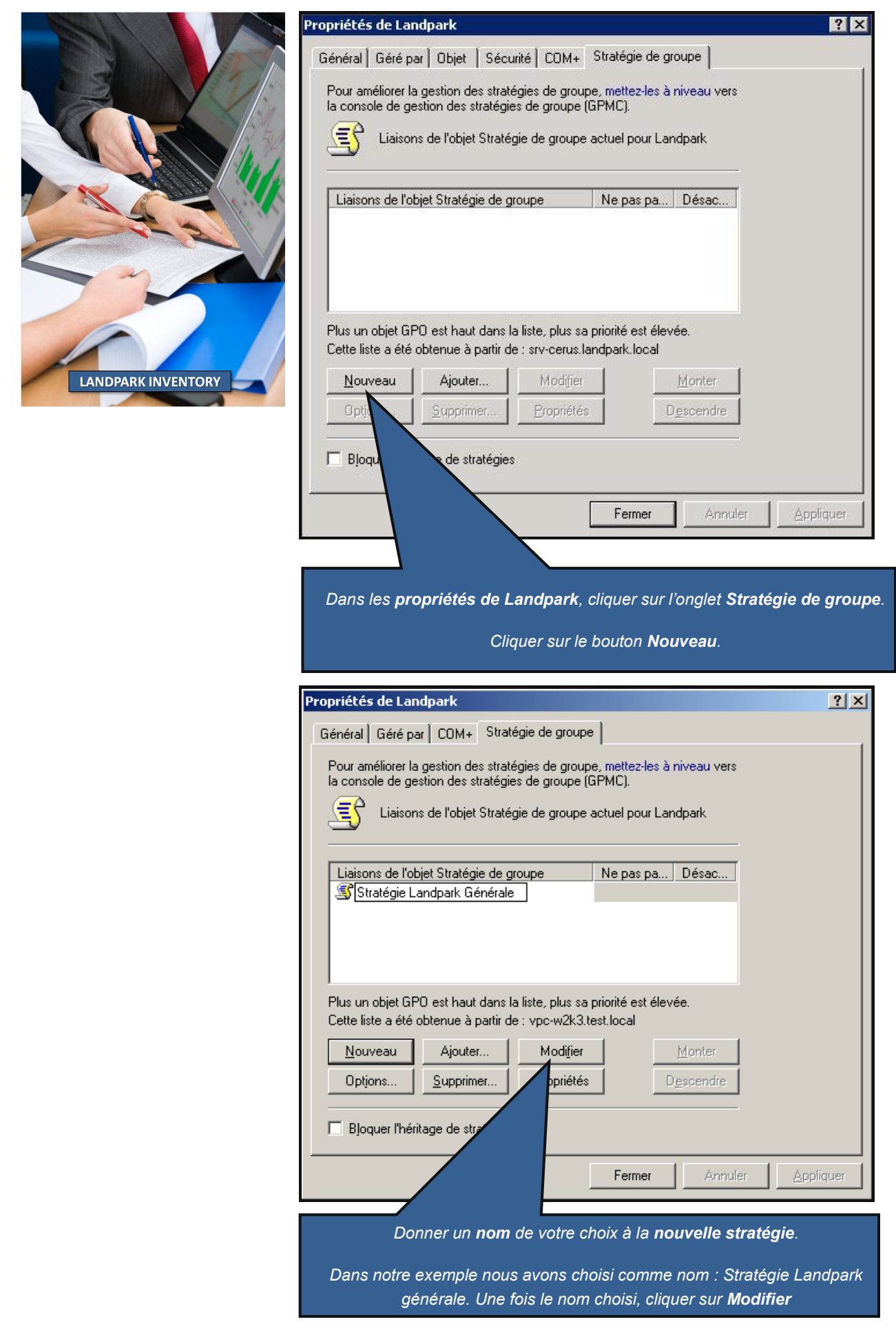

#### 1 Dans la fenêtre Editeur d'objets de stratégie de groupe

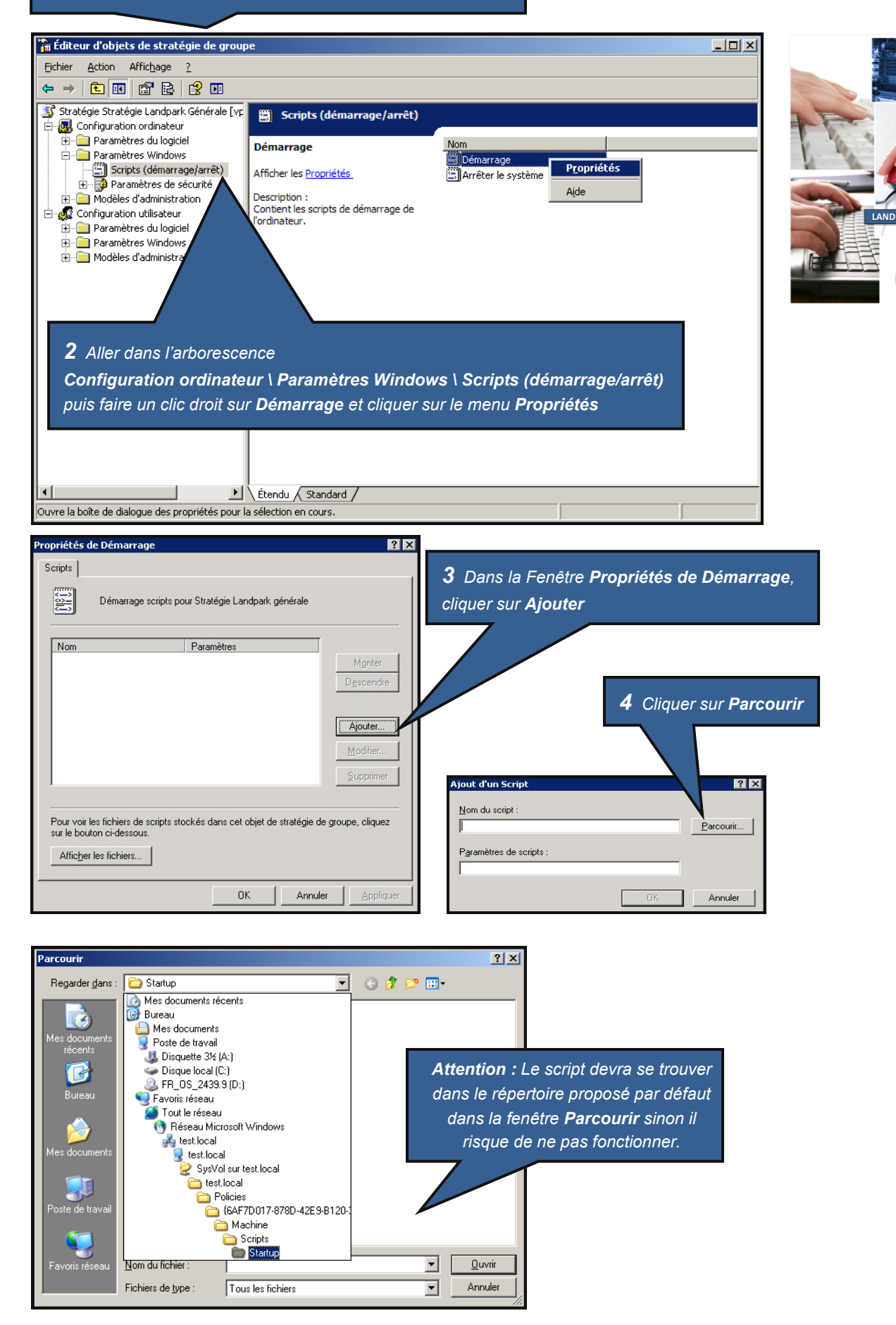

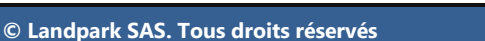

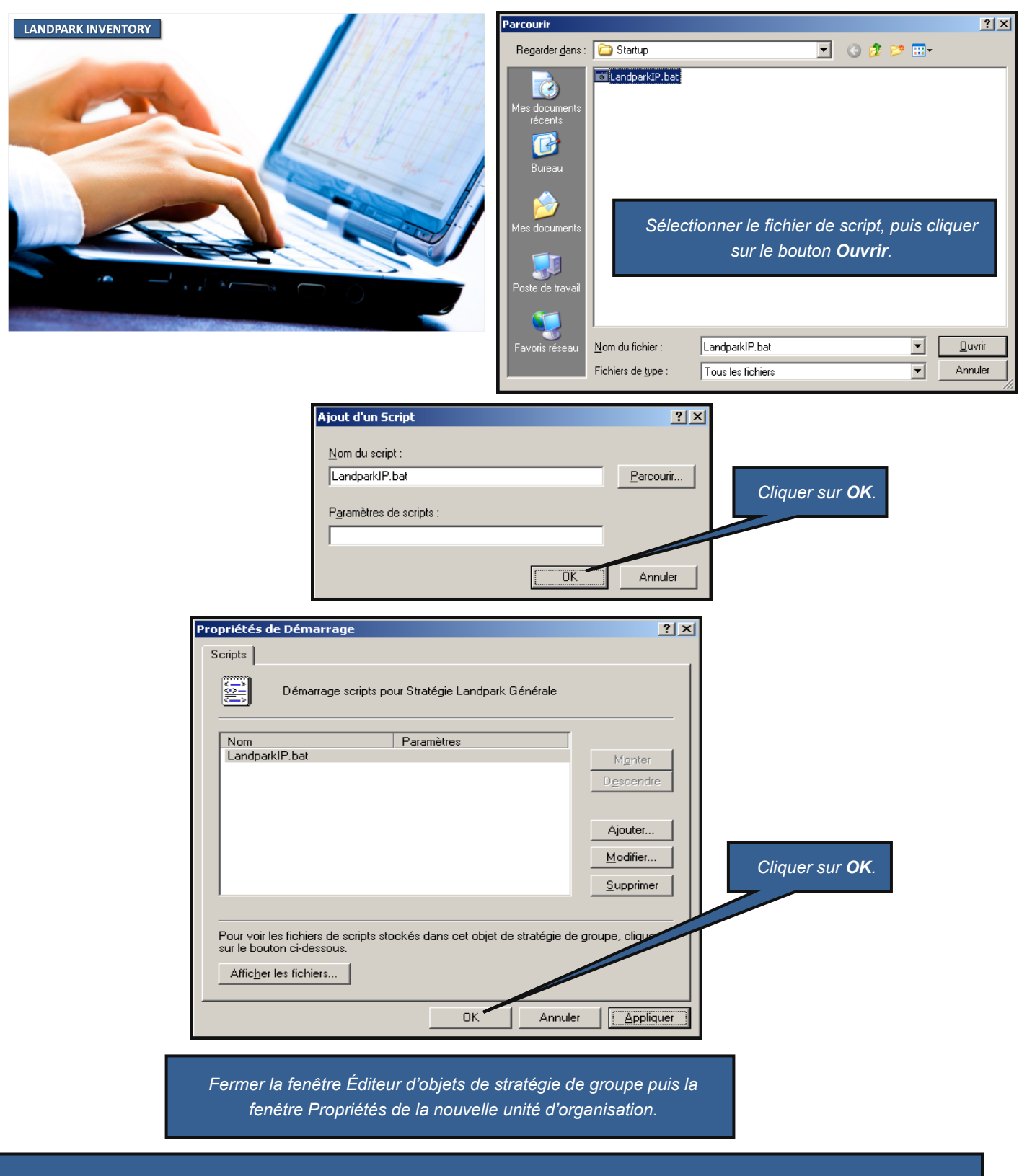

Votre script de connexion est maintenant installé pour un groupe d'ordinateurs.

Chaque ordinateur que vous aurez placé dans la nouvelle Unité d'organisation que vous avez créé, déclenchera lors d'un démarrage sur votre domaine, l'exécution du script, et donc l'exécution de LpLoaderIP. Ainsi, chaque ordinateur recevra systématiquement, dans le répertoire entré en paramètres dans LpLoaderIP, le client de Landpark Network IP.

<u>Note</u> : La mise en place du script de connexion sur le serveur peut parfois prendre plusieurs minutes, le temps que le serveur prenne en compte les changements des paramètres d'administration.

#### Mise en place du script par utilisateurs

Copier votre fichier « **demarrage.bat** », crée précédemment, dans le répertoire des scripts utilisateurs de votre serveur. Le chemin est variable en fonction de votre nom de domaine

#### C:\WINDOWS\SYSVOL\sysvol\VotreNomDeDomaine\scripts (ou Netlogon)

Dans notre exemple, il s'agit du répertoire :

C:\WINDOWS\SYSVOL\sysvol\landpark.local\scripts

Ouvrir l'application Utilisateurs et ordinateurs Active Directory dans Panneau de configuration | Outils d'administration

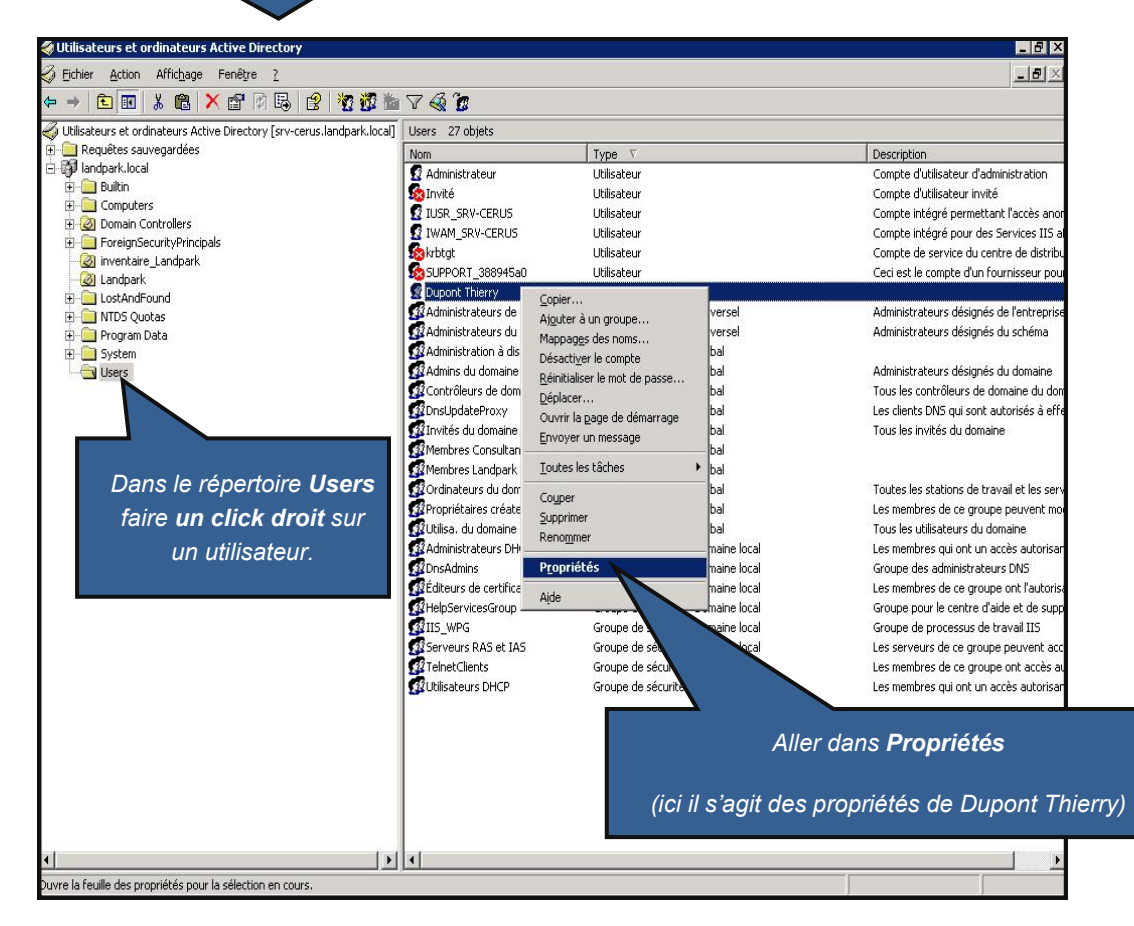

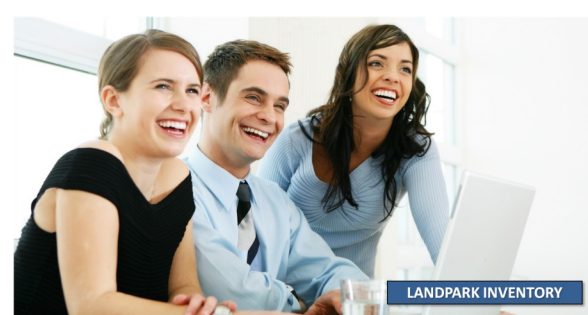

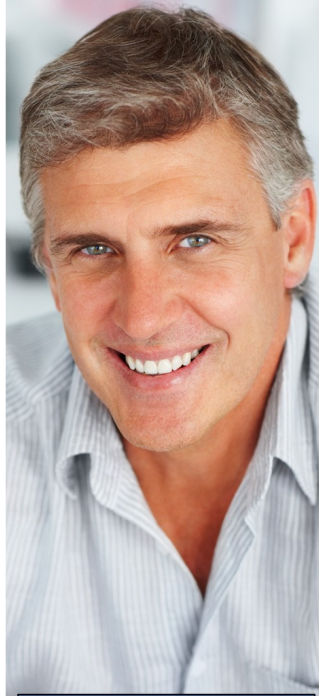

LANDPARK INVENTORY

| Dans les propriétés <b>de votre utilisateur</b> (ici Dupont Thierry)                                                                                                    |  |  |  |
|----------------------------------------------------------------------------------------------------|--|--|--|
| Cliquer sur l'onglet Profil         Propriétés de Dupont Thierry         Membre de Appel entrant Ob       Sécurité Environnement Sessions         Contrôle à distance       Profi       Sécurité Environnement Sessions         Contrôle à distance       Profi       Téléphones Organisation Certificats publiés         Profil utilisateur                                                           |  |  |  |
| OK Annuler Appliquer                                                                                                    |  |  |  |
| Cliquer sur <b>OK</b> .                                                                                                    |  |  |  |
| Le script de démarrage est maintenant installé pour l'utilisateur que vous ave<br>choisi. A chaque ouverture de session de cet utilisateur, le client Network IP<br>sera installé ou mis à jour pour cet utilisateur.<br>Vous pourrez répéter l'opération pour chaque utilisateur de votre choix auque<br>vous voudrez attacher votre script de connexion pour le déploiement de<br>Network IP Client. |  |  |  |

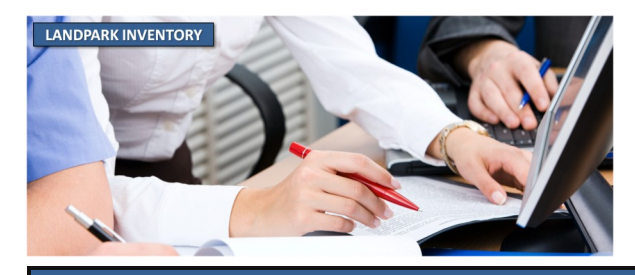

## **ETAPE 6**

#### Mise en place de la console d'administration

A partir du cédérom ou du fichier téléchargé, vous pouvez installer autant de consoles d'administration que vous le souhaitez. Les consoles vous permettront de piloter Network IP depuis n'importe quel poste.

Lancez votre console d'administration.

#### (Menu Demarrer | Landpark | Landpark Network IP | Landpark Network IP console)

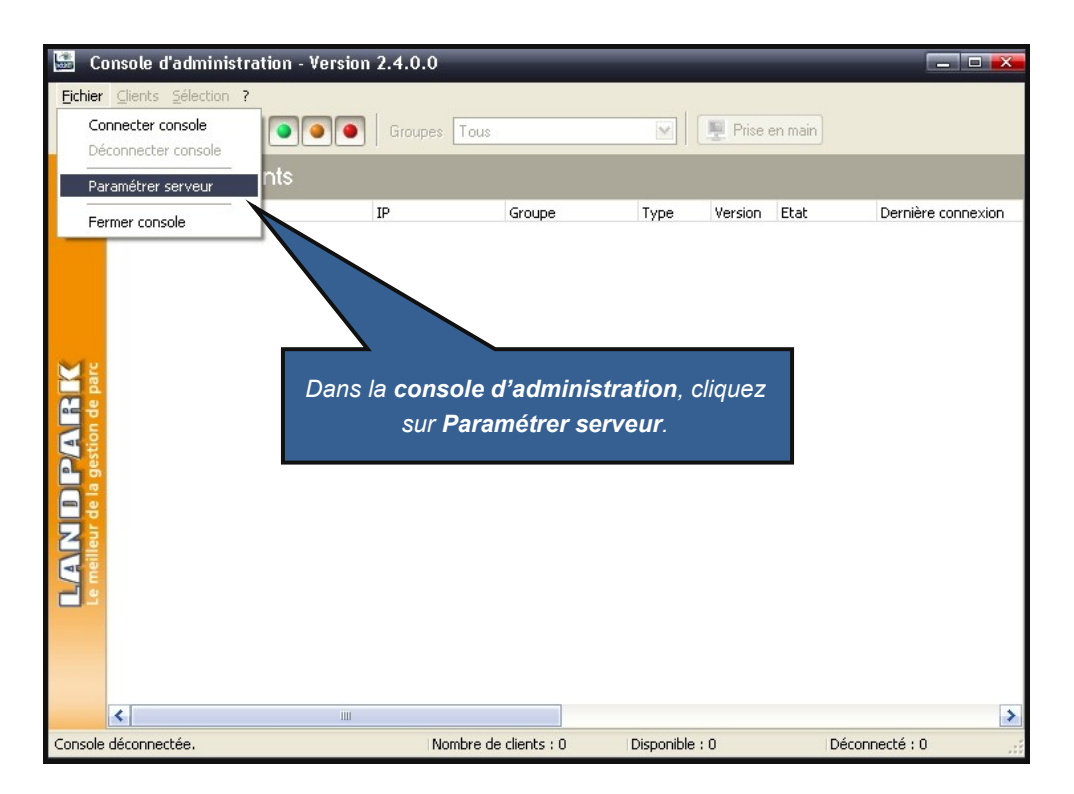

🚟 Paramétrage du serveur Nom: [SAUMUR] Indiquez l'adresse IP du serveur Landpark avant de cliquer sur le IP du serveur : 10.0.0.30 Port: 2138 bouton Connecter. Résultat inventaire : gram Files\Cerus\Landpark\Resultats 🖨 Inventaire automatique à l'inscription du poste Client 📃 <u>C</u>onnecter <u>0</u>K Annuler La console vous affichera la liste des clients connus par le serveur

et vous permettra de paramétrer et lancer les inventaires.

Landpark Inventory collecte automatiquement toutes les configurations exactes de votre parc matériels réseaux et logiciels

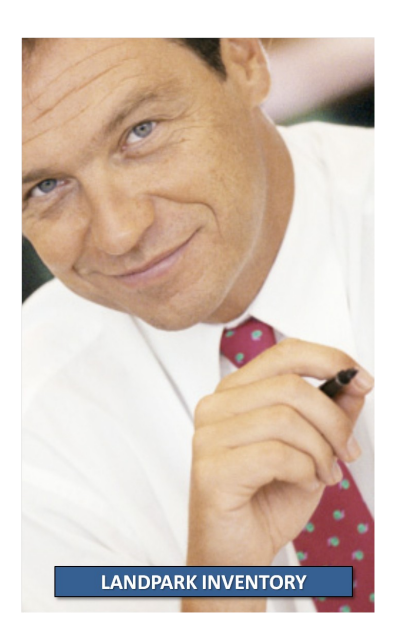

# UTILISATION DE NETWORK IP INSTALLPrésentationAvantages

Network IP Install est un outil qui permet de déployer les clients Network IP à travers le réseau.

Cet outil peut fonctionner sur les domaines ou Workgroups. Néanmoins, pour les Workgroups, il sera nécessaire d'avoir un utilisateur avec pouvoir identique sur tous les postes.

Network IP Install vient en complément de la méthode de déploiement par script.

Network IP Install permet de déployer les clients Landpark à travers le réseau sans écrire de script.

Il permet ainsi un déploiement simple sans l'écriture d'un script car celui-ci le génère pour ensuite l'exporter au format « .bat ».

Network IP Install apporte également la possibilité de désinstaller tous types de clients Landpark (service).

#### Fonctionnement

1. Un scan du réseau est à exécuter permettant ainsi l'envoi de requêtes sur les machines détectées. Le résultat de ce scan nous permet ainsi de savoir si la machine à un client d'installé et de démarré.

2. Ensuite après avoir sélectionné les postes sur lesquels opérer, vous pouvez donc désormais effectuer l'exécution de l'action choisi sur l'interface.

## Mise en place

La mise en place de Network IP Install nécessite les prérequis pour Network IP, comme le partage de dossier :

C:\program files\Cerus\Landpark\IP Clients (Nom Partage = Nom du dossier sans espace)

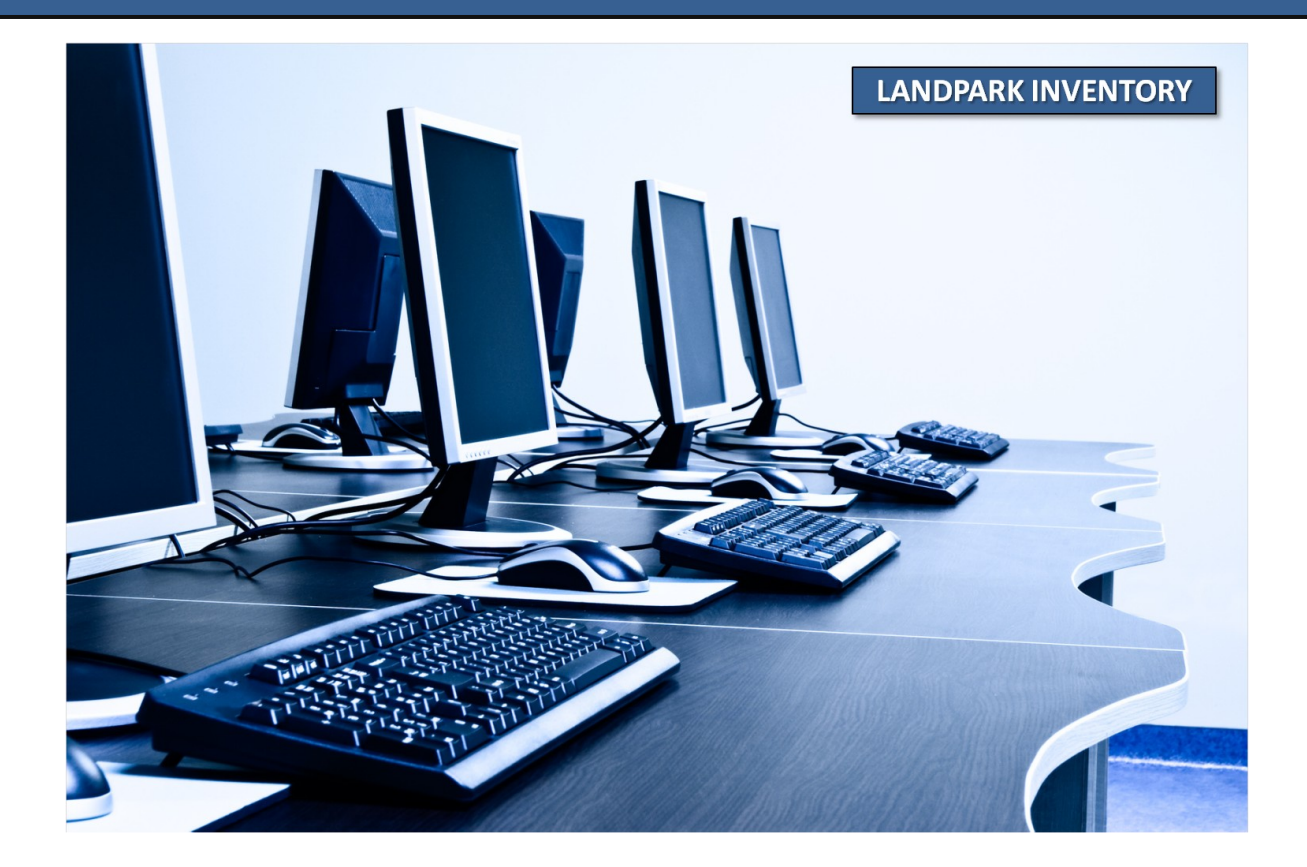

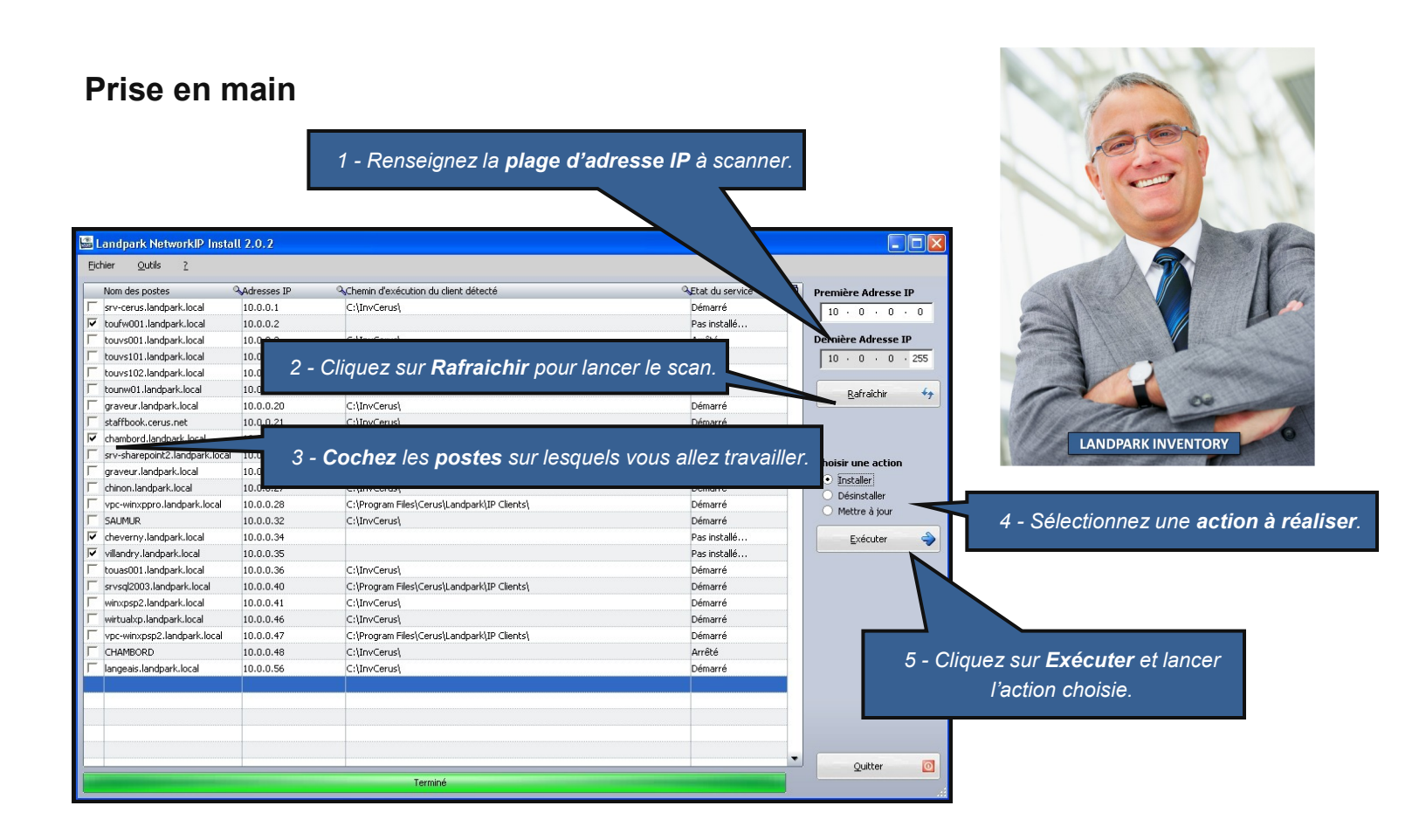

|                                                                        | Paramétrages<br>Paramétrage pour l<br>Chemin LpLoaderIP<br>Chemin local<br>Script       | e déploiement de IP Client<br>\\/Vpc-winxppro\IPClients<br>C:\Inventaire<br>\\Vpc-winxppro\IPClients\LpLoad. we -h 10.0.0.28 -d "Ci                                                                                                    | Sélectionner le chemin du dossier <b>IP</b><br>Clients se trouvant sur la machine où<br>Network IP Serveur est installé.<br>Attention : Chemin réseau obligatoire. |
|------------------------------------------------------------------------|-----------------------------------------------------------------------------------------|----------------------------------------------------------------------------------------------------|----------------------------------------------------------------------------------------------------|
|                                                                        | Paramétrage du con<br>Login<br>Mot de passe<br>Domaine<br>Paramétrage de rec<br>Timeout | Administrateur Administrateur  Administrateur  LANDPARK  Constant of the second second seco | Dossier distant qui sera utilisé pour le scan<br>et le déploiement des <b>clients Landpark</b> .                                                                   |
| Compte reconnu comm<br>« Administrateur local<br>sur le poste distant. | ne<br>»                                                                                 |                                                                                                    |                                                                                                    |

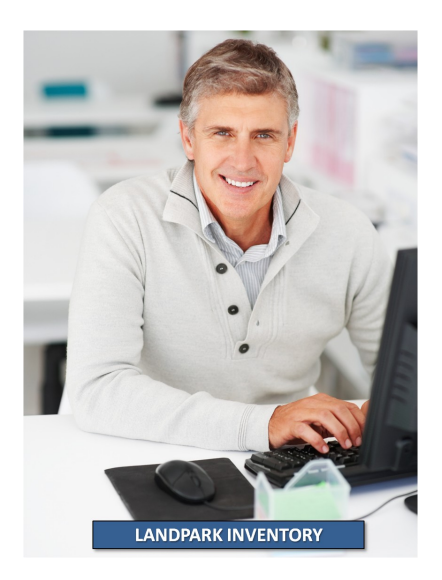

## UTILISATION DE DOINVENTORY

## Présentation

Dolnventory est un exécutable qui permet de lancer l'inventaire sur des postes clients.

L'inventaire peut-être effectué à chaque login ou planifié selon vos besoins (tous les deux jours par exemple).

Un fichier de log est systématiquement créé sur le serveur, pour lister les inventaires effectués et les éventuelles erreurs.

## **Avantages**

Dolnventory permet d'inventorier les postes clients via un script de connexion, sans utiliser les modules client et serveur.

Il évite ainsi la connexion du client et permet ainsi de contourner ses prérequis (NetBIOS et une connexion permanente).

Il peut-être particulièrement utile dans le cas de postes se connectant via un modem ou un routeur sur le serveur de domaine, mais dont la connexion est interrompue automatiquement au bout d'un certain temps d'inactivité.

#### LANDPARK INVENTORY

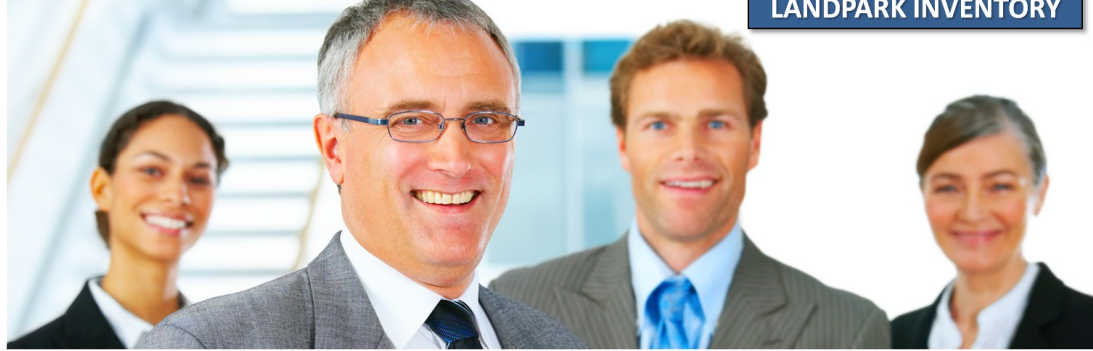

## Fonctionnement

Dolnventory peut fonctionner de deux façons différentes :

1. En ne rapatriant sur le poste du client que les fichiers nécessaires à l'inventaire, ces fichiers n'étant rapatriés que s'ils ne sont pas déjà présent sur le poste client ou s'ils ont été modifiés sur le serveur. On évite ainsi d'utiliser de la bande passante en ne transférant vers le client que le minimum de données. De plus, cette option permet d'utiliser la planification (nécessite un fichier local au poste client pour mémoriser la date du dernier inventaire).

2. En exécutant l'inventaire directement à partir des fichiers présents sur le serveur sans les copier sur le poste client. Les fichiers nécessaires à l'inventaire transitent sur le réseau (pour être exécutés) à chaque inventaire mais on évite ainsi de laisser des fichiers sur le poste client.

### Mise en place

La mise en place de Dolnventory nécessite de partager certains répertoires situés sur votre serveur. C:\program files\Cerus\Landpark\Dolnventory C:\program files\Cerus\Landpark\Moteurs C:\program files\Cerus\Landpark\Resultats C:\program files\Cerus\Landpark

## Partages des répertoires

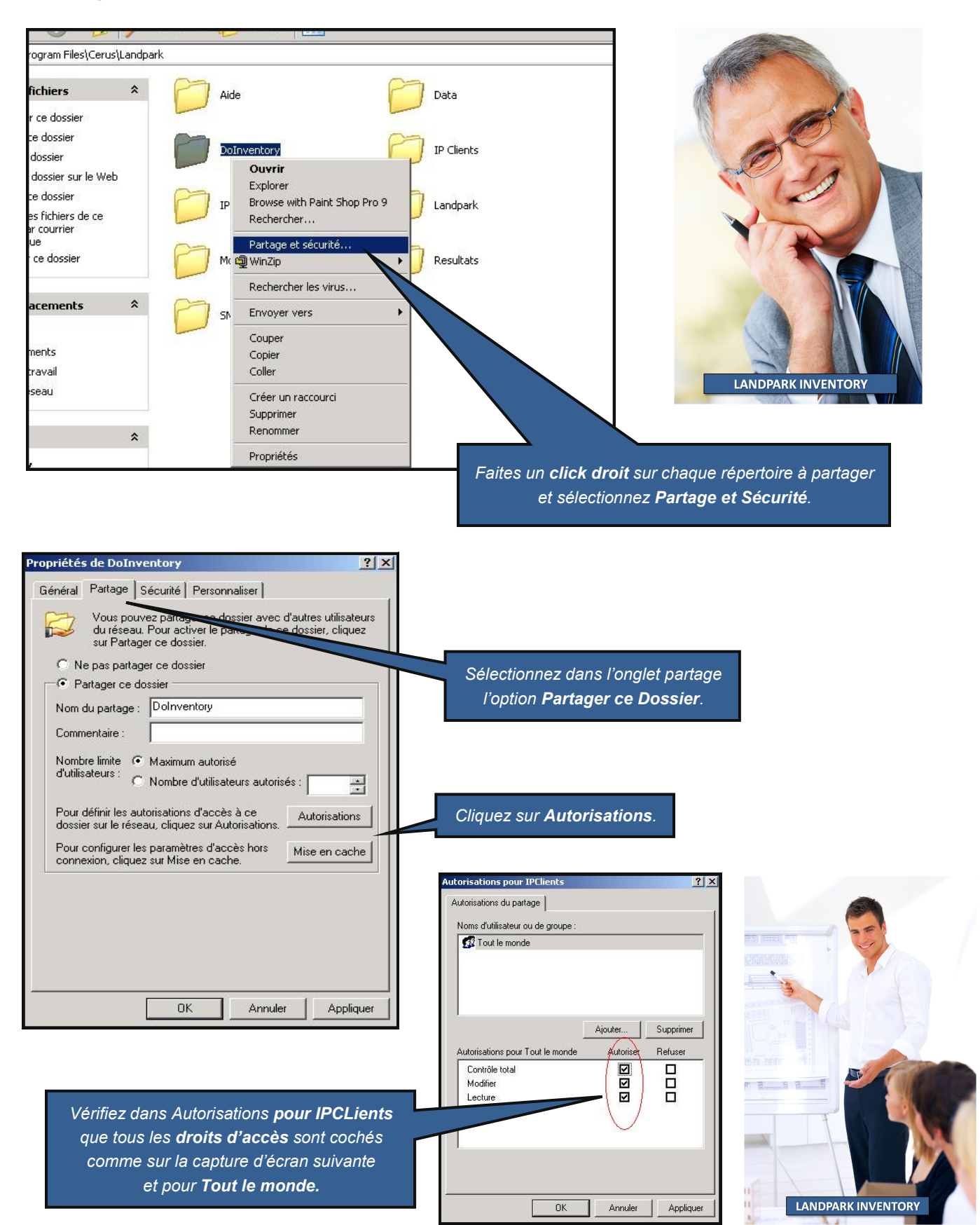

34

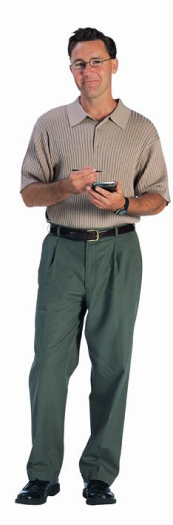

## Script de connexion

Dolnventory nécessite aussi la modification de votre **script de connexion**. Si vous n'avez pas ou que vous ne savez pas modifier un script de connexion, reportez vous à la section **créer son script de connexion**.

#### Insérer dans les scripts de connexions les lignes suivantes :

#### \\serveur\doInventory\doinventory.exe -p7j -Ic:\landpark -r\\serveur\Moteurs -d\\serveur\Resultats

Pour plus d'efficacité, il est aussi possible de copier directement le fichier Dolnventory.exe sur le poste client (s'il n'y est pas déjà présent) et de le lancer à partir de son emplacement sur le poste client. On évite ainsi le transfert par le réseau (pour l'exécution) de Dolnventory.exe lors de chaque connexion d'un utilisateur.

Pour cela, insérer dans les scripts de connexions des lignes analogues aux suivantes :

```
@echo off
if not exist c:\landpark md c:\landpark
if not exist c:\landpark\DoInventory.exe copy \\serveur\DoInventory\DoInventory.exe
c:\landpark
Rem Attention, ne pas couper la ligne suivante
c:\landpark\doinventory.exe -p7j -lc:\landpark -r\\srvlpk\Moteurs -d\\srvlpk\Resultats
```

### Syntaxe d'appel de l'exécutable

Le fichier Dolnventory.exe mis en place dans votre script de connexion peut utiliser la syntaxe suivante :

Syntaxe : DoInventory [-remoteLaunch | -pPLANIF] [-ILOCAL\_PATH] [-rREMOTE\_PATH] [dDTA\_PATH] [-nolog]

#### PLANIF

{always|1j|2j|3j|...}

#### -remoteLaunch

Permet d'inventorier un poste client sans copier de fichier sur ce poste (ne permet pas la planification)

#### LOCAL\_PATH

Répertoire du poste client qui recevra le moteur d'inventaire. Ignoré si **-remoteLaunch** est indiqué. Le répertoire indiqué est créé s'il n'existe pas (Par défaut *C:\Landpark*).

#### **REMOTE\_PATH**

Chemin réseau des moteurs d'inventaire.

#### DTA\_PATH

Répertoire réseau de destination des fichiers dta et du fichier de log créé sur le serveur.

#### -nolog

Pas de création du fichier log.txt.

#### Paramétrages supplémentaires

Il est possible de modifier le fichier de paramétrage des moteurs d'inventaire, 'Param.inf', via Landpark Network IP ou Landpark Manager.

#### Fichier log.txt

Lors des inventaires, deux fichiers de log sont créés, par défaut sur le poste client d'une part et dans dossier partagé **résultats** du poste serveur d'autre part. Ils permettent de détecter facilement l'origine d'un disfonctionnement. Par exemple si l'inventaire n'est pas fait sur le poste client, il est probable que Dolnventory ne trouve pas les moteurs d'inventaire. Le fichier de log créé sur le poste client (dans le répertoire indiqué par le paramètre -l) permet de détecter rapidement ce problème.

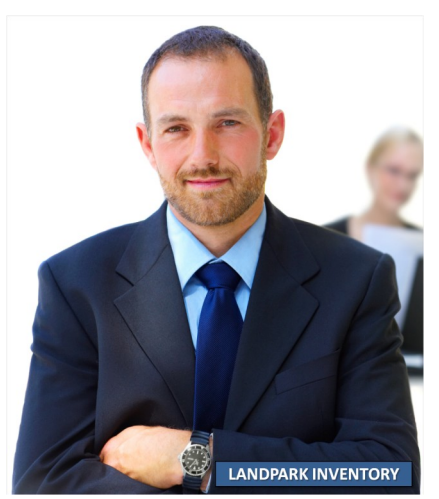

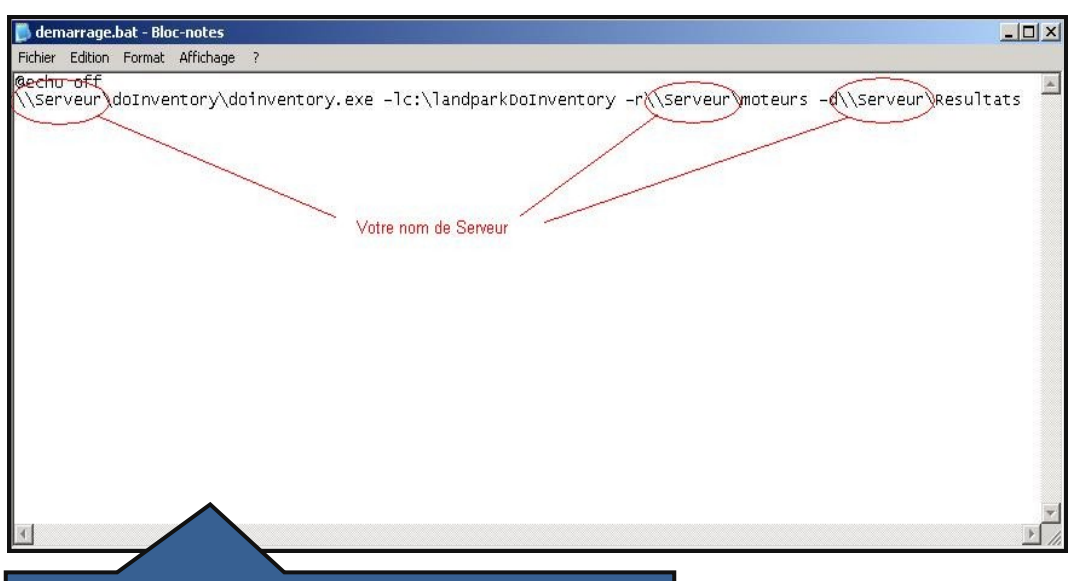

Ouvrez un éditeur de texte. Ici **Notepad**. **Ecrivez la <u>ligne du script</u> vue au paragraphe précédent.** 

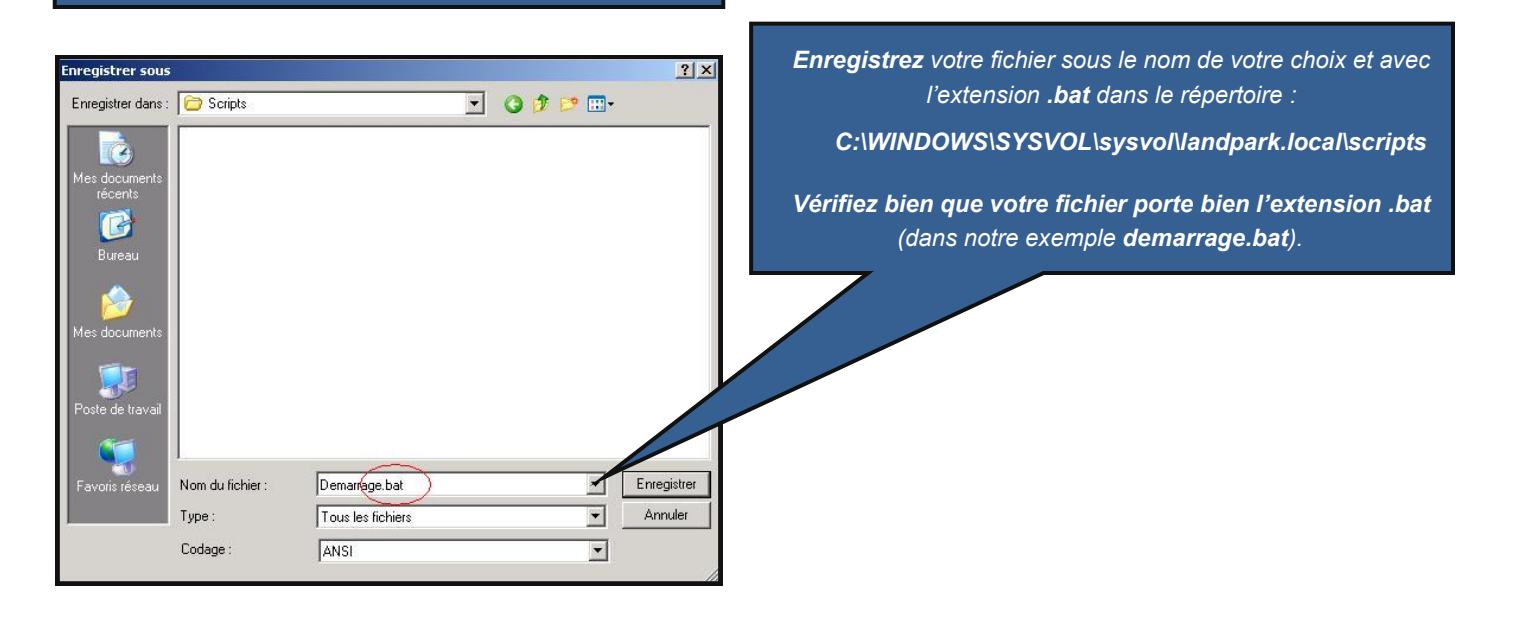
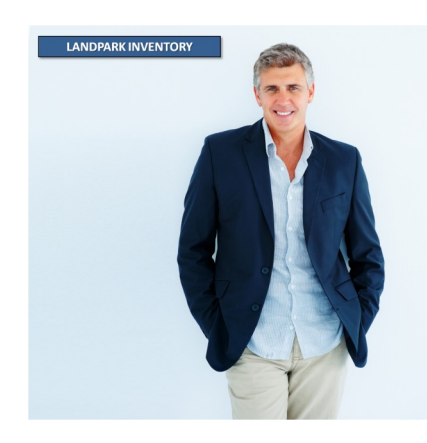

# Mise en place du script par groupes d'utilisateurs

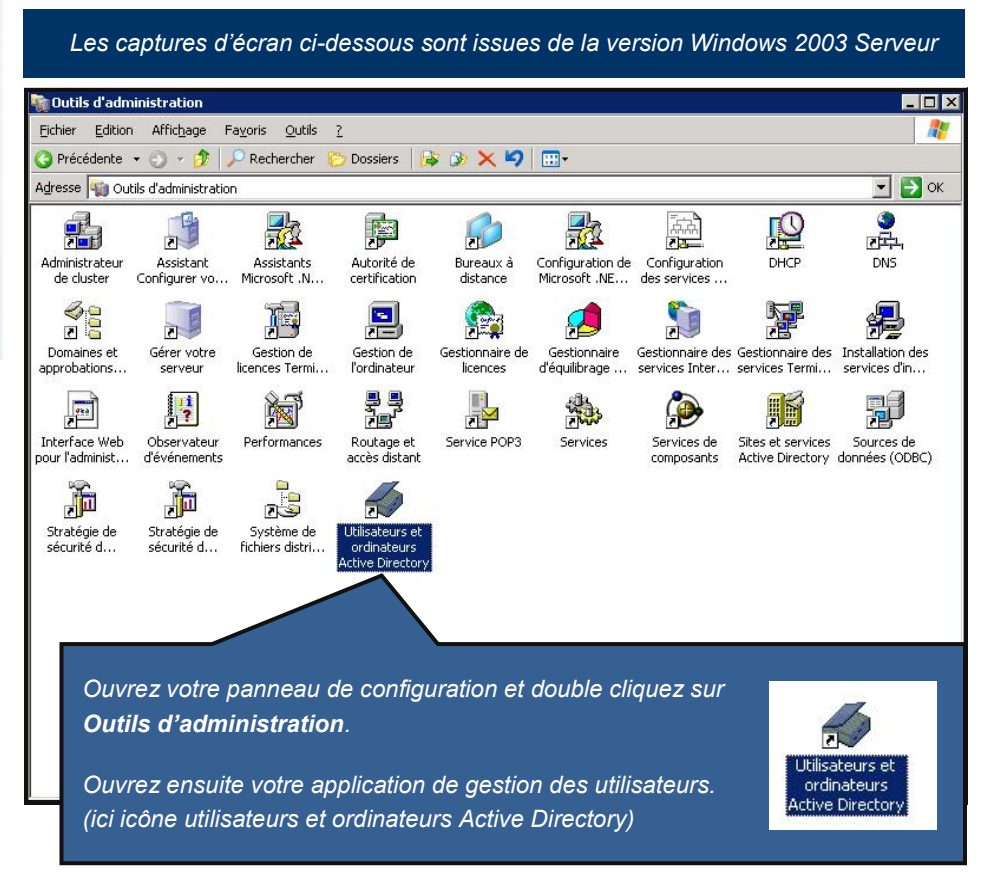

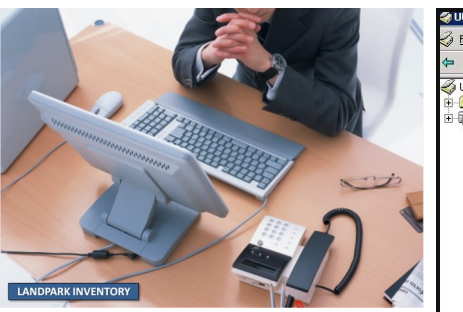

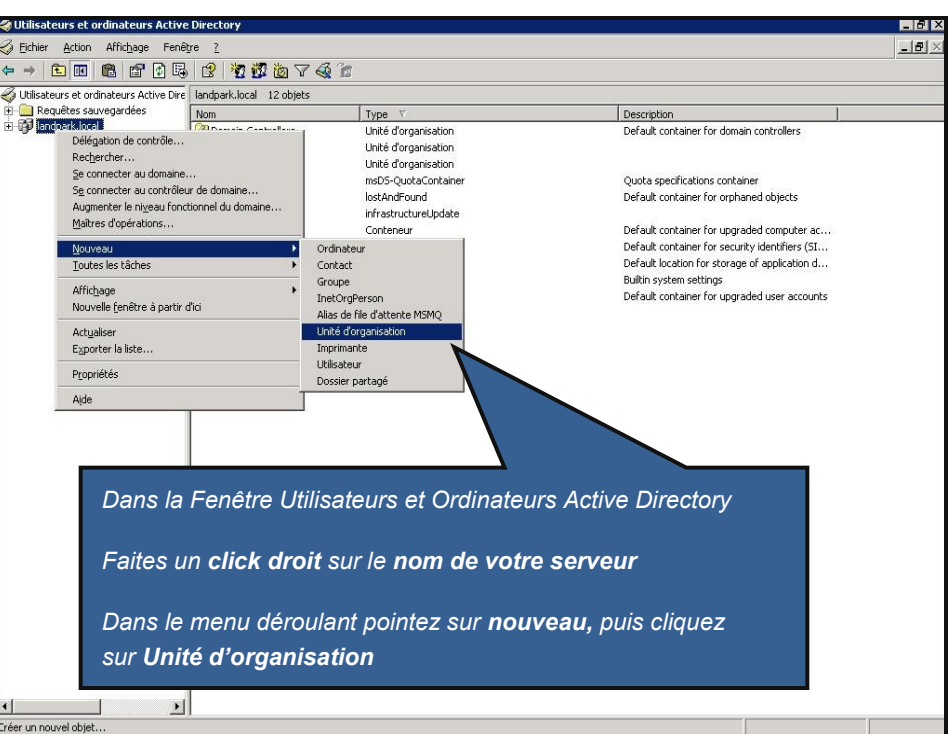

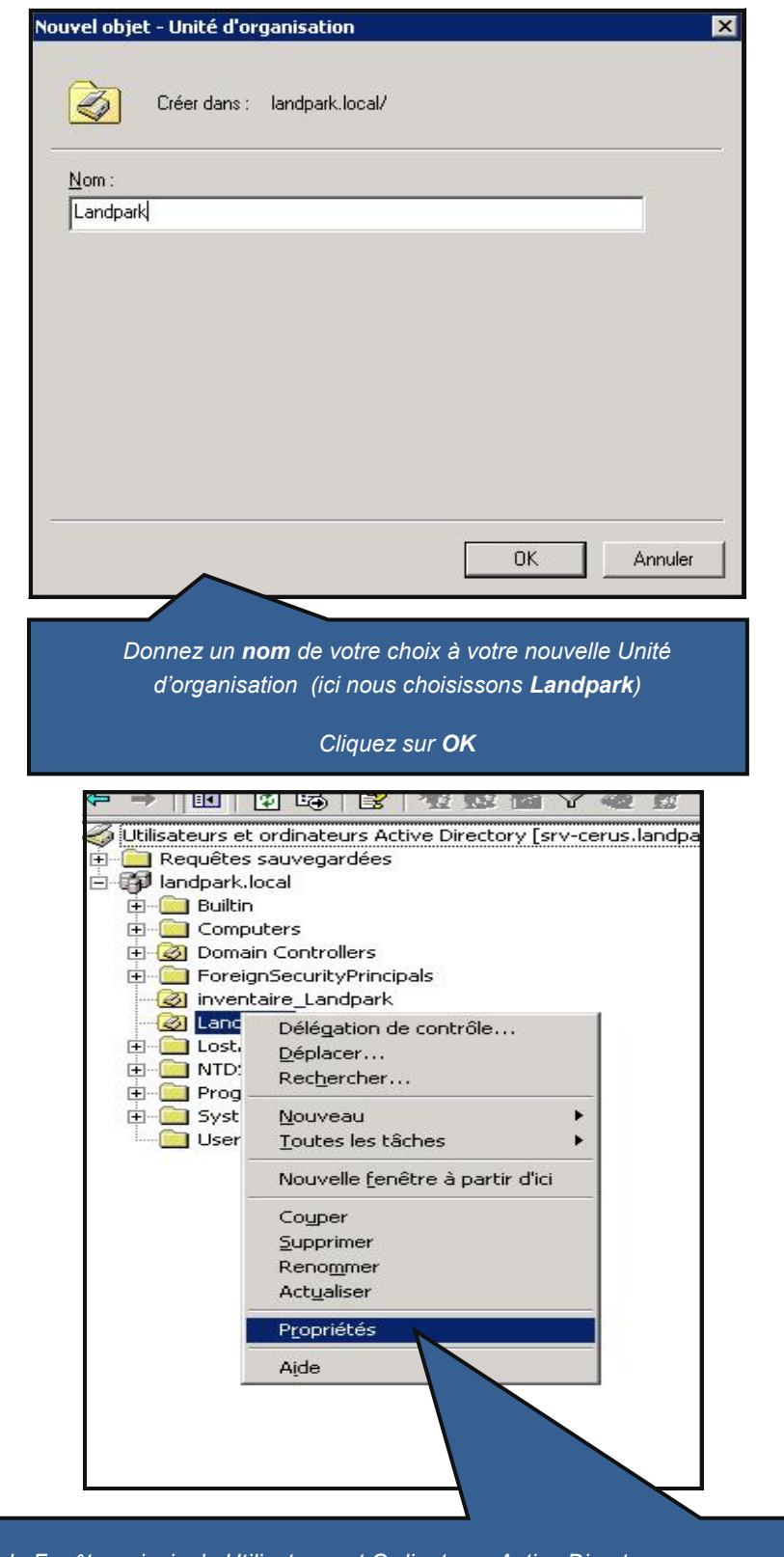

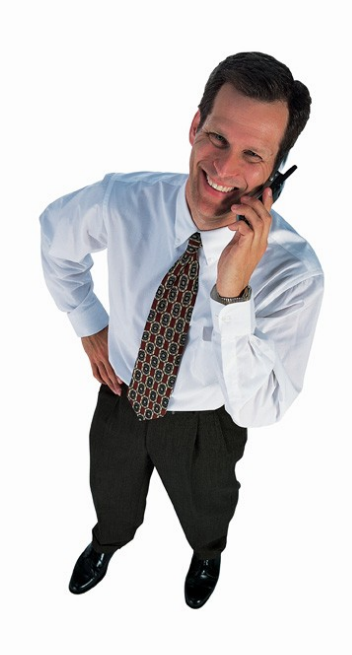

Dans la Fenêtre principale Utilisateurs et Ordinateurs Active Directory

Faites un click droit sur votre nouvelle Unité d'organisation précédemment crée.

Dans notre exemple, il s'agit de Landpark.

Dans le menu déroulant, cliquez sur propriétés.

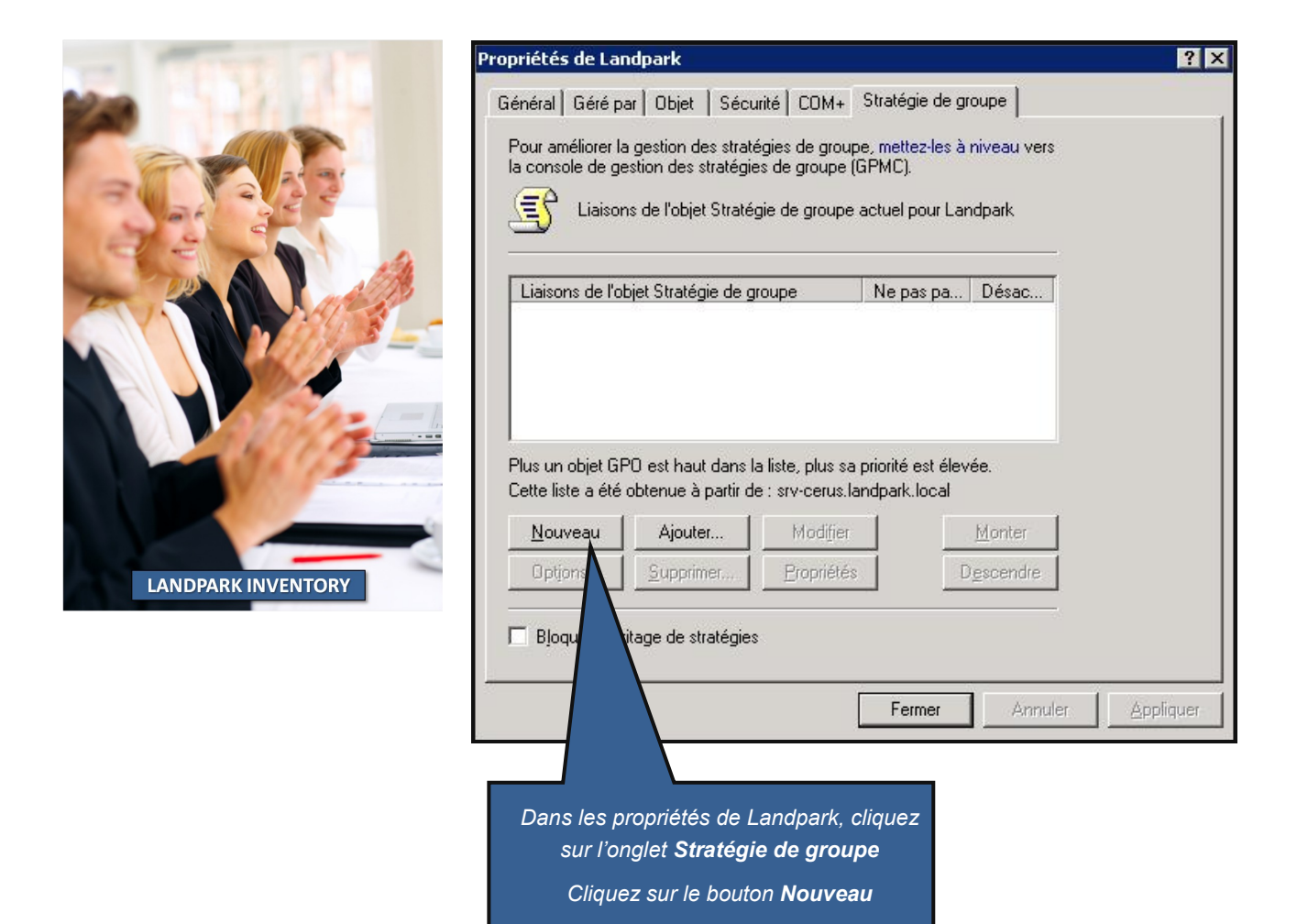

| Liaisons de l'o<br>Stratégie L        | bjet Stratégie de g<br>andpark Générale              |                                                  | Ne pas pa                        | . Désac            |
|---------------------------------------|------------------------------------------------------|--------------------------------------------------|----------------------------------|--------------------|
|                                       |                                                      |                                                  |                                  |                    |
| Plus un objet Gf<br>Cette liste a été | PD est haut dans k<br>obtenue à partir de<br>Aiguter | a liste, plus sa<br>e : srv-cerus.la<br>Madiliar | priorité est éle<br>ndpark.local | vée.               |
| Nouveau                               | Ajouter                                              | Modilier                                         |                                  | monter             |
| Optjons                               | <u>Supprimer</u>                                     | <u>Propriétés</u>                                |                                  | D <u>e</u> scendre |
| 🔲 Bjoquer l'héi                       | itage de stratégies                                  |                                                  |                                  |                    |
| Donn                                  | ez un <b>nom</b> de vo                               | tre choix à la                                   | nouvelle stra                    | atégie crée.       |
| Dans notre                            | exemple nous av                                      | rons choisi coi<br>générale                      | mme nom : S                      | Stratégie Landpark |
|                                       | Une fois le no                                       | m choisi, cliqu                                  | iez sur <b>Modi</b>              | fier               |

#### <u>1 Dans la fen</u>être Editeur d'objets de stratégie de groupe.

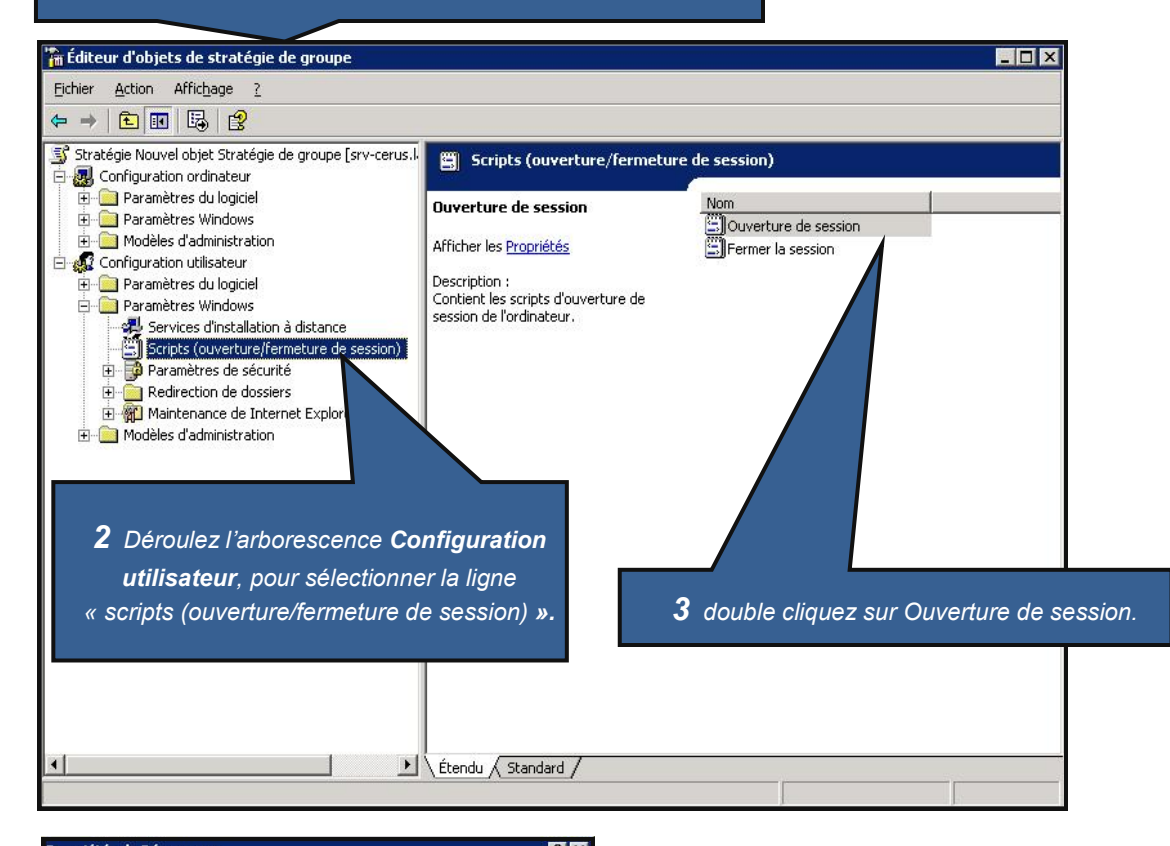

| Propriètés de Démarrage                                                                                                    | · · · · · · · · · · · · · · · · · · ·                                          |
|----------------------------------------------------------------------------------------------------|--------------------------------------------------------------------------------|
| Scripts                                                                                                    | <b>4</b> Dans la Fenêtre <b>Propriétés de</b>                                  |
| Démarrage scripts pour Stratégie Landpark générale                                                                                                   | Démarrage                                                                      |
| Nom Paramètres Mgm                                                                                                    | ter                                                                            |
| Desce                                                                                                    | ndre                                                                           |
| Ajout                                                                                                    | er                                                                             |
| Modifi                                                                                                    | imer                                                                           |
| Suppr                                                                                                    | 5 Cliquez sur <b>Parcourir</b>                                                 |
| Pour voir les fichiers de scripts stockés dans cet objet de stratégie de groupe, clir<br>sur le bouton ci-dessous.<br>Affic <u>h</u> er les fichiers | quez           Ajout d'un Script           Nom du script :           Parcourit |
| OK Annuler Annuler                                                                                                    | pliquer Paramètres de scripts :                                                |

#### Attention <u>!</u>

Le script précédemment créé devra se trouver dans le répertoire proposé par défaut dans la fenêtre **Parcourir**, sinon il risque de ne pas fonctionner !

Donc, copiez le dans le répertoire proposé par défaut (voir le chemin de notre exemple ci-dessous)

C:\WINDOWS\SYSVOL\sysvol\landpark.local\Policies\{D7DBEEBB-E1C7-405B-9CA2-1205C683E4C3}\User\Scripts\Logon

Vous pouvez effectuer un 'glisser/déposer' de votre fichier dans la fenêtre parcourir pour plus de simplicité

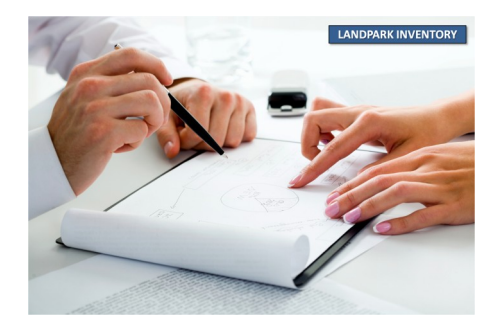

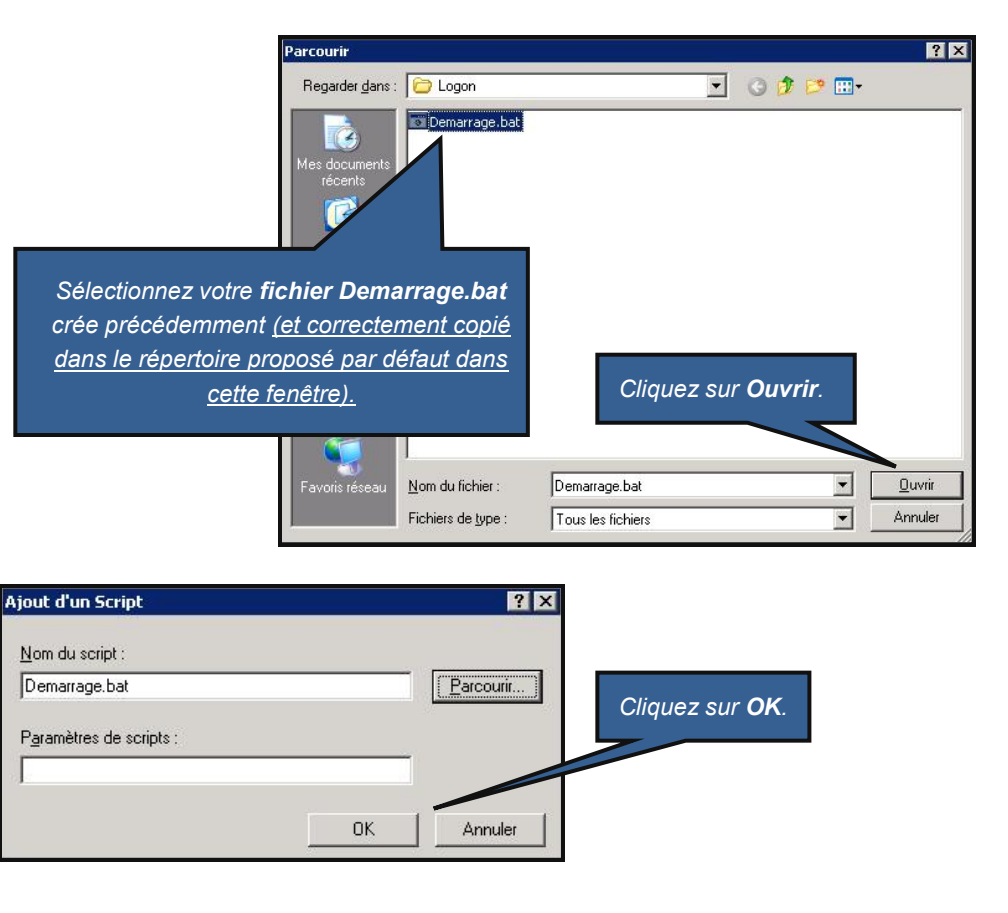

| Propriétés de Démar<br>Scripts                                                    | rage<br>ge scripts pour Nouvel objet Stratégie de groupe | Vous pouvez fermer la fenêtre<br>Editeur d'objets de stratégies<br>de groupe.                                      |
|-----------------------------------------------------------------------------------|----------------------------------------------------------|----------------------------------------------------------------------------------------------------|
| Nom<br>CAScripts/Demarra                                                          | Paramètres<br>ige. bat                                   | Cliquez sur <b>Ok</b> dans la fenêtre<br>Propriétés de Landpark.                                                   |
| Pour voir les fichiers<br>sur le bouton ci-dess<br>Affic <u>h</u> er les fichiers | de scripts stockés dans cet objet de stratégie de<br>s   | Ajouter<br><u>M</u> odifier<br><u>Supprimer</u><br>roupe, cliquez<br>Cliquez sur Appliquer<br>puis cliquez sur OK. |

#### Votre script de connexion est maintenant installé pour un groupe d'utilisateurs.

Chaque utilisateur que vous aurez placé dans la nouvelle Unité d'organisation que vous avez créé précédemment (dans notre exemple, il s'agit de Landpark), déclenchera lors d'une ouverture de session d'un utilisateur sur votre serveur l'exécution du script de démarrage.

**Note :** La mise en place du script de connexion sur le serveur peut parfois prendre plusieurs minutes, le temps que le serveur prenne en compte les changements des paramètres d'administration.

# Mise en place du script par utilisateur

Copiez votre fichier 'demarrage.bat' crée précédemment dans le répertoire des scripts utilisateurs de votre serveur. Le chemin est variable en fonction de votre nom de domaine

#### C:\WINDOWS\SYSVOL\sysvol\VotreNomDeDomaine\scripts (ou Netlogon)

Dans notre exemple il s'agit du répertoire : C:\WINDOWS\SYSVOL\sysvol\landpark.local\scripts

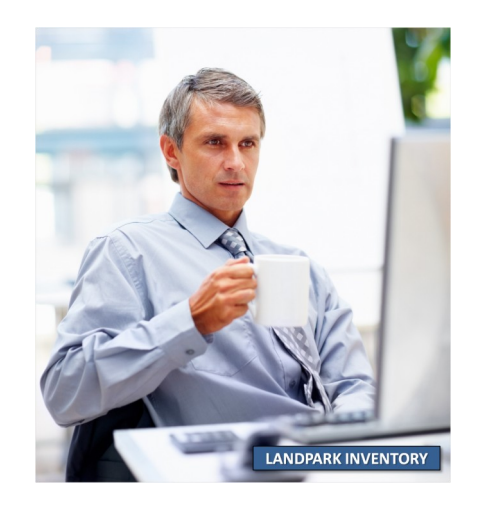

Ouvrez l'application 'Utilisateurs et ordinateurs Active Directory' dans

Panneau de configuration | Outils d'administration

| 袭 Utilisateurs et ordinateurs Active Directory                            |                                                                                                    |                               |               | _ <i>B</i> ×                               |
|---------------------------------------------------------------------------|----------------------------------------------------------------------------------------------------|-------------------------------|---------------|--------------------------------------------|
| 🕉 Eichier Action Affic <u>h</u> age Fenêtre <u>?</u>                      |                                                                                                    |                               |               | _ 8 ×                                      |
| ← → È III X 🛍 × 🗗 🕅 🖳 😤 🦉 🏙                                               | 7 🚳 🐌                                                                                                    |                               |               |                                            |
| 🧳 Utilisateurs et ordinateurs Active Directory [srv-cerus.landpark.local] | Users 27 objets                                                                                                    |                               |               |                                            |
| 🕀 🦲 Requêtes sauvegardées                                                 | Nom                                                                                                    | Туре 🗸                        |               | Description                                |
| ⊡-@Plandpark.local                                                        | 🖸 Administrateur                                                                                                    | Utilisateur                   |               | Compte d'utilisateur d'administration      |
|                                                                           | 🌆 Invité                                                                                                    | Utilisateur                   |               | Compte d'utilisateur invité                |
| Computers                                                                 | 105R_SRV-CERUS                                                                                                    | Utilisateur                   |               | Compte intégré permettant l'accès anor     |
| EnceignSecurityPrincipals                                                 | IWAM_SRV-CERUS                                                                                                    | Utilisateur                   |               | Compte intégré pour des Services IIS a     |
| inventaire Landnark                                                       | Strat State State | Utilisateur                   |               | Compte de service du centre de distribu    |
| 3 Landpark                                                                | SUPPORT_388945a0                                                                                                    | Utilisateur                   |               | Ceci est le compte d'un fournisseur pou    |
|                                                                           | Dupont Thierry                                                                                                    | Copier                        |               |                                            |
| 🗄 🦳 NTDS Quotas                                                           | Administrateurs de                                                                                                    | Aiouter à un groupe           | versel        | Administrateurs désignés de l'entreprise   |
| 吏 🧰 Program Data                                                          | 🞊 Administrateurs du                                                                                                    | Mappages des noms             | versel        | Administrateurs désignés du schéma         |
| 🕀 🧰 System                                                                | Administration à dis                                                                                                    | Désactiver le compte          | bal           |                                            |
| Users Users                                                               | Admins du domaine                                                                                                    | Réinitialiser le mot de passe | bal           | Administrateurs désignés du domaine        |
|                                                                           | Contrôleurs de dom                                                                                                    | Déplacer                      | bal           | Tous les contrôleurs de domaine du don     |
|                                                                           | 22 DnsUpdateProxy                                                                                                    | Ouvrir la page de démarrage   | bal           | Les clients DNS qui sont autorisés à effe  |
|                                                                           | 🔐 Invités du domaine                                                                                                    | Envoyer un message            | bal           | Tous les invités du domaine                |
|                                                                           | Membres Consultan —                                                                                                    |                               | bal           |                                            |
|                                                                           | Membres Landpark                                                                                                    | Toutes les tâches             | bal           |                                            |
|                                                                           | 🔐 Ordinateurs du dom                                                                                                    | Couper                        | bal           | Toutes les stations de travail et les serv |
|                                                                           | Propriétaires créate                                                                                                    | Supprimer                     | bal           | Les membres de ce groupe peuvent mo        |
| Selectionnez le repertoire                                                | 💯 Utilisa, du domaine                                                                                                    | Renommer                      | bal           | Tous les utilisateurs du domaine           |
| lleore                                                                    | Administrateurs DH                                                                                                    |                               | maine local   | Les membres qui ont un accès autorisar     |
| 03613.                                                                    | DnsAdmins                                                                                                    | Propriétés                    | maine local   | Groupe des administrateurs DNS             |
|                                                                           | 👫 Éditeurs de certifica                                                                                                    | Aide                          | maine local   | Les membres de ce groupe ont l'autoris     |
|                                                                           | HelpServicesGroup                                                                                                    |                               | Imaine local  | Groupe pour le centre d'aide et de supp    |
|                                                                           | IIS_WPG                                                                                                    | cécurité -                    | Domaine local | Groupe de processus de travail IIS         |
|                                                                           | Serveurs RAS et IAS                                                                                                    | ité -                         | Domaine local | Les serveurs de ce groupe peuvent acc      |
|                                                                           | C TelnetClients                                                                                                    |                               | Domaine local | Les membres de ce groupe ont accès au      |
|                                                                           | 💯 Utilisateurs                                                                                                    |                               | <u> </u>      | torisar                                    |
|                                                                           | Fa                                                                                                    | aite un clic droit            | sur un utilis | ateur et cliquez sur                       |
|                                                                           |                                                                                                    |                               |               | · ·                                        |
|                                                                           |                                                                                                    |                               | Proprietes    | 5.                                         |
|                                                                           |                                                                                                    |                               |               |                                            |
|                                                                           |                                                                                                    |                               |               |                                            |
|                                                                           | (ic                                                                                                    | <u>r il s'agit des pro</u>    | opriétés de   | Dupont Thierry)                            |
|                                                                           |                                                                                                    |                               |               |                                            |
| ۲ <u> </u>                                                                | 4                                                                                                    |                               |               | Þ                                          |
| Duvre la feuille des propriétés pour la sélection en cours.               |                                                                                                    |                               |               |                                            |
|                                                                           |                                                                                                    |                               |               | 1                                          |

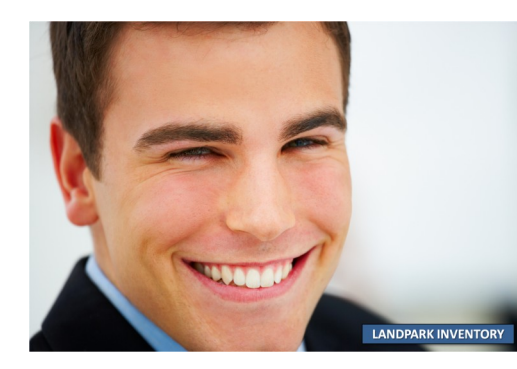

### Dans les propriétés de votre utilisateur (ici Dupont Thierry)

### Cliquez sur l'onglet Profil

| Propriétés de Dupont Th                                                                                               |
|----------------------------------------------------------------------------------------------------|
| Membre de L'Appel entre L'Objet L'Sécurité Environnement L'Secsions L                                                 |
| Contrôle à distance Profil de services Terminal Server COM+                                                           |
| Général Adresse Compte Profil Téléphones Organisation Certificats publiés                                             |
| Profil utilisateur<br>Chemin du <u>p</u> rofil :                                                                      |
| Script d'ouverture de demarrage.bat                                                                                   |
| 🗆 Dossier de base                                                                                                    |
| Chemin d'accès local :                                                                                                |
|                                                                                                    |
|                                                                                                    |
| OK Annuler Appliquer                                                                                                  |
| Dans le champ Script d'ouverture de Cliquez sur Appliquer puis Ol session, écrivez le nom de votre fichier de script. |
| (dans notre exemple demarrage.bat)                                                                                    |

**Dolnventory** est maintenant déployé sur votre réseau.

## INSTALLATION DE LANDPARK SNMP

### Introduction

Très vite connaître les éléments actifs du réseaux avec Landpark Snmp

Landpark SNMP va vous permettre d'effectuer un inventaire de tous les produits compatibles avec la norme SNMP de votre réseau. Les matériels compatibles SNMP que vous pouvez inventorier sont entre autres :

Les imprimantes, les hubs, les switches, les serveurs (Windows, Mac, Linux), les routeurs, etc.

SNMP vous permet d'effectuer trois types de tâches :

- 1. le « ping » SNMP,
- 2. la remontée d'informations complètes sur la configuration des matériels,
- 3. la remontée d'informations complètes sur la configuration des matériels suivi de l'ajout automatique à la base de données Landpark.

### Installation

Insérez votre cédérom Landpark, l'interface de bienvenue se lance automatiquement.

Landpark

Cliquez sur Installer Landpark pour obtenir la liste des modules auxquels vous avez souscrit

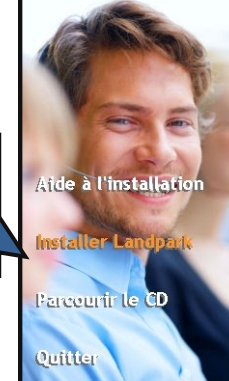

#### LANDPAR

Landpark Manager permet de gérer les infrastructures informatiques et matérielles de l'entreprise. Il intègre un suivi technique et opérationnel de votre patrimoine informatique, en respectant les différents niveaux d'organisation et de localisation

Depuis l'installation de Landpark Manager vous pouvez installer la solution **Dolnventory** yous permettant de faire l'inventaire lors d'un poste logue de son utilisateur.

Landpark SNMP vous permet d'inventorier les agents SNMP détectés

Landpark Network IP, solution d'inventaire en réseau se compose des trois modules suivants

- un module serveur (installé sur un seul poste, en tant
- .
- un module serveu (instante sur un seu poste, en rant qu'application ou service), un module client (déployé sur les postes clients, habituellement par script de connexion), un module console d'administration (installée sur tout poste • devant servir au pilotage des inventaires).

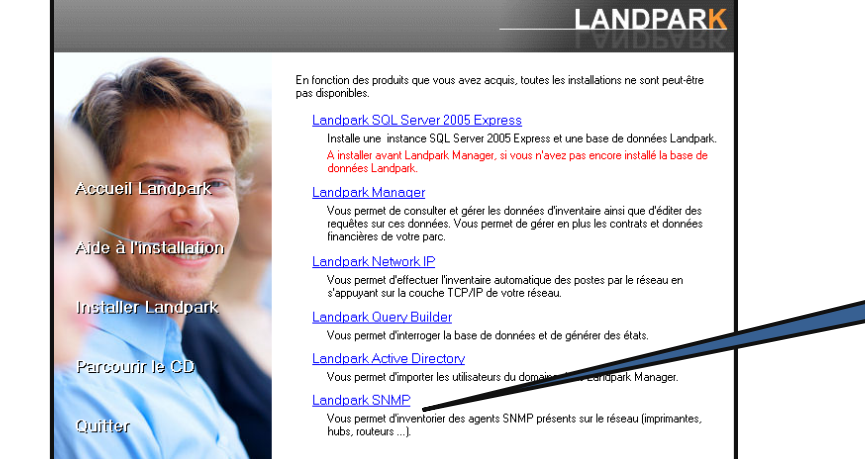

Cliquez ensuite sur Landpark SNMP puis patientez pendant que l'installation s'initialise.

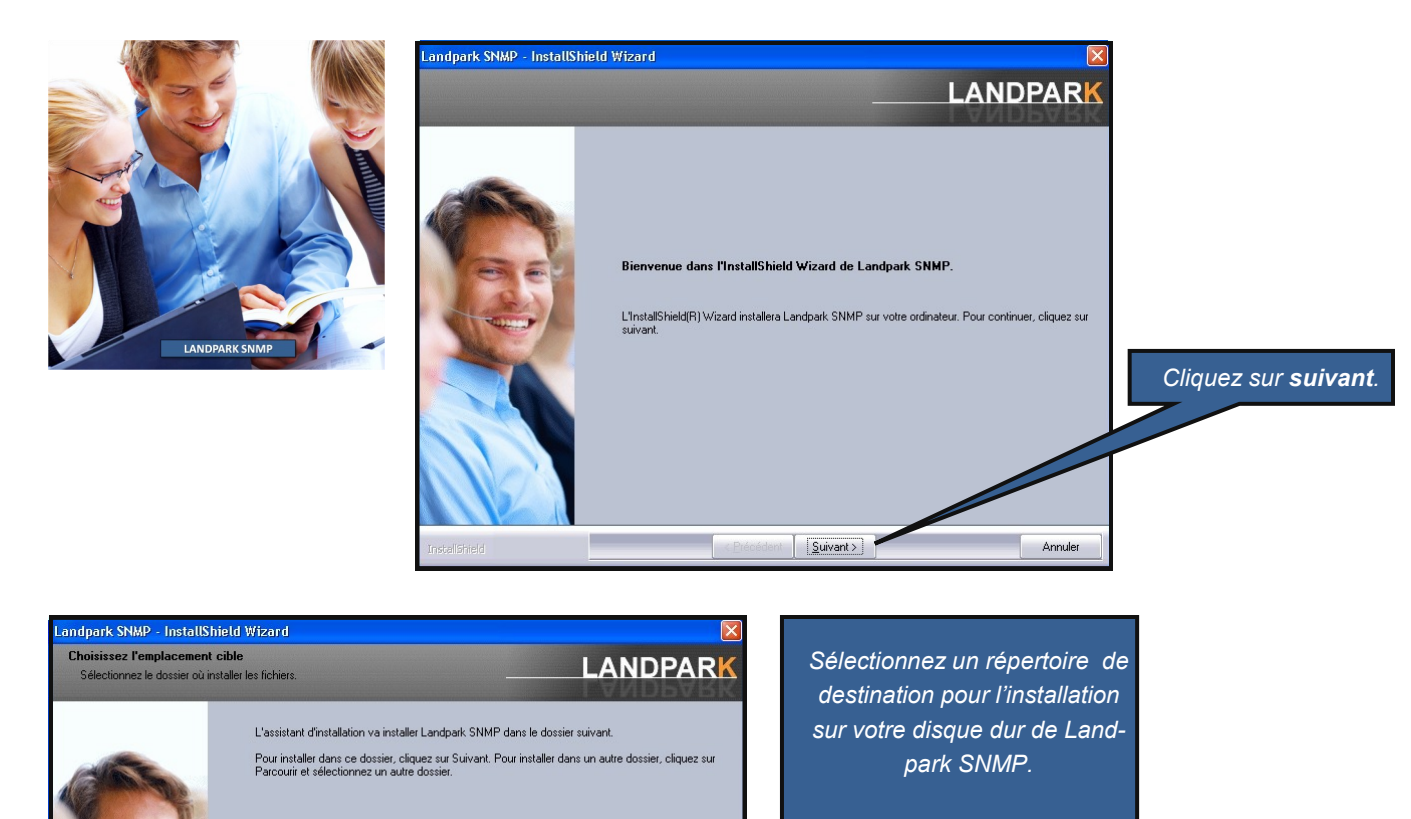

Parcourir...

Annuler

Nous vous conseillons de conserver le répertoire proposé par défaut, afin de simplifier l'interopérabilité entre les différents modules Landpark

Cliquez sur Installer.

 Landpark SNMP - InstallShield Wizard

 InstallShield Wizard terminé

 L'InstallShield Wizard a instalé Landpark SNMP avec succès. Cliquez sur Terminer pour fermer

 Cliquez sur Terminer.

Landpark SNMP est maintenant installé. Il est maintenant nécessaire de paramétrer l'accès à la base de données.

Dossier cible

C:\Program Files\Cerus\Landpark

<u>Suivant ></u>

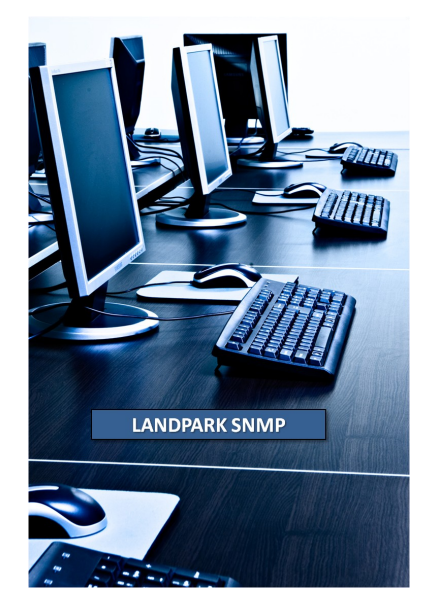

# Configuration de l'accès à la base de données

Lancez Landpark SNMP.

Pour cela cliquez sur Démarrer | Programmes | Landpark | Landpark SNMP.

Vous obtenez une fenêtre d'alerte vous signalant que votre accès à votre base de données n'a pas été paramétré. Si vous n'obtenez pas cette fenêtre, c'est que l'accès à votre base de données a déjà été configuré. Dans le doute, vous pourrez retrouver la fenêtre de paramétrage dans Landpark SNMP, Menu **Fichier | Paramétrage base de données**.

| Inform | ation 🛛 🛛                                                                                                    |
|--------|----------------------------------------------------------------------------------------------------|
| (į)    | La connexion à la base de données n'est pas paramétrée.<br>Cette connexion est nécessaire pour importer les données<br>d'inventaire directement dans la base de données. |
|        | OK ]                                                                                                    |
|        | Cliquez sur <b>OK</b> .                                                                                                    |
|        | Ļ                                                                                                    |

Dans la fenêtre de Paramètres de connexion, vérifiez que ceux-ci sont corrects.

| Type de base    | SQL Server     C Oracle |
|-----------------|-------------------------|
| 5erveur         | (local)\LANDPARK        |
| Utilisateur     | sa                      |
| Mot de passe    | ****                    |
| Base de données | Landpark                |
|                 | Valider 🖌 🛛 Annuler 🗙   |
|                 |                         |

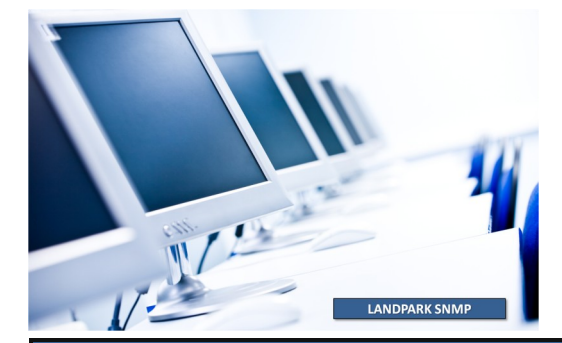

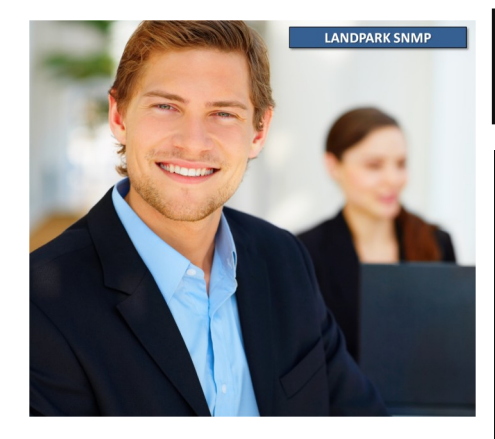

# Landpark SNMP est maintenant proprement configuré, vous avez accès à la fenêtre principale du programme.

| Lain     | IPark SNMP                                                                                                    |                  | _               | _               |                   |                            |                                     |                    |                |                |                                      |                      |                 | _ 0 _       |
|----------|----------------------------------------------------------------------------------------------------|------------------|-----------------|-----------------|-------------------|----------------------------|-------------------------------------|--------------------|----------------|----------------|--------------------------------------|----------------------|-----------------|-------------|
| monier   | Inventaire ?                                                                                                    |                  |                 |                 |                   |                            |                                     |                    |                |                |                                      |                      |                 |             |
| Ж        | ×                                                                                                    |                  |                 |                 |                   |                            |                                     |                    |                |                |                                      |                      |                 | 0           |
|          | Agent(s) SNM                                                                                                    | P découvert(s)   | I               |                 |                   |                            |                                     |                    |                |                |                                      |                      |                 |             |
|          | 10.0.0.250 : Te                                                                                                    | ktronix, Inc., P | haser 740P, Ph  | aserShare Serie | B Network Interfa | ce. (4.08/8.62/2           | 1/1.24)                             |                    |                |                |                                      |                      |                 | -           |
|          | 10.0.0.74 HP                                                                                                    | ETHERNET M       | ULTI-ENVIRUN    | VMENT, RUM G    | .07.02.JETDIRECT  | JD3UEEPHUM<br>JD84.EEPROMI | G.08.03<br>L.21.22.CIDATE 07/06/200 | 1                  |                |                |                                      |                      |                 |             |
|          | 10.0.0.247 Brother NC-3100h, Firmware Vet.3.20 (00.08.31)MD 84U203                                                                                                    |                  |                 |                 |                   |                            |                                     |                    |                |                |                                      |                      |                 |             |
|          | 10.0.0.105 : Brother NC-3100h, Firmware Ver.3.20 (00.08.31) MID 84U203<br>10.0.0.105 : Brother NC-3100h, Firmware Ver.3.20 (00.08.31) MID 84U203                                                                      |                  |                 |                 |                   |                            |                                     |                    |                |                |                                      |                      |                 |             |
|          | 10.0.0.104 : Ha                                                                                                    | rdware: x86 Fa   | amily 6 Model 5 | Stepping 2 AT/  | AT COMPATIBLE     | Software: Windo            | ws NT Version 4.0 (Build N          | mber: 1381 Unipro  | cessor Free )  |                |                                      |                      |                 |             |
|          | 10.0.0.107 : Ha                                                                                                    | rdware: x86 Fa   | amily 6 Model 7 | Stepping 2 AT/  | AT COMPATIBLE -   | Software: Windo            | ws 2000 Version 5.0 (Build 2        | 195 Uniprocessor F | ree)           |                |                                      |                      |                 |             |
|          | 110.0.0.108: Hardware: x65 Family 6 Model 7 Stepping 2 AT/AT COMPATIBLE - Software: Windows 2000 Version 5.0 (Build 2195 Uniprocessor Free)<br>10.0.0.108: Rordber NC:3000 Firmware: We 3.20. (I/O Bard) MID 841/203. |                  |                 |                 |                   |                            |                                     |                    |                |                |                                      |                      |                 |             |
|          | 10.0.0.95 : HP I                                                                                                    | ETHERNET M       | ULTI-ENVIRON    | VMENT, ROM L    | 21.21 JETDIRECT   | JD84,EEPROM I              | L.21.22,CIDATE 07/06/200            | 1                  |                |                |                                      |                      |                 | -           |
|          |                                                                                                    |                  |                 |                 |                   |                            |                                     |                    |                |                |                                      |                      | •               |             |
|          | Données recu                                                                                                    | eilies           |                 |                 |                   |                            |                                     |                    |                |                |                                      |                      |                 |             |
|          | 🌋 Imprimant                                                                                                    | es 💽 🔮 Hubs      | : 😧 Routeur     | s 🔮 Switch      | s 📑 Serveurs      | 🧽 Autres                   |                                     |                    |                |                |                                      |                      |                 |             |
|          | Nom                                                                                                    | Adresse IP       | Marque          | Modèle          | Adresse Mac       | Mémoire                    | Nbre de bac entrant Ni              | are de bac sortant | Format bac 1   | Format bac 2   | Format bac 3                         | Format bac 4         | Format bac 5    | Format bac  |
|          | Phaser                                                                                                    | 10.0.0.250       | Tektronix,      | Tektronix,      | 08.00.11.0A.A     | Non spécifiée.             | 2 1                                 |                    | 21x29,7 cm, M  | 21x29,7 cm, M  | Non présent.                         | Non présent.         | Non présent.    | Non présent |
|          | HP-INFO                                                                                                    | 10.0.0.74        | Hewlett P       | HP LaserJ       | 15.78.2A.11.D     | Non spécifiée              | 3 1                                 |                    | 21*29,7 cm     | 21*29,7 cm     | 21*29,7 cm                           | Sortie : Max. 15     | Non présent.    | Non présent |
|          | HP-2200                                                                                                    | 10.0.0.77        | Hewlett P       | HP LaserJ       | 15.20.07.03.A     | Non spécifiée              | 2 1                                 |                    | 21^25,7 cm     | 21°29,7 cm     | 21129,7 cm<br>Castley May 15         | Sortie : Max. 15     | Non present.    | Non présent |
|          | BBN 22                                                                                                    | 10.0.0.247       | Hewlett P       | Brother HL      | 43.00.44.3E.0     | Non specifiee              | Options d'inventaire                |                    | U Inches       | 85110 Inches   | Sortie : Max. 15<br>Sortie : Max. 15 | Non present.         | Non present.    | Non present |
|          | BBN 32                                                                                                    | 10.0.0.105       | Hewlett P       | Brother HI      | FF 76 63 22       | Non spécifiée              | Intervalle d'adresses IF            | 's                 | 0 Inches       | 85*110 Inches  | Sortie : Max 15                      | Non présent          | Non présent     | Non présent |
|          | HP-2200                                                                                                    | 10.0.0.95        | Hewlett P       | HP LaserJ       | 51.48.2A.B3.E     | Non spécifiée              | Adresse de début                    | Adresse de fin     | .7 cm          | 21*29.7 cm     | Sortie : Max. 15                     | Non présent.         | Non présent.    | Non présent |
|          | Phaser                                                                                                    | 10.0.0.251       | Tektronix,      | Tektronix,      | 44.A8.07.79.7     | Non spécifiée.             | 1.0.0.0                             | 0.0.0.             | 0 1,7 cm, M    | 21x29,7 cm, M  | Non présent.                         | Non présent.         | Non présent.    | Non présent |
|          | HP-DIM                                                                                                    | 10.0.0.78        | Hewlett P       | HP LaserJ       | C1.A0.64.48.2     | Non spécifiée              |                                     |                    | ,7 cm          | 21*29,7 cm     | 21*29,7 cm                           | Sortie : Max. 15     | Non présent.    | Non présent |
|          | RICOH1                                                                                                    | 10.0.0.30        | RICOH Co        | Aficio AP2      | 24.80.11.AE.4     | Non spécifiée.             | Lommunaute                          |                    |                | 21x29,7 cm, M  | Non présent.                         | Non présent.         | Non présent.    | Non présent |
|          | Not Set                                                                                                    | 10.0.0.40        | Electronic      | EFI Fiery C     | F5.31.01.53.4     | Non spécifiée.             |                                     |                    | .7 cm, M       | 21x29,7 cm, M  | Non présent.                         | Non présent.         | Non présent.    | Non présent |
|          | BICOH2                                                                                                    | 10.0.0.31        | RICOH Co        | Aficio AP2      | 48.B7.34.22.4     | Non spécifiée.             | - Inventaire                        |                    | 1,7 cm, M      | 21x29,7 cm, M  | Non présent.                         | Non présent.         | Non présent.    | Non présent |
|          | RICOH3                                                                                                    | 10.0.0.32        | RICOH Co        | Aficio AP2      | 18.34.E4.49.2     | Non spécifiée.             | Détailé (MIB-II cor                 | nplète)            | 1,7 cm, M      | 21x29,7 cm, M  | Non présent.                         | Non présent.         | Non présent.    | Non présent |
|          | Konica                                                                                                    | 10.0.0.252       | Konica Lo       | Konica IP       | 2D.58.15.C3.0     | Non spécifiée.             | Ajput des compose                   | nts à la base de   | 1.7 cm, M      | 21x29,7 cm, M  | 21x29,7 cm, M                        | 21x29,7 cm, M        | Sorbe : 21x29,7 | Non présent |
|          |                                                                                                    | 10.0.0.253       | Hewlett P       | Serveur dL.     | 04.08.64.48.0     | Non specifiee.             | données LandPark                    |                    | 7 an           | 82,78116,9 Inc | 50ftle : 58,3882                     | Some: 38,7585        | Non present.    | Non present |
|          |                                                                                                    | 10.0.0.75        | Hewlett P       | HP Lased        | 55 29 CE 09 A     | Non spécifiée              |                                     | <b>-</b>           | 1 7 cm         | 21 23.7 cm     | 21 23,7 Cill<br>21*29 7 cm           | Sortie : Max. 15     | Non présent     | Non présent |
|          | BBN 32                                                                                                    | 10.0.0.124       | Hewlett P       | Brother HI      | 7B 26 27 54 F     | Non spécifiée              | Lance                               | Annuer             | 0 Inches       | 85*110 Inches  | Sortie : May 15                      | Non présent          | Non présent     | Non présent |
|          | BBN 32                                                                                                    | 10.0.0.125       | Hewlett P.      | Brother HL      | D4 FE 82 E1       | Non spécifiée              | 2 1                                 |                    | 85*110 Inches  | 85*110 Inches  | Sortie : Max 15                      | Non présent          | Non présent.    | Non présent |
|          | BRN 32                                                                                                    | 10.0.0.126       | Hewlett P       | Brother HL      | 66.35.57.64.6     | Non spécifiée              | 2 1                                 |                    | 85"110 Inches  | 85*110 Inches  | Sortie : Max. 15                     | Non présent.         | Non présent.    | Non présent |
|          |                                                                                                    |                  |                 |                 |                   |                            |                                     |                    |                |                |                                      |                      |                 |             |
|          |                                                                                                    |                  |                 |                 |                   |                            |                                     |                    |                |                |                                      |                      |                 |             |
|          |                                                                                                    |                  |                 |                 |                   |                            |                                     |                    |                |                |                                      |                      |                 |             |
|          |                                                                                                    |                  |                 |                 |                   |                            |                                     |                    |                |                |                                      |                      |                 |             |
| Y        |                                                                                                    |                  |                 |                 |                   |                            |                                     |                    |                |                |                                      |                      |                 |             |
| 1        |                                                                                                    |                  |                 |                 |                   |                            |                                     |                    |                |                |                                      |                      |                 |             |
|          |                                                                                                    |                  |                 |                 |                   |                            |                                     |                    |                |                |                                      |                      |                 |             |
| <b>S</b> |                                                                                                    |                  |                 |                 |                   |                            |                                     |                    |                |                |                                      |                      |                 |             |
|          |                                                                                                    |                  |                 |                 |                   |                            |                                     |                    |                |                |                                      |                      |                 |             |
| 5        |                                                                                                    |                  |                 |                 |                   |                            |                                     |                    |                |                |                                      |                      |                 |             |
| 4        |                                                                                                    |                  |                 |                 |                   |                            |                                     |                    |                |                |                                      |                      |                 |             |
|          |                                                                                                    |                  |                 |                 |                   |                            |                                     |                    |                |                |                                      |                      |                 |             |
|          |                                                                                                    |                  |                 |                 |                   |                            |                                     |                    |                |                |                                      |                      |                 |             |
|          |                                                                                                    |                  |                 |                 |                   |                            |                                     |                    |                |                |                                      |                      |                 |             |
|          | 1                                                                                                    |                  |                 |                 |                   |                            |                                     |                    | 1              |                |                                      |                      |                 | F           |
|          |                                                                                                    |                  |                 | _               |                   |                            |                                     |                    | -              |                |                                      |                      |                 |             |
|          |                                                                                                    | _                |                 |                 |                   |                            |                                     |                    |                |                |                                      |                      |                 |             |
|          |                                                                                                    | 1                |                 |                 |                   |                            |                                     | _                  |                |                |                                      |                      |                 |             |
| 🐮 Dér    | narrer 🛛 🞯 🛛                                                                                                    | 🔄 🏉 🍇            | 🗊 🕑 📜 -         | 2009            | 😂 Windo           | ws 🤣 Maxir                 | mize 🙆 travail                      | 🕑 Guide d'i [      | 🕥 Disque L 🛛 🔓 | 🖥 Landpark 🛛 🔛 | LandPar Re                           | chercher sur l'ordin | 2 286           | 15:44 📎 📀   |

### Exemple d'inventaire avec Landpark SNMP

| 👛 La    | ndPark SNMP                                                                                                    |                                                                                                    |                                                                                                    |                                                                                                    |                                                                                                    |                                                                                                    |                                                                                                    |                                                                                                    |                                            |             |                                                                                     |                     |                       |                     |                       |                 | . 5 >   |
|---------|----------------------------------------------------------------------------------------------------|----------------------------------------------------------------------------------------------------|----------------------------------------------------------------------------------------------------|----------------------------------------------------------------------------------------------------|----------------------------------------------------------------------------------------------------|----------------------------------------------------------------------------------------------------|----------------------------------------------------------------------------------------------------|----------------------------------------------------------------------------------------------------|--------------------------------------------|-------------|-------------------------------------------------------------------------------------|---------------------|-----------------------|---------------------|-----------------------|-----------------|---------|
| Fichier | Inventaire ?                                                                                                    |                                                                                                    |                                                                                                    |                                                                                                    |                                                                                                    |                                                                                                    |                                                                                                    |                                                                                                    |                                            |             |                                                                                     |                     |                       |                     |                       |                 |         |
|         |                                                                                                    |                                                                                                    |                                                                                                    |                                                                                                    |                                                                                                    |                                                                                                    |                                                                                                    |                                                                                                    |                                            |             |                                                                                     |                     |                       |                     |                       |                 |         |
| Ж       | ×                                                                                                    |                                                                                                    |                                                                                                    |                                                                                                    |                                                                                                    |                                                                                                    |                                                                                                    |                                                                                                    |                                            |             |                                                                                     |                     |                       |                     |                       |                 | 0       |
|         | Agent(s) SNMF                                                                                                    | P découvert(s)                                                                                                    |                                                                                                    |                                                                                                    |                                                                                                    |                                                                                                    |                                                                                                    |                                                                                                    |                                            |             |                                                                                     |                     |                       |                     |                       |                 | _       |
|         | 10.0.0250: Tel<br>10.0.074: HPB<br>10.0.0277: HPD<br>10.0.0105: Bro<br>10.0.0105: Bro<br>10.0.0103: Ha<br>10.0.0104: Ha<br>10.0.0107: Ha<br>10.0.0106: Bro<br>10.0.035: HPB | ktronix, Inc., PP<br>ETHERINET MI<br>ETHERINET MI<br>ther NC-3100h<br>xher NC-3100h<br>rdware: x86 Fa<br>rdware: x86 Fa<br>rdware: x86 Fa<br>xher NC-3100h<br>ETHERINET MI | naser 740P, Ph<br>ULTI-ENVIROT<br>ULTI-ENVIROT<br>I, Firmware Ver,<br>mity 6 Model 5<br>mity 6 Model 5<br>mity 6 Model 7<br>mity 6 Model 7<br>mity 6 Model 7<br>the firmware Ver,<br>ULTI-ENVIROT | acerShare Serie<br>NMENT, ROM L<br>3.20 (00.08.31<br>3.20 (00.08.31<br>Stepping 2.47./<br>Stepping 2.47./<br>Stepping 2.47./<br>Stepping 2.47./<br>Stepping 2.47./<br>3.20 (00.08.31<br>NMENT, ROM L | S Network Interf<br>.07.02,JETDIREC<br>21.21,JETDIREC<br>[MID 84UZ03<br>MID 84UZ03<br>AT COMPATIBLE<br>AT COMPATIBLE<br>AT COMPATIBLE<br>AT COMPATIBLE<br>[MID 84UZ03<br>.21.21,JETDIREC] | ace, (4.08/8.62/2<br>T,JD30,EEPROM<br>I,JD84,EEPROM I<br>- Software: Windo<br>- Software: Windo<br>- Software: Windo<br>- Software: Windo | 1/1.24)<br>G.08.03<br>L.21.22,CIDATE 07/06,<br>we NT Version 4.0 (Bui<br>we NT Version 4.0 (Bui<br>we 2000 Version 5.0 (Br<br>we 2000 Version 5.0 (Br<br>we 2000 Version 5.0 (Br | /2001<br>ld Number: 1381 Unipro<br>ld Number: 1381 Unipro<br>ld 2195 Uniprocessor I<br>uld 2195 Uniprocessor I<br>uld 2195 Uniprocessor I | cessor Fre<br>cessor Fre<br>free)<br>free) | e)<br>e)    |                                                                                     |                     |                       |                     |                       |                 |         |
|         | <                                                                                                    |                                                                                                    |                                                                                                    |                                                                                                    |                                                                                                    |                                                                                                    |                                                                                                    |                                                                                                    |                                            |             |                                                                                     |                     |                       |                     |                       |                 | >       |
|         | Données recu                                                                                                    | eilies                                                                                                    |                                                                                                    |                                                                                                    |                                                                                                    |                                                                                                    |                                                                                                    |                                                                                                    |                                            |             |                                                                                     |                     |                       |                     |                       |                 |         |
|         | 💰 Imprimante                                                                                                    | es 🔊 Hubs                                                                                                    | 🔊 Bouteur                                                                                                    | s 🔊 Switchs                                                                                                    | Serveurs                                                                                                    | 🌆 Autres                                                                                                    |                                                                                                    |                                                                                                    |                                            |             |                                                                                     |                     |                       |                     |                       |                 |         |
|         | Mon                                                                                                    | Advasce IP                                                                                                    | Marguo                                                                                                    | Modèle                                                                                                    | Advance Mac                                                                                                    | Mérosio                                                                                                    | Nhro de bas entrant                                                                                                    | Nilhen do han costant                                                                                                    | Formatil                                   |             | Format have 2                                                                       | Format have 2       | Exemptions 4          | Format bas 5        | Format has F          | Format have 7   | Earn    |
|         |                                                                                                    | AURSSEIF<br>10.0.0.2E0                                                                                                    | Talitania                                                                                                    | Tableria                                                                                                    | ADIESSE Mac                                                                                                    | Menore Alexander                                                                                                    | nule de bac enitant                                                                                                    | 1                                                                                                    | 21-20 7                                    | ac i        | 21, 20,7 are M                                                                      | New sectores        | Nan ani san           | New actions         | Nan arisant           | Format bac 7    | Point   |
|         | HPJNED                                                                                                    | 10.0.0.230                                                                                                    | Hewlett P                                                                                                    | HP Lased                                                                                                    | 15 78 24 11 D                                                                                                    | Non spécifiée                                                                                                    | 3                                                                                                    | 1                                                                                                    | 21×23,7<br>21×29.7                         | cm          | 21×23,7 cm, M                                                                       | 21×29.7 cm          | Sotia : May 15        | Non présent         | Non présent           | Non présent     | Non     |
|         | HP-2200                                                                                                    | 100077                                                                                                    | Hewlett P                                                                                                    | HP Lases                                                                                                    | 15 20 D7 03 A                                                                                                    | Non spécifiée                                                                                                    | 2                                                                                                    | 1                                                                                                    | 21*29.7                                    | cm          | 21*29.7 cm                                                                          | 21*29.7 cm          | Sortie : Max 15       | Non présent         | Non présent           | Non présent     | Non     |
|         | BBN 32                                                                                                    | 10.0.0.247                                                                                                    | Hewlett P                                                                                                    | Brother HL                                                                                                    | 49.00.A4.3E.0                                                                                                    | Non spécifiée                                                                                                    | 2                                                                                                    | 1                                                                                                    | 85*110                                     |             |                                                                                     |                     |                       |                     |                       |                 |         |
|         | BRN 32                                                                                                    | 10.0.0.105                                                                                                    | Hewlett P                                                                                                    | Brother HL                                                                                                    | 12.42.A1.48.E                                                                                                    | Non spécifiée                                                                                                    | 2                                                                                                    | 1                                                                                                    | 85*110                                     | 🖮 Exp       | lorateur de mat                                                                     | ériels              |                       |                     |                       | -               |         |
|         | BRN 32                                                                                                    | 10.0.0.106                                                                                                    | Hewlett P                                                                                                    | Brother HL                                                                                                    | EE.7A.A3.22                                                                                                    | Non spécifiée                                                                                                    | 2                                                                                                    | 1                                                                                                    | 85*110                                     | 🖃 🏚 🛙       | mprimantes                                                                          |                     |                       |                     |                       |                 | ^       |
|         | HP-2200                                                                                                    | 10.0.0.95                                                                                                    | Hewlett P                                                                                                    | HP LasesJ                                                                                                    | 51.48.2A.B3.E                                                                                                    | Non spécifiée                                                                                                    | 2                                                                                                    | 1                                                                                                    | 21*29,7                                    | B-          | Phaser 740                                                                          |                     |                       |                     |                       |                 |         |
|         | Phaser                                                                                                    | 10.0.0.251                                                                                                    | Tektronix,                                                                                                    | Tektronix,                                                                                                    | 44.A8.07.79.7                                                                                                    | Non spécifiée.                                                                                                    | 2                                                                                                    | 1                                                                                                    | 21x29,                                     |             | - 🤮 Adresse IP :                                                                    | 10.0.0.250          |                       |                     |                       |                 |         |
|         | HP-DIM                                                                                                    | 10.0.0.78                                                                                                    | Hewlett P                                                                                                    | HP LasesJ                                                                                                    | C1.A0.64.48.2                                                                                                    | Non spécifiée                                                                                                    | 3                                                                                                    | 1                                                                                                    | 21*29,1                                    |             | - 💥 Marque : Te                                                                     | ktronix, Inc.       |                       |                     |                       |                 |         |
|         | RICOH1                                                                                                    | 10.0.0.30                                                                                                    | RICOH Co                                                                                                    | Aficio AP2                                                                                                    | 24.80.11.AE.4                                                                                                    | Non spécifiée.                                                                                                    | 2                                                                                                    | 1                                                                                                    | 21x29,                                     |             | - Modèle : Te                                                                       | ktronix, Inc., Phas | er 740P, (4.08/8.62/2 | 21/1.24),           |                       |                 |         |
|         | Not Set                                                                                                    | 10.0.0.40                                                                                                    | Electronic                                                                                                    | EFI Fiery C                                                                                                    | F5.31.01.53.4                                                                                                    | Non spécifiée.                                                                                                    | 2                                                                                                    | 1                                                                                                    | 21x29,                                     |             | Adresse Ma                                                                          | 5: U8.UU.TT.UA.AL   | J.1F                  |                     |                       |                 |         |
|         | RICOH2                                                                                                    | 10.0.0.31                                                                                                    | RICOH Co                                                                                                    | Aficio AP2                                                                                                    | 48.B7.34.22.4                                                                                                    | Non spécifiée.                                                                                                    | 2                                                                                                    | 1                                                                                                    | 21x29,                                     |             | Menore : N                                                                          | entrant : 2         |                       |                     |                       |                 | =       |
|         | RICOH3                                                                                                    | 10.0.0.32                                                                                                    | RICOH Co                                                                                                    | Aficio AP2                                                                                                    | 18.34.E4.49.2                                                                                                    | Non spécifiée.                                                                                                    | 2                                                                                                    | 1                                                                                                    | 21x29,                                     |             | Nhre de bac                                                                         | sortant 1           |                       |                     |                       |                 |         |
|         | 🗖 Konica                                                                                                    | 10.0.0.252                                                                                                    | Konica Co                                                                                                    | Konica IP                                                                                                    | 2D.58.15.C3.0                                                                                                    | Non spécifiée.                                                                                                    | 4                                                                                                    | 1                                                                                                    | 21x29,                                     |             | + M Formats des                                                                     | bacs                |                       |                     |                       |                 |         |
|         | Not Set                                                                                                    | 10.0.0.253                                                                                                    | Hewlett P                                                                                                    | Serveur d'i                                                                                                    | 54.58.64.48.5                                                                                                    | Non spécifiée.                                                                                                    | 2                                                                                                    | 2                                                                                                    | 82,7x1                                     |             | 🗄 🦉 Types de re                                                                     | charges             |                       |                     |                       |                 |         |
| ⊻_      | HP-INF02                                                                                                    | 10.0.0.75                                                                                                    | Hewlett P                                                                                                    | HP LaseiJ                                                                                                    | 4A.42.2A.F5.2                                                                                                    | Non spécifiée                                                                                                    | 3                                                                                                    | 1                                                                                                    | 21*29,1                                    |             | - 🤮 Commentain                                                                      | s : Tektronix, Inc. | , Phaser 740P, Phase  | srShare Series B Ne | twork Interface, (4.0 | 8/8.62/21/1.24) |         |
| Y       | HP-INF03                                                                                                    | 10.0.0.76                                                                                                    | Hewlett P                                                                                                    | HP LaseiJ                                                                                                    | 55.29.6F.09.A                                                                                                    | Non spécifiée                                                                                                    | 3                                                                                                    | 1                                                                                                    | 21*29,1                                    |             | 🕂 💐 Ajouté à la b                                                                   | ase : •             |                       |                     |                       |                 |         |
| ⊿       | BRN_32                                                                                                    | 10.0.0.124                                                                                                    | Hewlett P                                                                                                    | Brother HL                                                                                                    | 78.26.27.54.E                                                                                                    | Non spécifiée                                                                                                    | 2                                                                                                    | 1                                                                                                    | 85110                                      | <u>+</u> -1 | HP-INFO                                                                             |                     |                       |                     |                       |                 |         |
|         | BHN_32                                                                                                    | 10.0.0.125                                                                                                    | Hewlett P                                                                                                    | Brother HL                                                                                                    | 04.FE.82.ET                                                                                                    | Non specnee                                                                                                    | 2                                                                                                    | 1                                                                                                    | 00/110                                     |             | PP-2200                                                                             |                     |                       |                     |                       |                 |         |
| LAND    | L BUN_32                                                                                                    | 100.0126                                                                                                    | newlet r                                                                                                    | Bromer HL                                                                                                    | 86.30.37.84.6                                                                                                    | Non specifiee                                                                                                    | 2                                                                                                    | 1                                                                                                    | 85110                                      |             | BRN_32A105<br>BRN_32A105<br>BRN_32A106<br>HP-2200<br>Phaser 740<br>HP-DIM<br>RICOH1 |                     |                       |                     |                       |                 | *       |
|         |                                                                                                    |                                                                                                    |                                                                                                    |                                                                                                    |                                                                                                    |                                                                                                    |                                                                                                    |                                                                                                    |                                            |             |                                                                                     |                     |                       |                     |                       | Fee             | iner (  |
|         | (                                                                                                    |                                                                                                    |                                                                                                    |                                                                                                    |                                                                                                    | Ш                                                                                                    |                                                                                                    |                                                                                                    |                                            |             |                                                                                     |                     |                       |                     |                       | re              | nine 1  |
|         |                                                                                                    |                                                                                                    |                                                                                                    |                                                                                                    |                                                                                                    | _                                                                                                    |                                                                                                    |                                                                                                    |                                            |             |                                                                                     |                     |                       |                     |                       |                 |         |
|         |                                                                                                    |                                                                                                    |                                                                                                    |                                                                                                    |                                                                                                    |                                                                                                    |                                                                                                    |                                                                                                    |                                            |             |                                                                                     |                     |                       |                     |                       |                 |         |
| 🦺 (     | lémarrer                                                                                                    | ) 🤅 🕑 🌔                                                                                                    | i 🗯 😭 👘                                                                                                    | * 🤌 🏠 Re                                                                                                    | sultats                                                                                                    | 🔓 Lands                                                                                                    | oark Manager 4                                                                                                    | LandPark SNMP                                                                                                    |                                            |             |                                                                                     |                     | ê <u>FR</u> ê         | Rechercher sur l'or | din 🔎 🔣 😫             | ) 📢 🛛 🔂 🔊 (     | 3 15:46 |

# LANDPARK ACTIVE DIRECTORY / OPENLDAP

Notre interface Active Directory permet de consulter, de filtrer et d'éditer l'historique des mouvements effectués lors de la synchronisation de la liste des utilisateurs de Landpark avec l'Active Directory ou OpenLDAP.

par Mouvement : l'utilisateur a été ajouté dans la base Landpark depuis l'Active Directory - les données utilisateur ont été mises à jour - l'utilisateur n'existant plus dans l'Active Directory a été supprimé de la base Landpark.

par Utilisateurs : cette option permet de filtrer la liste par utilisateurs et de pouvoir ainsi éditer tous les mouvements d'un utilisateur.

par période : sur un intervalle de dates, en saisissant la date de début et la date de fin ou en sélectionnant une période dans un liste prédéfinie.

Installer Landpark Active Directory en cliquant sur Suivant.

Lancer l'installation en cliquant sur Installer.

ndpark Active Directory - InstallShield Wizard LANDPARK InstallShield Wizard termin

Terminer

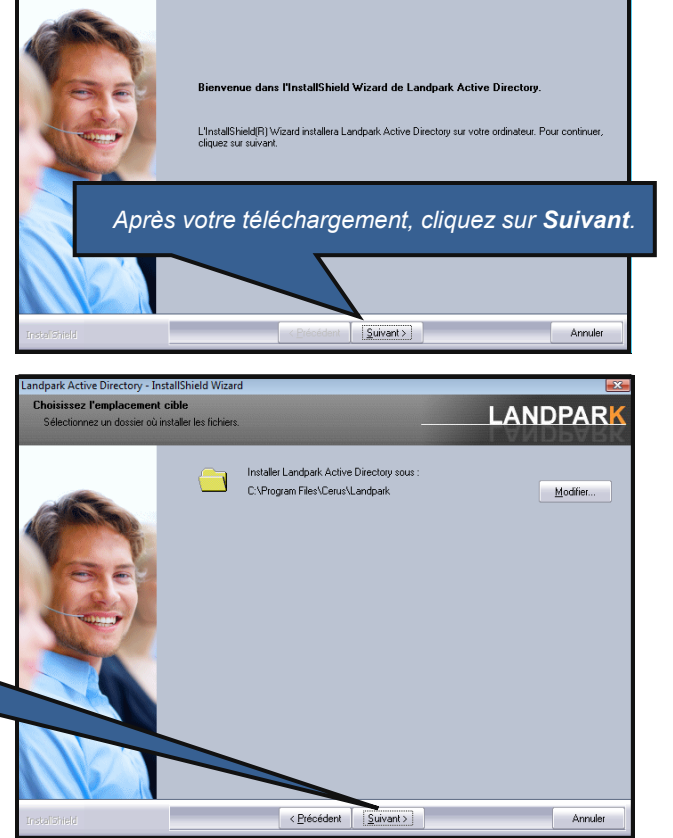

LANDPARK

LANDPARK

ez sur Précédent. Cliquez

Prêt à installer le logiciel.

dpark Active Directory - InstallShield Wizard

s souhaitez corriger ou modifier les paramètres de l'installation nuler pour guitter l'assistant

Installer

Cliquez sur Installer pour lancer l'installation

< Précédent

Votre installation est terminée.

# **Configuration Landpark Active Directory**

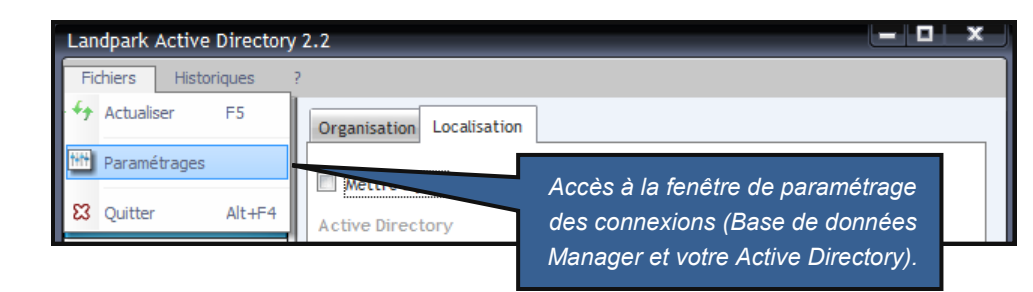

|                                                                                                    | Paramétrages                                                                                                    |
|----------------------------------------------------------------------------------------------------|----------------------------------------------------------------------------------------------------|
| Les paramètres de connexion<br>à la base de données sont<br>repris depuis ceux de Landpark<br>Manager.<br>Il faut donc faire attention à ne<br>pas changer ceux-ci sinon<br>votre accès à la base de<br>données risque d'être compro-<br>mis lors de la prochaine ouver-<br>ture de Landpark Manager. | Parametrages         Connexion base de données       Connexion Active Directory       Paramétrage Filtre AD         Serveur       (local)\LANDPARK         Utilisateur       sa         wot de passe                                                                                                    |
| <ul> <li>Le paramétrage de connexion<br/>à votre Active Directory :</li> <li>Nom du serveur hébergeant<br/>votre AD.</li> <li>Nom de l'Administrateur pré-<br/>cédé du nom de Domaine.</li> <li>Mot de passe de l'Adminis-<br/>trateur.</li> </ul>                                                    | Paramétrages     Connexion base de données     Connexion base de données     Connexion base de données     Profil Actif        I   2   3        Profil AD 1   Profil AD 2   Profil AD 2   Profil AD 3        Serveur   Serveur   Serveur   Serveur   Serveur   Serveur   Serveur   Serveur   Serveur   Mot de passe     Ok   Annuler                                                                |
| <ul> <li>Le paramétrage du filtre AD :</li> <li>Filtre de recherche de votre<br/>AD (<b>NE PAS MODIFIER</b>).</li> <li>Nom de Domaine complet.</li> <li>Unité d'organisation ouverte<br/>par défaut.</li> </ul>                                                                                       | Paramétrages         Connexion base de données       Connexion Active Directory       Paramétrage Filtre AD         Filtre Recherche AD :       (A(objectCategory=user)(lobjectClass=contact))         a de domaine :       cerus.local         Unité d'Organisation par défaut :       -= Toutes =-         Port de l'active Directory :       389         Version de l'active Directory :       3 |
| • Port de votre AD.                                                                                                    | Qk 🖉 Annuler 🚫                                                                                                    |

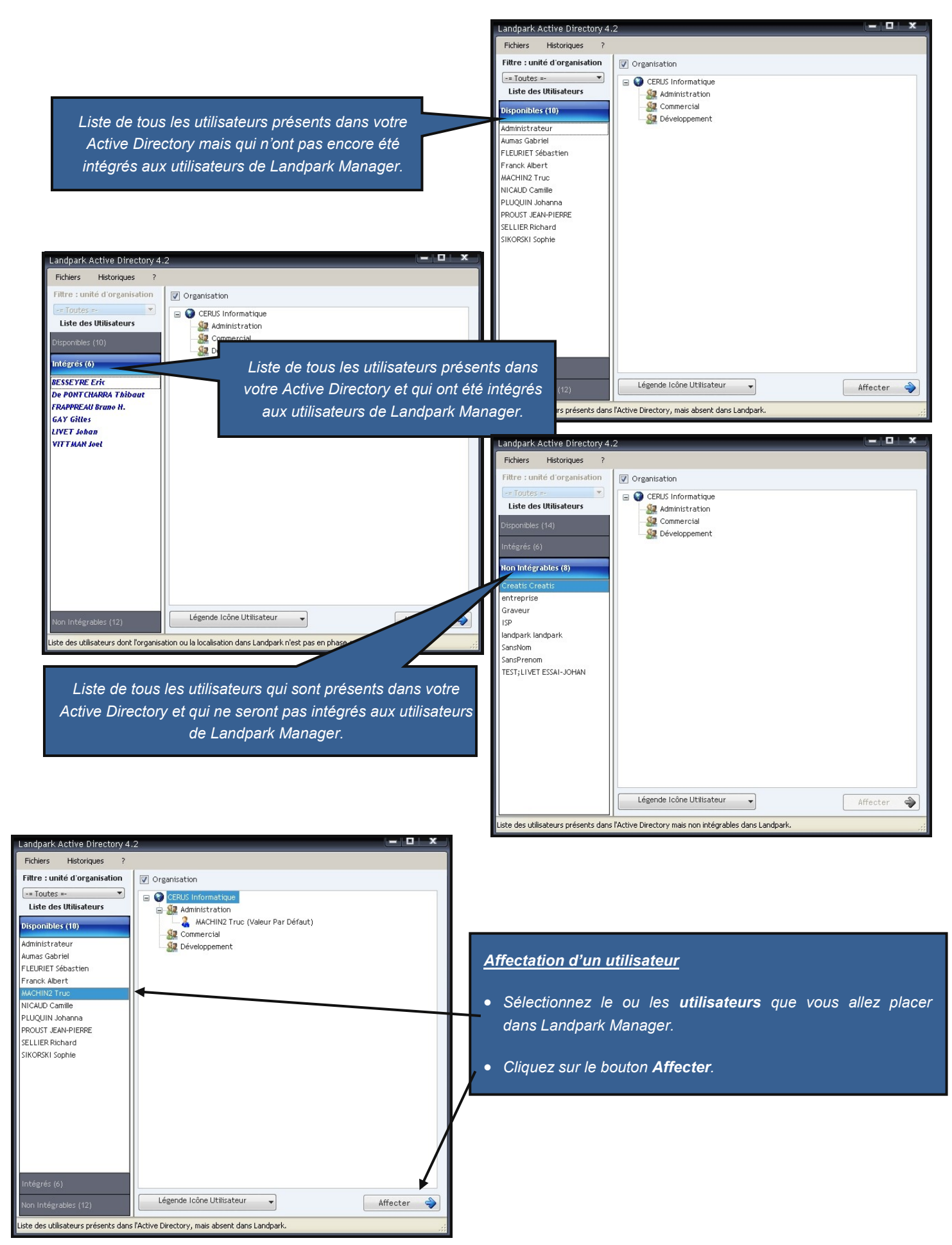

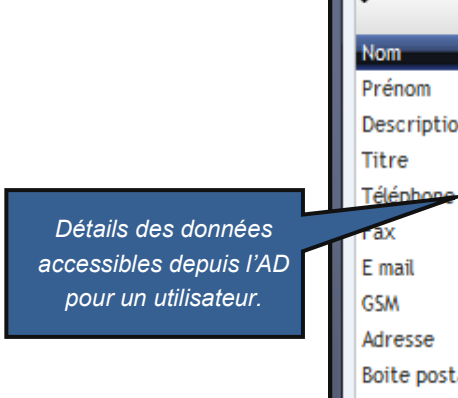

| Détail - Blanloeil Cyril |                                                          |
|--------------------------|----------------------------------------------------------|
| ♥ Paramètre ♥            | valeur ♥¥ Eermer ☎                                       |
| Nom                      | Blanloeil                                                |
| Prénom                   | Cyril                                                    |
| Description              | Développeur log Listes des informations d'un utilisateur |
| Titre                    | Developpeur                                              |
| Téléphone                | 02.47.85.86.31                                           |
| Tax                      | 02 47 85 86 31                                           |
| E mail                   | manager@cerus.net                                        |
| GSM                      | 06 60 25 23 22                                           |
| Adresse                  | 116 rue Ronsard                                          |
| Boite postale            | BP - 1352                                                |
| Code postal              | 37270                                                    |
| Ville                    | Tours                                                    |
| Login                    | cblanloeil                                               |
| Notes                    | remarque                                                 |
| Société                  | Cerus                                                    |
| Service                  | Plateforme Développement2                                |
| Bureau                   | Open Space technique2                                    |
|                          |                                                          |
|                          |                                                          |
|                          |                                                          |

|                           | Historique                                                                |                                                                                                    |                                                                                        |                                                                  |                                                                        |                                                                                     |                |          |  |
|---------------------------|---------------------------------------------------------------------------|----------------------------------------------------------------------------------------------------|----------------------------------------------------------------------------------------|------------------------------------------------------------------|------------------------------------------------------------------------|-------------------------------------------------------------------------------------|----------------|----------|--|
|                           | Mouvements<br>Tous                                                        | ) Ajouter 🔘 Dépi                                                                                                    | lacer 🔘 Supprim                                                                        | er Date                                                          | la période<br>de début 27/04/2<br>de fin 27/04/2<br>Période prédéfinie | 1010 V Mardi<br>1010 Mardi                                                          |                | Eermer 🛿 |  |
| Historique des intégra-   |                                                                           |                                                                                                    |                                                                                        |                                                                  |                                                                        |                                                                                     |                |          |  |
| tions et des suppressions | • Mouvement •                                                             | Date 🔍 🕈                                                                                                    | Nom 🔍 🕈                                                                                | Prénom 🔍                                                         | • Fonction 9                                                           | • Tel •                                                                             | • Fax • *      |          |  |
| des utilisateurs dans la  | Ajouter                                                                   | 14/04/2009 be:                                                                                                    | sseyre E                                                                               | ric                                                              |                                                                        | 02.47.85.86.35                                                                      |                |          |  |
| base Landpark Manager.    | Ajouter<br>Ajouter<br>Ajouter<br>Ajouter<br>Ajouter<br>Ajouter<br>Ajouter | 14/04/2009 De<br>14/04/2009 Fra<br>14/04/2009 Ga<br>14/04/2009 Liw<br>14/04/2009 Vit<br>14/04/2009 Fle<br>14/04/2009 Bla | PontCharra T<br>appreau B<br>y G<br>ccaz J<br>vet J<br>trman J<br>uriet S<br>inloeil C | hibaut<br>runo H.<br>iilles<br>ohanna<br>oel<br>ebastien<br>yril | Développeur log                                                        | 02.47.85.86.31<br>Tél Général<br>02.47.85.86.33<br>02.47.85.86.33<br>02.47.85.86.31 | 02 47 85 86 31 |          |  |
|                           |                                                                           |                                                                                                    |                                                                                        |                                                                  |                                                                        |                                                                                     |                |          |  |

# **INSTALLATION DE LANDPARK HELPDESK**

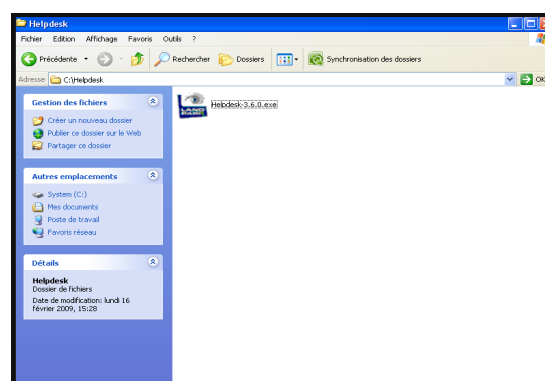

Cliquez sur le programme d'installation et choisissez le dossier de destination où installer Landpark Helpdesk

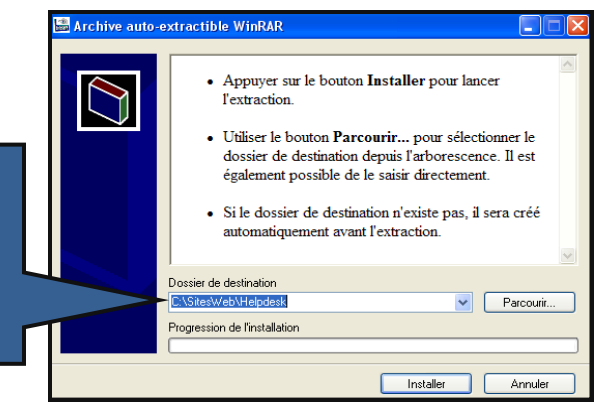

Landpark Helpdesk se situe au cœur de votre système de gestion de parc. Il apporte au support technique les informations d'inventaires matériels, réseaux et logiciels et vous permet une visualisation rapide de votre parc informatique.

#### Installation de l'application

#### Prérequis

### Base de données

SQL Server 2005 ou supérieur / Oracle 9i ou supérieur.

#### Serveur web

Windows XP, Windows 2003 Server ou supérieur, Internet Information Server 6.0 ou supérieur, Framework .Net v2.0 SP1 et 3.5 SP1.

### Clients

Internet Explorer 6.0 ou supérieur.

| lundi 2 février 2009                                                                                                    | 17:17:36      |
|----------------------------------------------------------------------------------------------------|---------------|
| Landpark                                                                                                    |               |
| периезк                                                                                                    |               |
| Login                                                                                                    |               |
| <ul> <li>Utiliser les parametres de connexion sur le domaine</li> <li>Utiliser les paramètres de connexion suivants :</li> </ul> |               |
| Login : ADMIN                                                                                                    |               |
| Mot de passe : •••••••                                                                                                    |               |
| Mémoriser des paramètres                                                                                                    |               |
| Guinser des parametres de rayon automatique                                                                                      |               |
| Valider                                                                                                    |               |
|                                                                                                    |               |
|                                                                                                    |               |
|                                                                                                    |               |
|                                                                                                    |               |
|                                                                                                    |               |
|                                                                                                    |               |
|                                                                                                    |               |
|                                                                                                    |               |
|                                                                                                    |               |
|                                                                                                    |               |
| Microsoft-IIS/6.0                                                                                                    | version 3.5.3 |
|                                                                                                    |               |

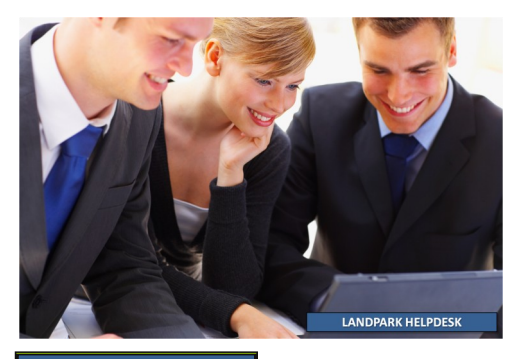

# Mise en place de la base de données

#### Base de données SQL Server

Afin de faciliter l'intégration de votre nouvelle base de données Landpark, les logiciels Landpark Manager et Landpark Helpdesk sont paramétrés afin d'exploiter l'authentification intégrée de SQL Server. Pour cela :

- Lancez SQL Serveur Management Studio (Démarrer | Programmes | Microsoft SQL Serveur),
- Faites un clic droit sur le nom de votre serveur et, sur le menu déroulant qui apparaît, sélectionnez *Propriétés*,
- Consultez enfin l'onglet Sécurité et vérifiez que l'option « SQL Server et Windows » est bien sélectionnée.

| 1) (1) = T (7)                                                                                                    |                                                                                                    |                                                                                            |          |
|----------------------------------------------------------------------------------------------------|----------------------------------------------------------------------------------------------------|--------------------------------------------------------------------------------------------|----------|
| 19 20 - F 2<br>Construction of a set of the set of the s | Orentar<br>Diversion<br>Porte<br>Rouse regulat<br>Organic<br>Before<br>Signords<br>Agenords<br>Agenords<br>Agenords<br>Agenords<br>Agenords<br>Agenords<br>Agenords | SEASTIENULAUDARK (SQL Server 9.0.5000 - SEBASTIENI Administrateur)  Seastienee  Propriétés | Sällnert |
|                                                                                                    |                                                                                                    |                                                                                            |          |

| Sélectionner une page                                              | 🔝 Script - 🚺 Alde                                     |
|--------------------------------------------------------------------|-------------------------------------------------------|
| <ul> <li>Mémoire</li> <li>Processeurs</li> <li>Sécurité</li> </ul> | Authentification du serveur                           |
| Connexions Paramètres de base de donnée Avancé                     | Mode d'authentilication <u>S</u> QL Server et Windows |
| Autorisations                                                      | Audit de connexion en couro                           |
|                                                                    | Gucune     Echecs de connecion uniquement             |
|                                                                    | C Régistres de comexion uniquement                    |
|                                                                    | C Écipece et réussites de connexion                   |
| 1                                                                  | Comple provy du serveur                               |
|                                                                    | Compte program                                        |
| t 🕒 🕨                                                              | Mot de gasse :                                        |
| Serveur :<br>SERASTIENU ANDPARK                                    | Options                                               |
| Connexion :                                                        | C Agricen le suivi d'audé C2                          |
| Afficher les propriétés des<br>comparison                          | Chalmage des propriétés des gares de données croisées |
|                                                                    |                                                       |
| Madaa                                                              | thantification SOL Somer at Window                    |

Nous allons maintenant créer votre nouvelle base de données Landpark.

#### Dans SQL Serveur Management Studio :

- Déployez l'arborescence « Serveur Microsoft SQL » comme indiqué sur les captures d'écran ci-dessous puis,
- Faites un clic droit sur le répertoire « Bases de données »,
- Sélectionnez « Nouvelle base de données » dans le menu déroulant et choisissez « LANDPARK » comme nom pour votre nouvelle base.

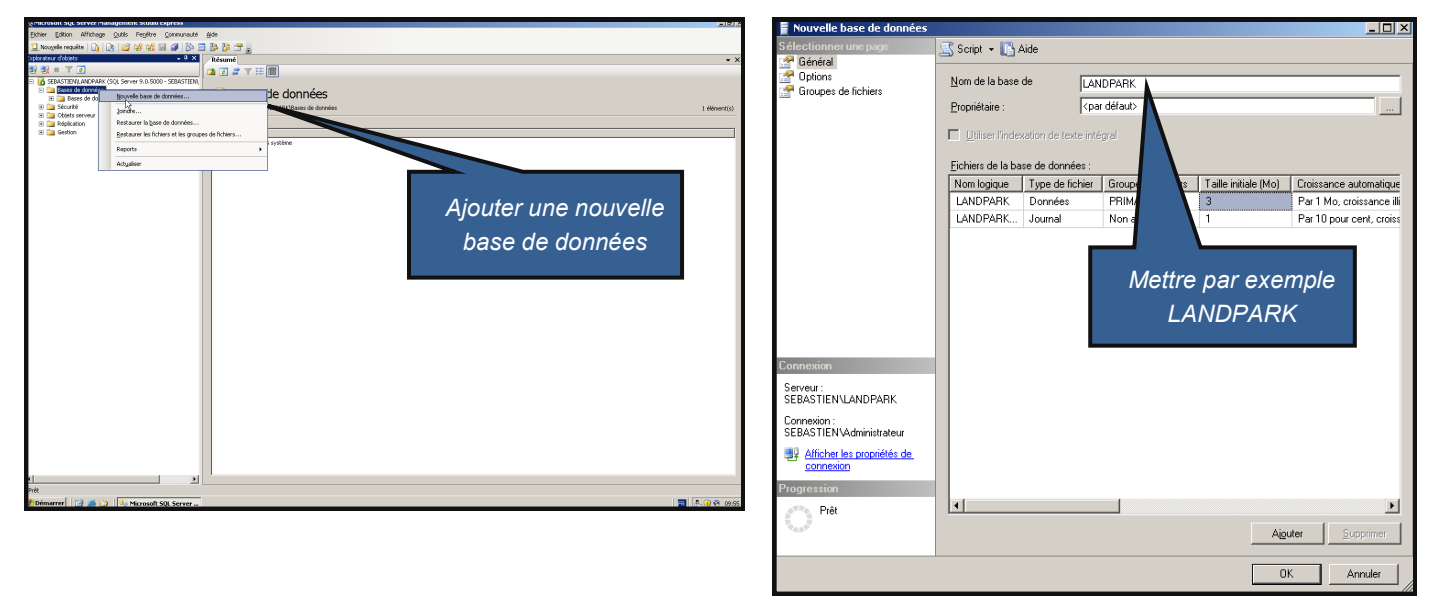

Landpark Helpdesk votre support technique s'appuyant sur un système d'information efficace.

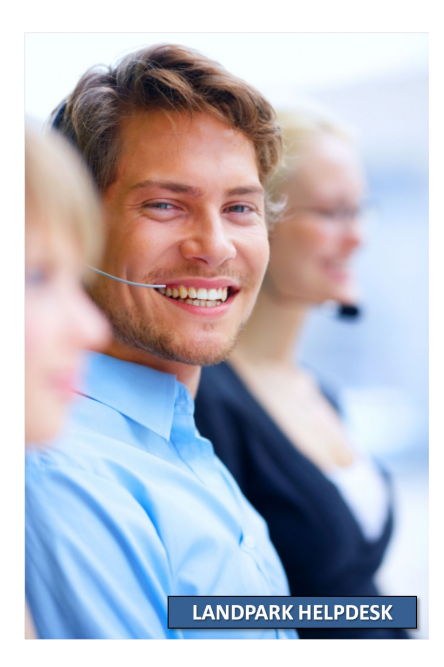

Votre nouvelle base de données Landpark vient d'être créée.

Pour en définir le contenu, il vous faut maintenant exécuter le script d'installation que vous trouverez sur votre cédérom Landpark, dans le répertoire « Scripts base de données ».

Pour exécuter ce script, veuillez suivre les étapes suivantes :

 Sous SQL Serveur Management Studio, sélectionnez votre base LANDPARK nouvellement créée en cliquant dessus.

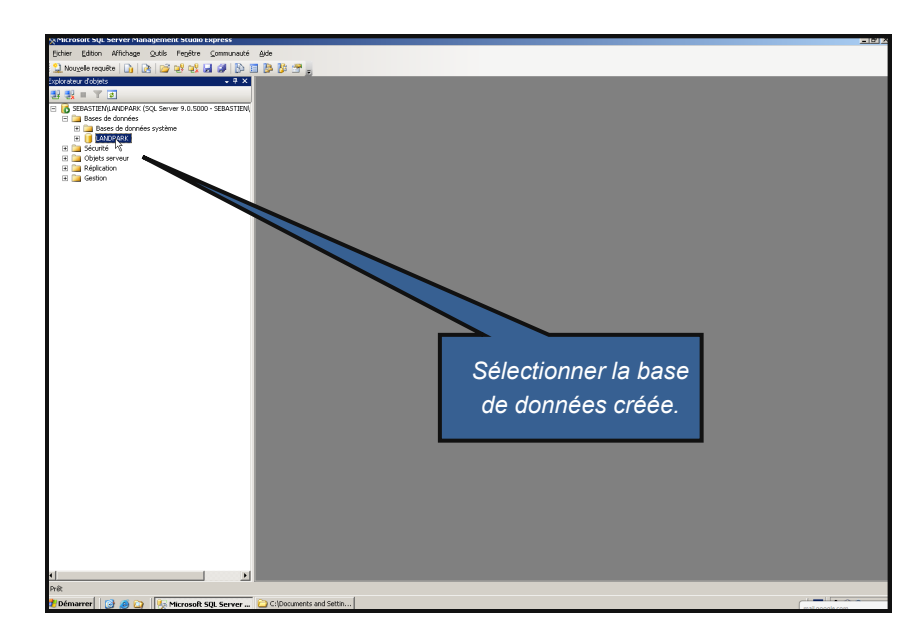

- LANDPARK HELPDESK
- Une fois la base Landpark sélectionnée, allez dans le menu « Fichier » puis « Ouvrir », et explorez votre cédérom Landpark pour vous placer dans le répertoire « Scripts base de données ». Vous y trouverez le fichier de scripts :

**SQL Server - vxx\_fr.sql** (où xx est un chiffre, exemple : 50)

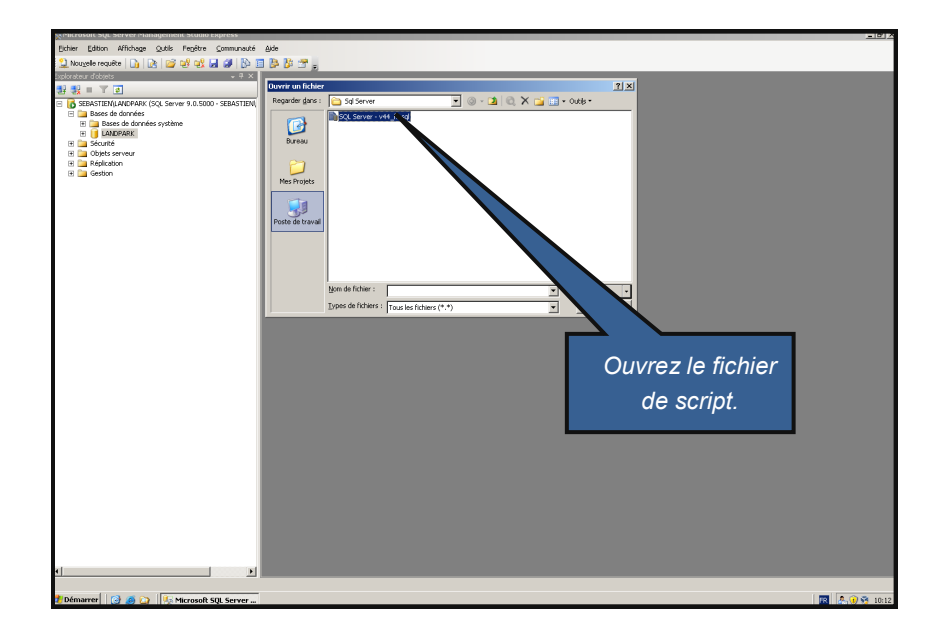

Landpark Helpdesk gère entièrement les compétences de chacun de vos techniciens Ouvrez le fichier. Une fois ce fichier ouvert, exécutez le comme indiqué sur la capture d'écran suivante :

**Attention** : Vérifiez que la base Landpark a bien été sélectionnée dans le menu déroulant car dans le cas contraire, vous allez insérer des données sur une mauvaise base.

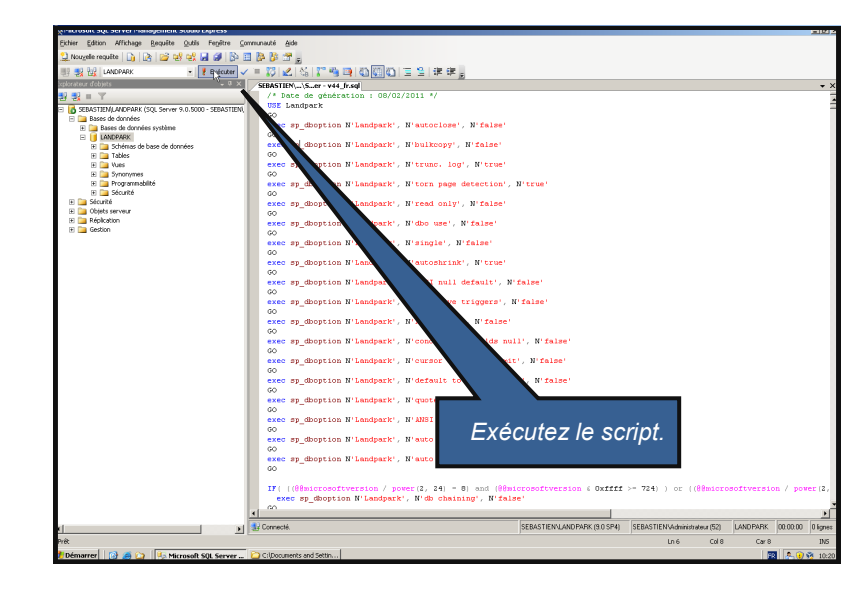

Quand le fichier de script aura fini d'être exécuté (cela peut prendre quelques instants), un message de confirmation d'exécution vous sera adressé.

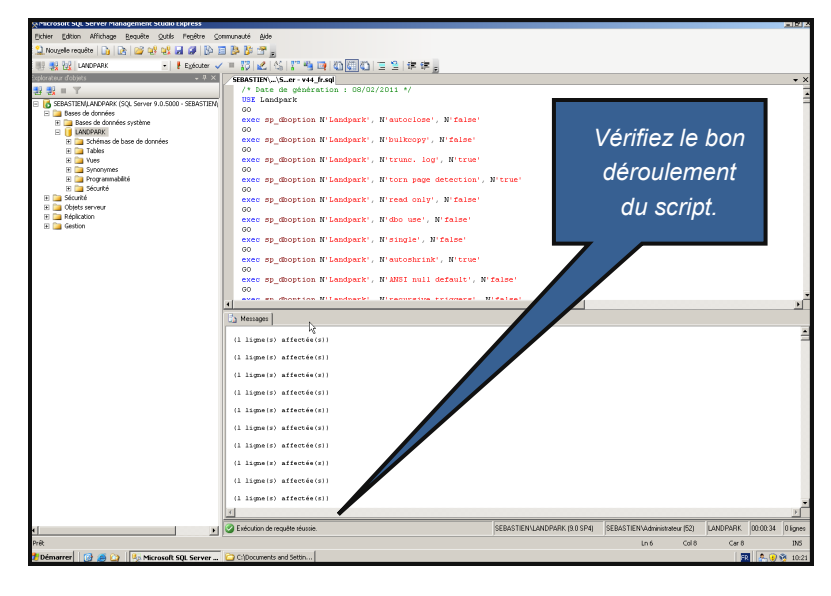

#### Base de données Oracle 32 bits

#### Création d'une Base Vide

Créez une base vide nommée LANDPARK

#### **Exécution des scripts**

Exécutez le script d'installation de la base Landpark. Vous trouverez ce script sur votre cédérom Landpark, dans le répertoire « Scripts base de données ».

#### Installation et paramétrage du client Oracle sur les postes clients

Pour pouvoir accéder à la base de données Oracle, le client Oracle doit être installé sur les postes où le module Manager sera installé et sur le serveur WEB.

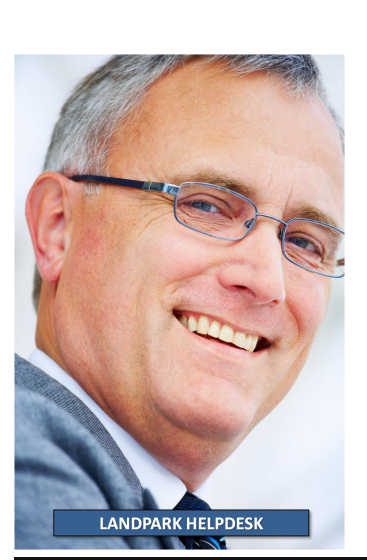

#### Mise en place du site web

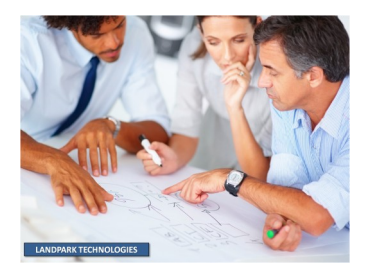

#### Création et configuration du site

Placez l'arborescence complète des fichiers (dossier Helpdesk\_v3xx) à l'emplacement de votre choix sur votre serveur Web. Pour qu'il nous soit plus facile de vous assister par la suite, nous vous conseillons de conserver l'arborescence fournie.

Si vous copiez les fichiers à partir d'un cédérom, supprimez l'attribut "lecture seule" sur l'ensemble des fichiers.

Sous IIS, lancez l'assistant pour créer un nouveau site Web (à noter que Landpark Helpdesk peut également fonctionner en tant que répertoire virtuel).

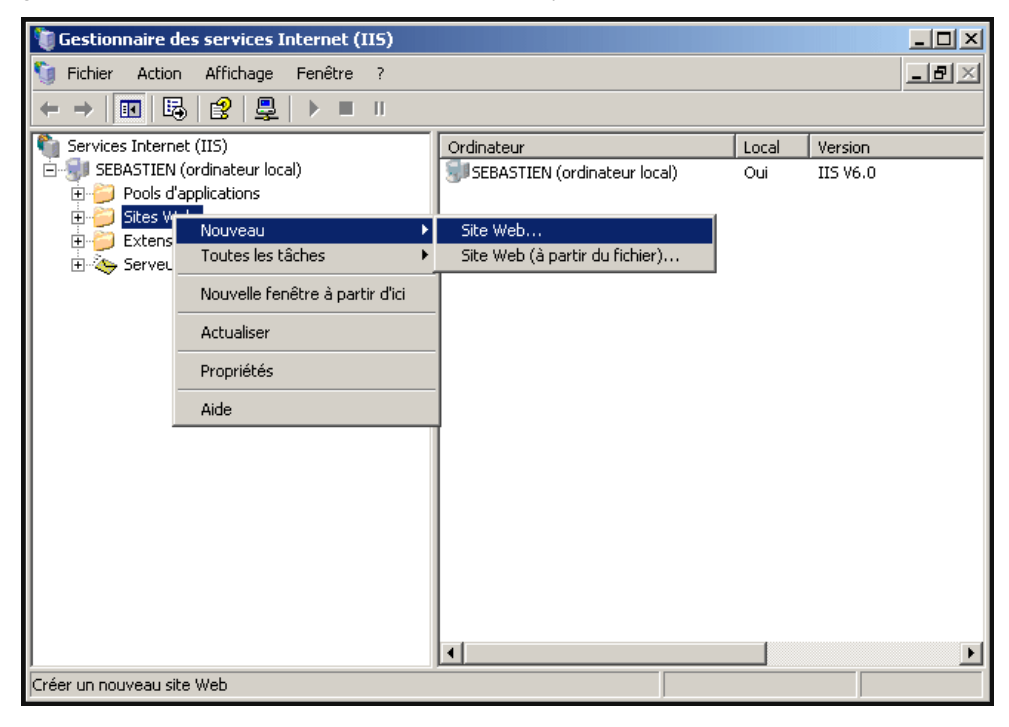

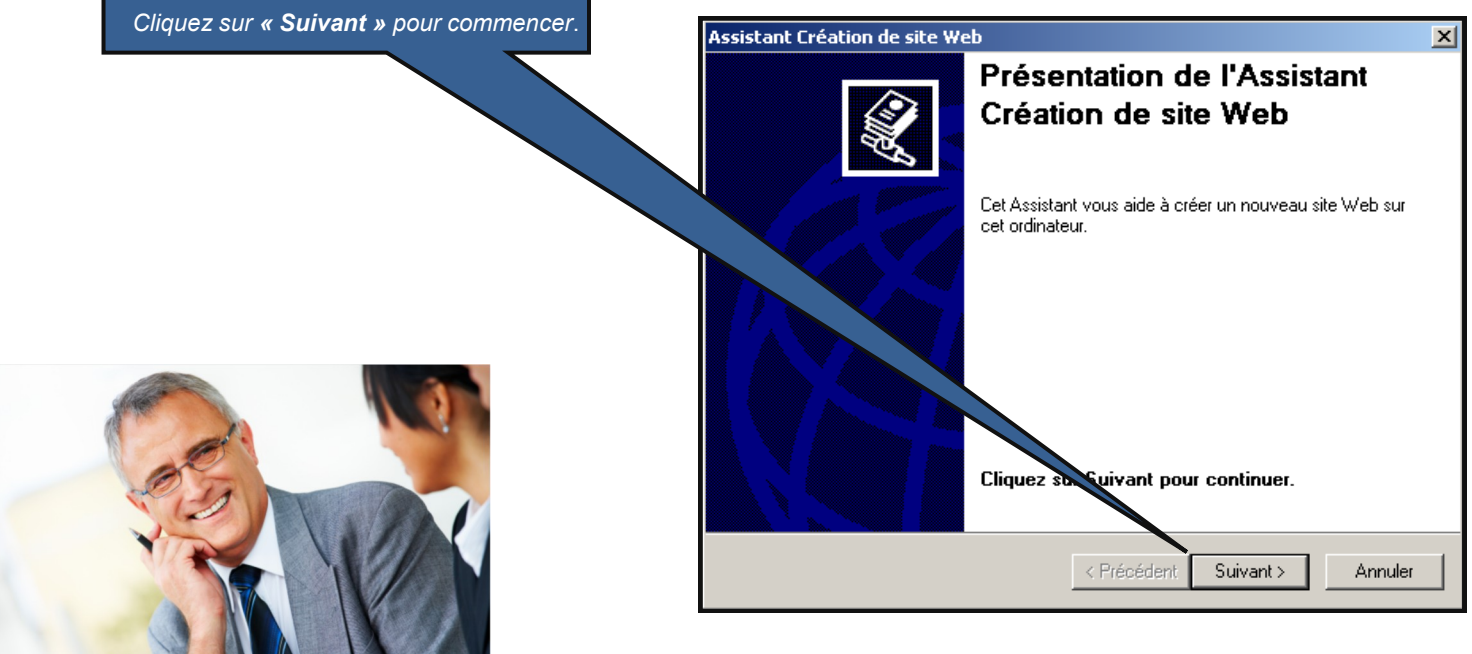

|                                                                                | Assistant Création de site Web                                                                                         |
|--------------------------------------------------------------------------------|----------------------------------------------------------------------------------------------------|
|                                                                                | Description du site Web<br>Décrivez le site Web pour aider les administrateurs à l'identifier.                         |
|                                                                                | Entropy une description du site Wate                                                                                   |
|                                                                                | Entrez une description du site web.                                                                                    |
|                                                                                | Description :<br>Landpark Helpdesk                                                                                     |
|                                                                                |                                                                                                    |
| LANDPARK HELPDESK                                                              |                                                                                                    |
| Entrez la depariation pour votre pite Meh                                      | < Précédent Suivant > Annuler                                                                                          |
| (par exemple I andpark Helpdesk) puis                                          |                                                                                                    |
| cliquez sur <b>Suivant</b> .                                                   | Assistant Création de site Web                                                                                         |
|                                                                                | Adresse IP et port<br>Spécifiez une adresse IP, un paramètre de port et un en-tête d'hôte pour le<br>nouveau site Web. |
|                                                                                | Entrez l'adresse IP à utiliser pour ce site Web :                                                                      |
| Indiquez l'adresse IP et le port que vous                                      |                                                                                                    |
| souhaitez utiliser pour le site Web puis                                       | Port TCP que ce site Web doit utiliser : (par défaut : 80)                                                             |
| cliquez sur <b>Suivant</b>                                                     | 80                                                                                                    |
|                                                                                | En-tête hôte pour ce site Web (par défaut : aucun) :                                                                   |
|                                                                                | Pour obtenir plus d'informations, lisez la documentation sur le produit IIS.                                           |
|                                                                                | < Précédent Suivant > Annuler                                                                                          |
| Sélectionnez le répertoire de base du site                                     | Assistant Création de site Web                                                                                         |
| Web . Te dossier Racifie du site.                                              | Répertoire de base du site Web                                                                                         |
| Cochez également la case <b>Autoriser les</b><br>accès anonymes à ce site web. | Le répertoire de base est la racine des sous-répertoires du contenu de site Web.                                       |
| Cliquez sur Suivent                                                            | Entrez le chemin de votre répertoire de base.                                                                          |
| Onquez sur Survant.                                                            | Chemin d'accès :                                                                                                    |
|                                                                                | D:\Helpdesk_v3xx\Racine du site Parcourir                                                                              |
|                                                                                | Autoriser les accès anonymes à ce site Web                                                                             |
|                                                                                |                                                                                                    |
|                                                                                |                                                                                                    |
|                                                                                | < Précédent Suivant > Annuler                                                                                          |

|                                                                                                    | Assistant Création de site Web                                                                                                    |
|----------------------------------------------------------------------------------------------------|----------------------------------------------------------------------------------------------------|
|                                                                                                    | Autorisations d'accès au site Web       Définir les autorisations d'accès pour ce site Web.                                                                                                    |
| Indiquez les autorisations que vous souhaitez définir.<br>Vous devez autoriser au minimum <b>Lecture</b> et <b>Exécuter</b><br><b>les scripts</b> .                                                                                                    | Permettre les autorisations suivantes :                                                                                                    |
| Cliquer sur <b>Suivant</b> .                                                                                                    | Exécuter les scripts (tels que ASP)     Exécuter (par exemple, applications CGI ou ISAPI)                                                                                                    |
|                                                                                                    | Parcourir                                                                                                    |
|                                                                                                    | Cliquez sur Suivant pour terminer l'Assistant.                                                                                                    |
|                                                                                                    | < Précédent Suivant > Annuler                                                                                                    |
| La création du site est terminée.<br>Cliquez sur <b>Terminer</b> pour fermer l'assistant                                                                                                    | Assistant Création de site Web<br>L'Assistant Création de site<br>Web est terminé.                                                                                                    |
|                                                                                                    | < Précédent Terminer Annuler                                                                                                    |
| Propriétés de LoginNT.asp                                                                                                    |                                                                                                    |
| Fichier       Securité de fichier       En-têtes HTTP       Messages d'erreur personnalisés       ASP.NET         Authentification et contrôle d'accès       Activez les connexio modifiez les méthode pour cette ressource       Méthodes d'authentification         Restrictions par adresse IP et norr       X compte d'utilisateur Windows suivant pour l'accès anon                                                                                                    | Désactivez la connexion anonyme pour le fichier           LoginNT.asp.         Cette manipulation sera utile si vous           souhaitez utiliser l'authentification Windows pour         vous connecter à l'application. |
| Accordez ou refusez<br>ressource en utilisan<br>Internet ou les adres<br>Mot de passe :                                                                                                    |                                                                                                    |
| Communications sécurisées       Accès authentifié         Exigez des communia       Pour les méthodes d'authentification suivantes, le nom d'utilisater passe sont obligatoires lorsque :         · l'accès à cette resso       - l'accès anonyme est désactivé ou         · l'accès à cette resso       - lorsque l'accès est limité à l'aide des listes de contrôle d         · Authentification Digest pour les serveurs de domaine Window       - Authentification Digest pour les serveurs de domaine Window         · Authentification .NET Passport       - Domaine par défaut :       - Sélection | ur et le mot de<br>Maccès NTF5<br>(s)<br>mner                                                                                                    |
| OK Annuler Aide                                                                                                    | LANDPARK HELPDESK                                                                                                    |

| LANDPARK HELPDESK                                                            | Propriétés de Landpark Helpdesk<br>Site Web Performances Filtres IS/<br>Entêtes HTTP Messages d'erre<br>Microsoft<br>ASPRACE                                   | ? ×         API Répertoire de base       Documents       Sécurité de répertoire         eur personnalisés       ASP.NET       Extensions serveur 2002         20050727       × |
|------------------------------------------------------------------------------|----------------------------------------------------------------------------------------------------|----------------------------------------------------------------------------------------------------|
| Sur l'onglet ASP.NET, configurer la version<br>d'ASP.NET sur la version 2.0. | emin d'accès virtuel :<br>Emplacement du fichier :<br>Date de création du fichier :<br>Dernière modification du fichier :<br>Modifier la configuration globale | Landpark Helpdesk       D:\Helpdesk_v3xx\Racine du site\web.config       08/02/2008 15:04:20       14/01/2008 17:09:40       a     Modifier la configuration                   |

Si IIS a été installé après le .Net Framework, l'onglet ASP.NET n'est peut-être pas présent sous IIS. Vous pouvez enregistrer manuellement ASP.NET auprès de IIS en effectuant les manipulations suivantes :

- Ouvrez une fenêtre d'invite de commande DOS,
- Placez-vous dans "C:\WINDOWS\Microsoft.NET\Framework\v2.0.50727Discovery",
- Exécutez : aspnet\_regiis -i -enable.

Sur l'onglet Filtre ISAPI, créez un nouveau filtre utilisant le fichier DownloadFilter.dll. Ce filtre est utilisé pour le téléchargement des pièces jointes.

| Propriétés de Landpark Helpdesk                                                                                                    |
|----------------------------------------------------------------------------------------------------|
| Propriétés de Landpark Helpdesk       ? >         En-têtes HTTP       Messages d'erreur personnalisés       ASP.NET       Extensions serveur 2002         Site Web       Performances       Filtres ISAPI       Répertoire de base       Documents       Sécurité de répertoire         Les filtres suivants sont actifs uniquement pour ce site Web et sont exécutés dans<br>l'ordre listé ci-dessous. Cette liste n'affiche pas les filtres configurés pour tous les<br>sites Web sur ce serveur.       Statut       Merce du filtre       X         Statut       Merce du filtre       Download Filter       X         Nom du filtre :       Download Filter       X         Exécutable :       D:\Helpdesk_v3xx\DownloadFilter.dll       Parcourir         OK       Annuler       Aide |
|                                                                                                    |
| OK Annuler Appliquer Aide                                                                                                    |

Sur l'onglet Répertoire de Base, cliquez sur le bouton Configuration, puis dans la nouvelle fenêtre, sélectionnez l'onglet Options.

Cochez la case : Activer les chemins d'accès relatifs au répertoire parent.

| LANDPARK HELPDESK | Configuration de l'application X<br>Mappages Options Débogage                                                                                                    |
|-------------------|----------------------------------------------------------------------------------------------------|
|                   | Configuration de l'application         ✓ Activer l'état de session         Délai d'expiration de session :         ✓ Activer la mise en mémoire tampon         ✓ Activer les chemins d'accès relatifs au répertoire parent         Langage ASP par défaut :       VBScript         Délai d'exécution du script ASP :       90         Secondes       Activer les assemblages côte à côte         Nom du fichier manifeste : |
|                   | OK Annuler Aide                                                                                                    |

#### Enregistrement des composants ASP

Landpark Helpdesk a besoin que deux composants soient enregistrés sur votre serveur web pour fonctionner. Pour enregistrer ceux-ci, vous pouvez utiliser le script « **Register.bat** » se trouvant dans le dossier Helpdesk\_v3xx.

Une fenêtre de confirmation apparaît pour chaque composant.

| Reg5vr32                                    | Reg5vr32                                           | ×    |
|---------------------------------------------|----------------------------------------------------|------|
| DliRegisterServer dans Landpark.dll réussi. | DllRegisterServer dans obout_ASPTreeView_2.dll réu | ssi. |
| OK                                          |                                                    |      |

Vous pouvez également enregistrer manuellement les composants en exécutant, pour chacun d'eux, la commande suivante :

regsvr32 chemin/nom.dll

A noter qu'un fichier « **Unregister.bat** » vous est également fourni, si vous souhaitez supprimer l'enregistrement des composants.

#### Configuration complémentaire pour IIS 6.0

#### Activer les extensions du service Web

Par défaut, après une installation du serveur IIS 6.0 sous Windows 2003 Server, l'accès aux pages ASP n'est pas actif. Dès lors, un message d'erreur HTTP/ erreur 404 apparaît lorsque vous voulez accéder à votre site. Pour résoudre ce problème, il vous faut préalablement activer l'accès de vos pages ASP à partir du nœud Extensions du Service Web. Faites ensuite un clic droit sur la sélection Active Server Pages afin d'autoriser l'accès à celles-ci au travers de votre serveur IIS.

Vous devez également activer l'extension du service Web pour ASP.NET v2.0.

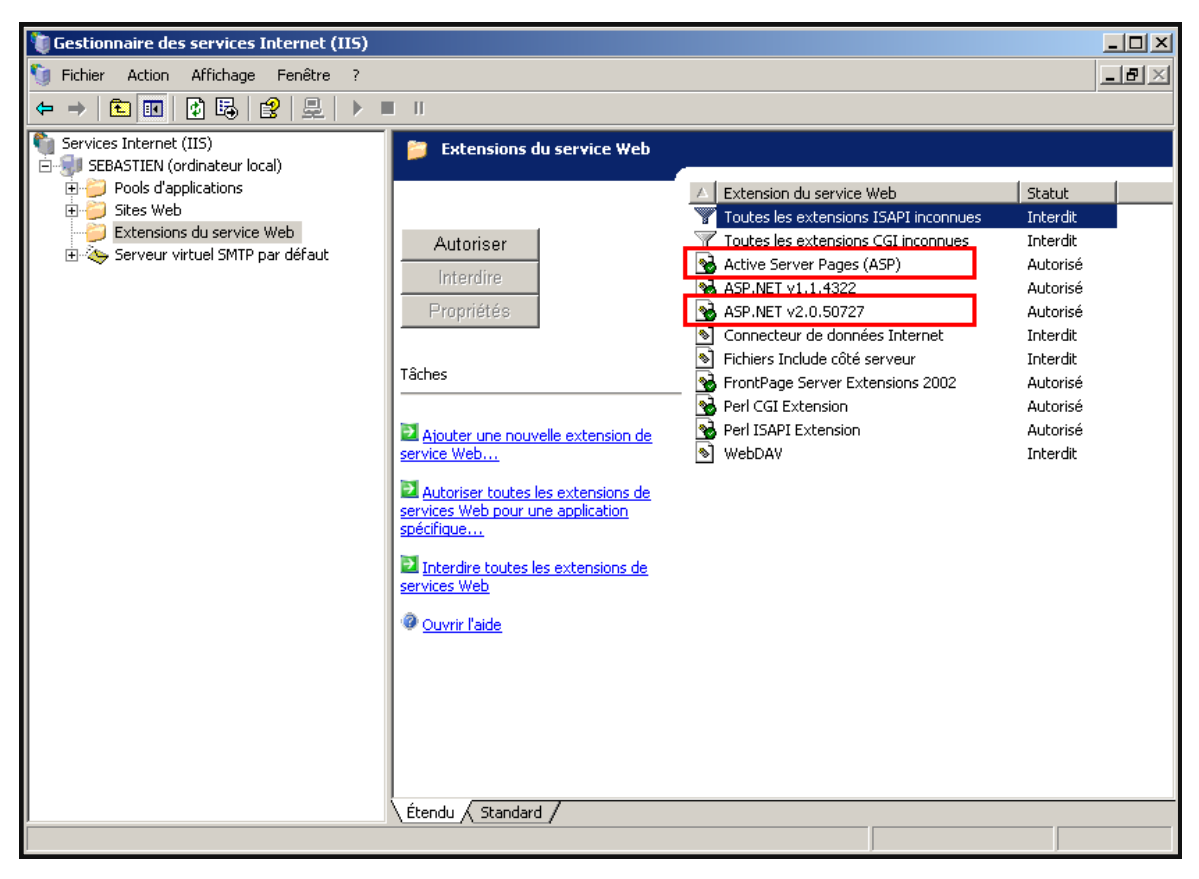

#### Taille des fichiers joints

IIS 6.0 empêche par défaut les uploads supérieurs à 200 ko.

Vous pouvez modifier ce comportement en changeant la valeur de la propriété AspMaxRequestEntityAllowed du fichier « Metabase.xml » se trouvant dans le répertoire C:\Windows\System32\Inetsrv.

La valeur est en octets.

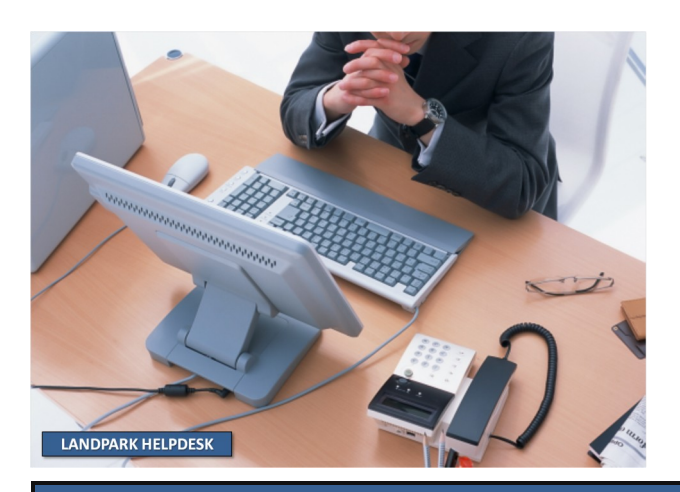

#### Paramétrage

Lancez l'utilitaire « HelpdeskParam.exe » se trouvant dans le dossier Helpdesk\_v3xx\Utilitaires du Helpdesk. Cet outil lit le contenu du fichier « *global.asa* ».

Il est nécessaire de lancer cet outil de paramétrage et d'enregistrer les modifications au moins une fois. Vous pourrez ensuite l'utiliser pour modifier ces mêmes paramètres.

#### Création de la chaîne de connexion

Dans l'onglet **Bases de données**, vous pouvez indiquer la ou les bases que vous utilisez. Le bouton « ... » situé à droite du champ chaîne, vous conduit à l'assistant Microsoft de configuration d'une chaîne de connexion OLE DB.

Sous SQL Server, choisissez le provider « Microsoft OLE DB Provider for SQL Server ».

Sous Oracle, choisissez le provider « **Oracle Provider for OLE DB** ». Si vous ne voyez que « **Microsoft OLE DB Provider for Oracle** », c'est que le pilote OLE DB d'Oracle n'est pas installé.

| Paramétra   | ge Helpdesk           |                     |                      |                    |                   |                   |
|-------------|-----------------------|---------------------|----------------------|--------------------|-------------------|-------------------|
| /ersion Bas | es de données M       | ails sortants Pièce | es jointes   Div     | ers                |                   |                   |
| Libellé     |                       | Туре                | Chaî                 | ne de connexion (  | DLE DB            |                   |
| Base Démo   | <u> </u>              | SQLServer           | Provi                | der=SQLOLEDB.1     | 1;Password=;Per   | sist Security Inf |
|             |                       |                     |                      |                    |                   |                   |
|             |                       |                     |                      |                    |                   |                   |
|             |                       |                     |                      |                    |                   |                   |
|             |                       |                     |                      |                    |                   |                   |
|             |                       |                     |                      |                    |                   |                   |
|             |                       |                     |                      |                    |                   |                   |
| •           |                       |                     |                      |                    |                   |                   |
| Afficher I  | la liste des bases de | données sur la par  | ae de login          | Aisutor            | Supprimer         | ) (alidar         |
| Allieneri   |                       | donnees suria pag   | ge de login          |                    | <u>3</u> upplimer |                   |
| Détails de  | la base de donnée     |                     |                      |                    |                   |                   |
| Libellé :   | Base Démo             |                     |                      |                    | _                 |                   |
| Type :      | MSDE / SQLS           | erver C Oracle      | 🔲 Date               | s au format anglai | is                |                   |
| Chaîna :    | Provider=SQL0LE       | DB 1:Password=:P    | Persist Security     | info=True:User ID  | =sa               |                   |
| channe.     | In to had a oddeere   |                     | oroiot o o o anity i |                    |                   |                   |
|             |                       |                     |                      |                    |                   |                   |
|             |                       |                     | Bétablir             | les valeurs        | Enregistrer le    | es modifications  |
|             |                       |                     |                      |                    |                   |                   |

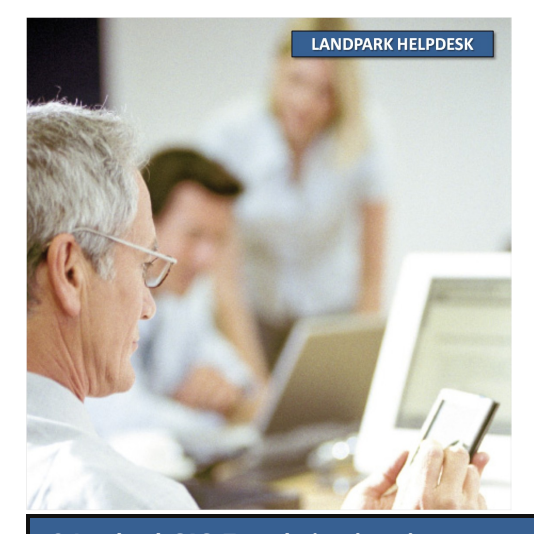

Si vous utilisez un serveur SQL Server, l'installation de Landpark Manager l'aura configuré avec les paramètres suivants :

Nom du serveur : NomDuPoste\Landpark Login : sa Mot de passe : Landpark37

Si vous utilisez un serveur Oracle, le script aura créé une base avec les paramètres suivants :

| Nom de la base | : Landpark |
|----------------|------------|
| Login          | : LpUser   |
| Mot de passe   | : Oracle   |

Dans tous les cas, choisissez d'autoriser l'enregistrement du mot de passe

|                                                                                                    | 🎚 Propriétés des liaisons de données 🛛 🔀                                                                                                    |
|----------------------------------------------------------------------------------------------------|----------------------------------------------------------------------------------------------------|
|                                                                                                    | Fournisseur Connexion Propriétés avancées Toutes                                                                                                    |
| N'oubliez pas de cliquer sur <b>Valider</b> pour enregistrer les<br>modifications pour votre chaîne de connexion.<br>Une fois tous les onglets renseignés, cliquez sur <b>Enregistrer</b><br>les modifications. | Informations nécessaires pour la connexion aux données SQL Server :<br>1. Sélectionnez ou tapez un nom de serveur :<br>SRV00ENGNLANDPARK  Actualiser<br>2. Entrez les informations pour la connexion au serveur :<br>Utiliser la sécurité intégrée de Windows NT<br>Utiliser un nom d'utilisateur et un mot de passe spécifiques :<br>Nom d'utilisateur : sa<br>Mot de passe vide Autoriser l'enregistrement du mot de passe<br>3. Sélectionnez la base de données sur le serveur :<br>Landpark<br>Utiliser le nom de fichier :<br>Tester la connexion |

#### Paramétrage de la messagerie

Landpark Helpdesk est susceptible d'envoyer des mails via votre serveur SMTP. On peut en indiquer les paramètres dans l'onglet « Messagerie ».

| 🐺 Paramétrage Helpdesk                                        | <u>- 🗆 ×</u> |
|---------------------------------------------------------------|--------------|
| Version Bases de données Mails sortants Pièces jointes Divers |              |
|                                                               |              |
|                                                               |              |
|                                                               |              |
| Ce serveur requiert une authentification                      |              |
| Login :                                                       |              |
| Mot de passe :                                                |              |
|                                                               |              |
|                                                               |              |
|                                                               |              |
|                                                               |              |
|                                                               |              |
|                                                               |              |
|                                                               |              |
|                                                               |              |
|                                                               |              |
|                                                               |              |
|                                                               |              |
|                                                               |              |
| Rétablir les valeurs Enregistrer les mod                      | ifications   |

ΟK

Annuler

Aide

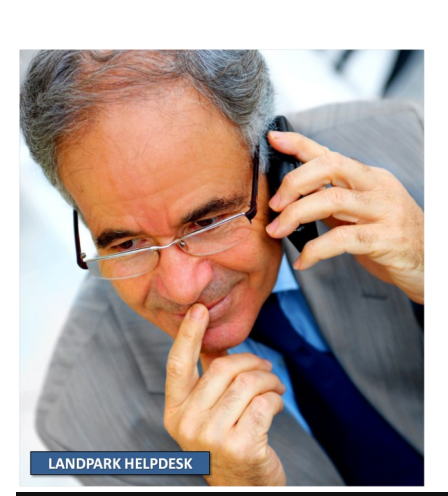

#### Paramétrage du dossier des fichiers joints

L'onglet « *Pièces jointes* », vous permet de préciser où stocker les fichiers attachés aux demandes. L'emplacement peut être un chemin physique sur le disque du serveur (conseillé) ou un répertoire de l'arborescence du site (répertoire virtuel). Ce dossier devra être identique à celui défini dans Landpark Manager.

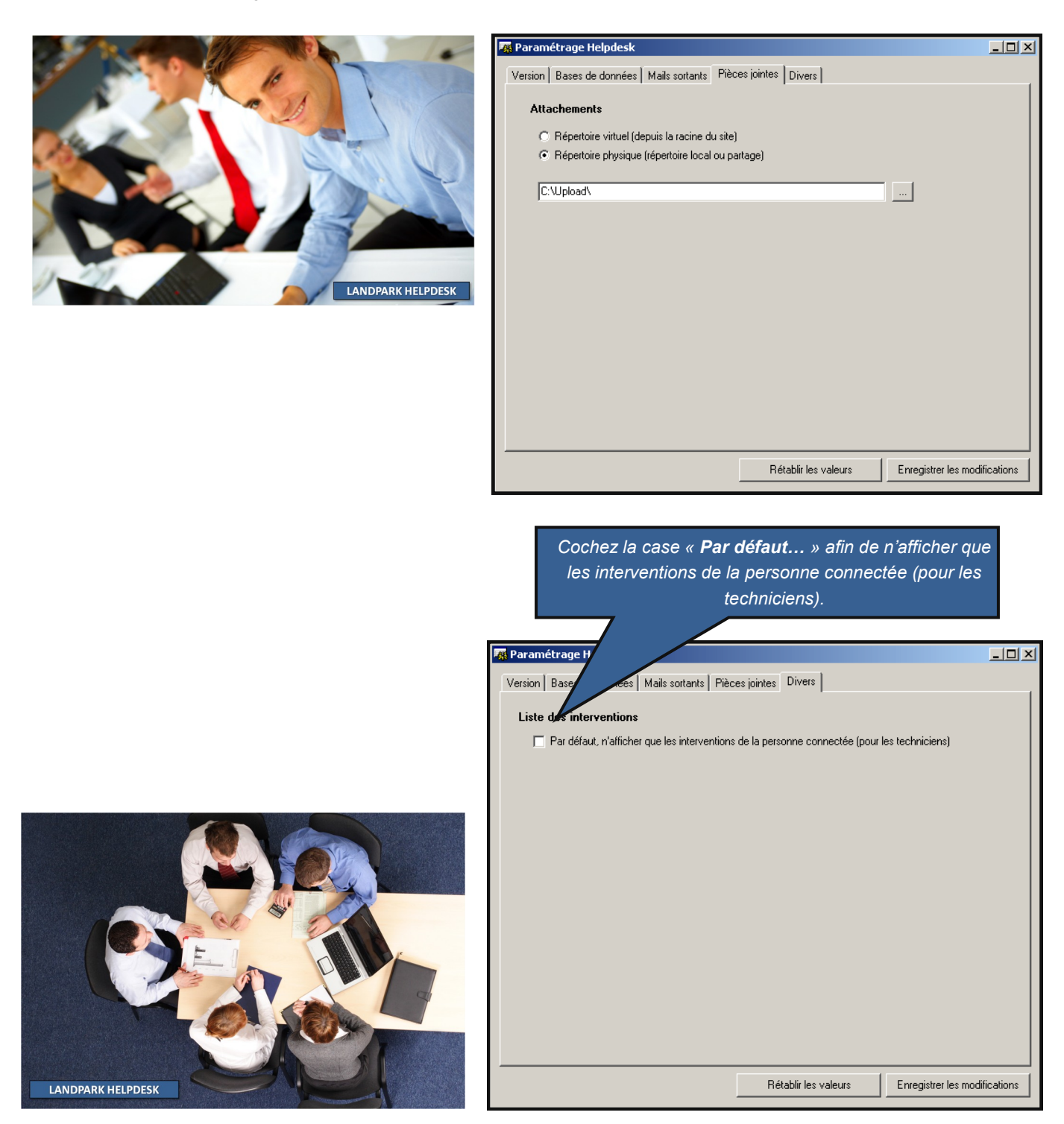

#### Test de l'installation

Ouvrez un navigateur et chargez la page correspond à l'adresse que vous avez définie pour le site.

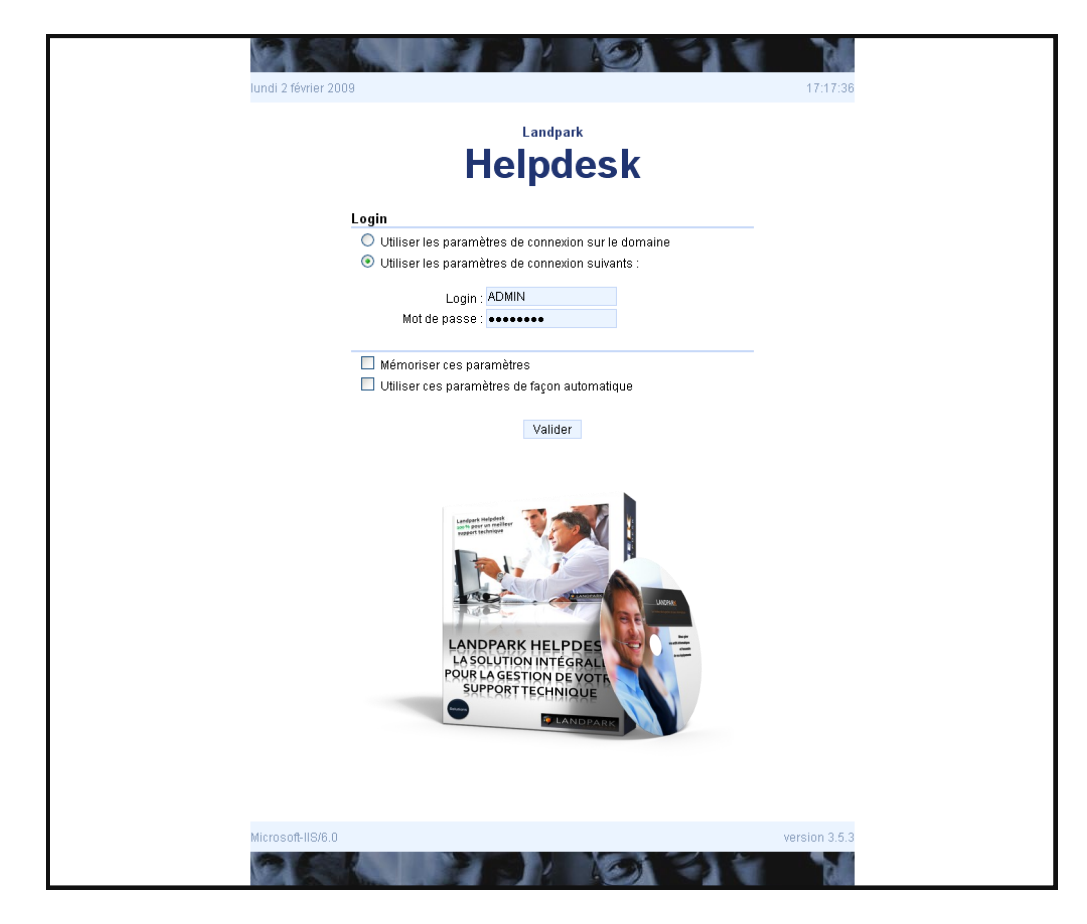

La base est préconfigurée avec un utilisateur de login « **admin** » et de mot de passe « **landpark** ». Cet utilisateur commun avec Landpark Manager a tous les droits sur Landpark Helpdesk et vous permet donc de modifier l'ensemble du paramétrage.

Dans un premier temps, utilisez la connexion manuelle (sans utiliser les paramètres de connexion sur le domaine Windows).

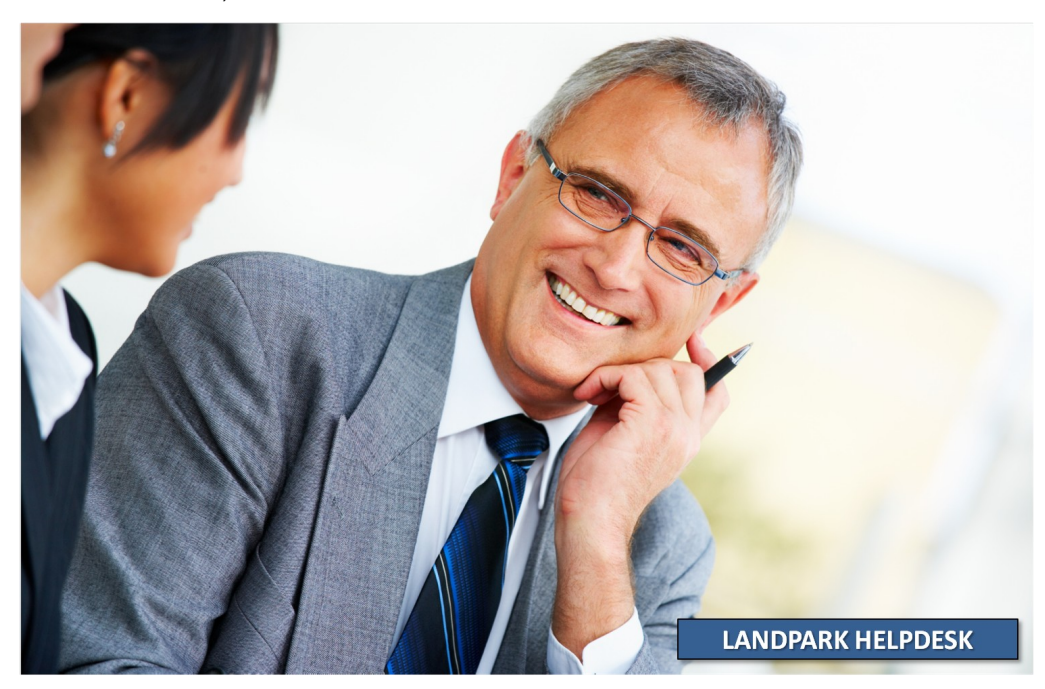

Landpark HelpMail permet à un email-type d'être envoyé par vos utilisateurs et d'être enregistré dans la liste de vos demandes d'interventions avec votre application Landpark Helpdesk

## LANDPARK HELPMAIL

Landpark HelpMail est un outil qui vous permet de créer automatiquement une demande dans Landpark Helpdesk à partir de l'envoi d'un e-mail sur une adresse de messagerie prédéfinie.

#### Prérequis

Landpark HelpMail doit être installé sur une machine pouvant accéder à votre base de données Landpark et nécessite le Microsoft Framework .Net 2.0 pour fonctionner. Nous vous conseillons de l'installer sur la machine où est installé Landpark Helpdesk.

#### **Installation**

- 1 Assurez-vous qu'aucune précédente version de Landpark HelpMail ne soit présente. Sinon, désinstallez la.
- 2 Double-cliquez sur « *HelpMail.exe* » pour lancer l'assistant qui vous guidera tout au long du processus.

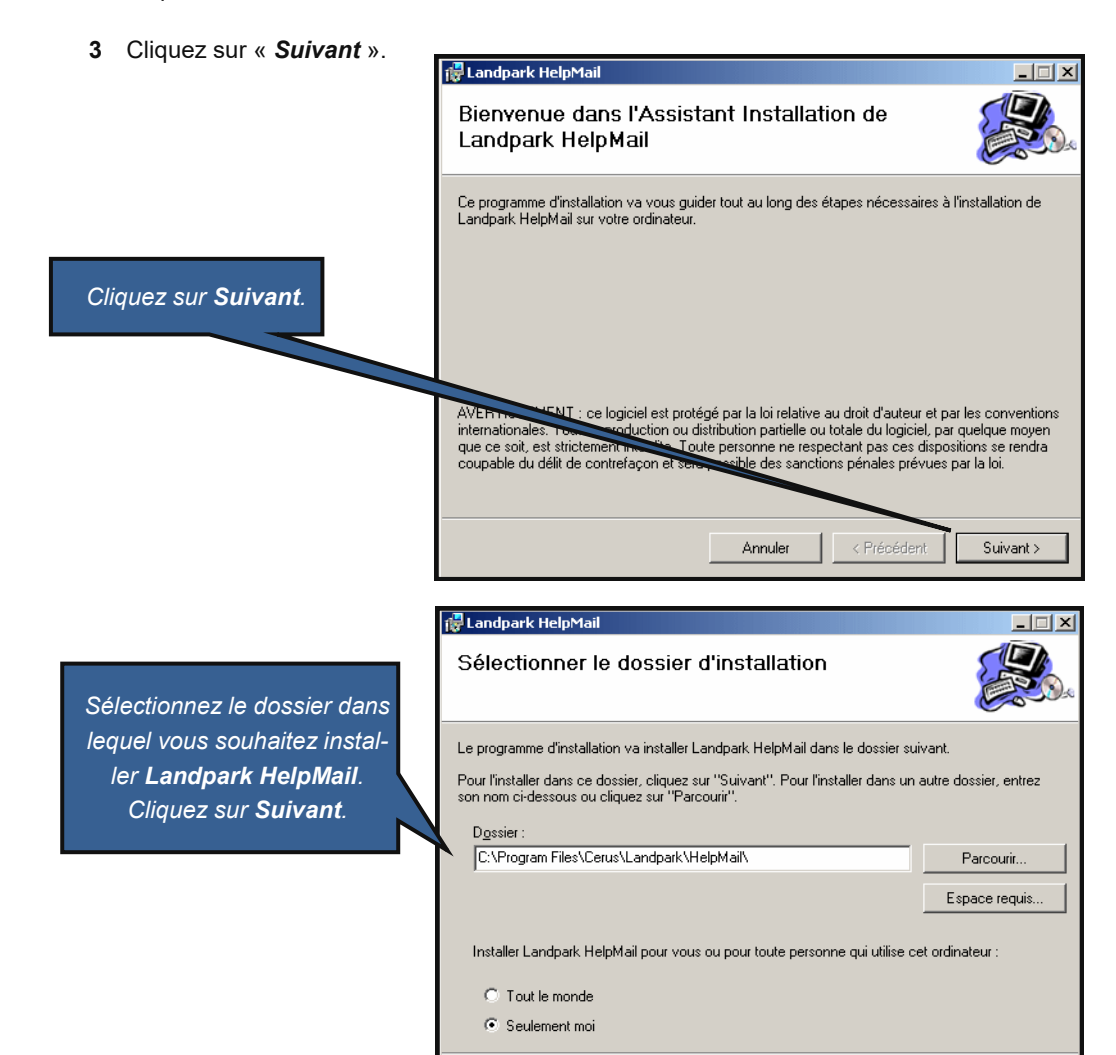

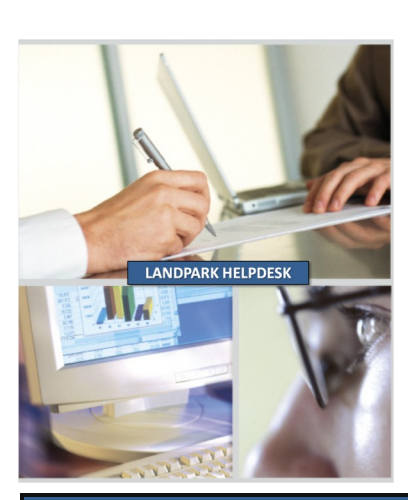

Suivant >

Annuler

< Précédent

|                                                           | 🔐 Landpark HelpMail                                                                                                 |
|-----------------------------------------------------------|----------------------------------------------------------------------------------------------------|
|                                                           | Installation terminée                                                                                               |
|                                                           | Installation de Landpark HelpMail réussie.<br>Cliquez sur "Fermer" pour quitter                                     |
|                                                           |                                                                                                    |
| Cliquez sur <b>Suivant</b> pour confirmer l'installation. | Utilisez Windows Update pour rechercher les mises à jour critiques du .NET Framework.                               |
| Linstaliation commence alors                              | Annuler < <u>P</u> répédent <b>Fermer</b>                                                                           |
|                                                           |                                                                                                    |
|                                                           |                                                                                                    |
|                                                           | 🖗 Landpark HelpMail                                                                                                 |
|                                                           | Installation terminée                                                                                               |
|                                                           | Installation terminée                                                                                               |
| L'installation est terminée. Cliquez sur <b>Fermer</b> .  | Installation terminée         Installation de Landpark HelpMail réussie.         Cliquez sur "Fermer" pour quitter. |
| L'installation est terminée. Cliquez sur <b>Fermer</b> .  | Installation terminée                                                                                               |

#### Paramétrage

Vous devez utiliser Landpark HelpMail Param afin de configurer Landpark HelpMail. Un raccourci vers Landpark HelpMail Param a été placé dans le menu « *Démarrer* » pendant l'installation. L'interface se décompose en trois catégories principales : « *Général* », « *Comptes de messagerie* » et « *A propos* ».

| 🔚 Landpark HelpMail Param         | 3.0                                                                                                    |              |
|-----------------------------------|----------------------------------------------------------------------------------------------------|--------------|
| Comptes de messagerie<br>A propos | Base de données<br>Chaîne de connexion :<br>Base en anglais<br>E-mails entrants<br>Vérifier l'arrivée de nouveaux e-mails toutes les :<br>2 | Tester conn. |
| Le service Landpark Help          | Mail est arrêté.                                                                                                    | Ok Annuler   |

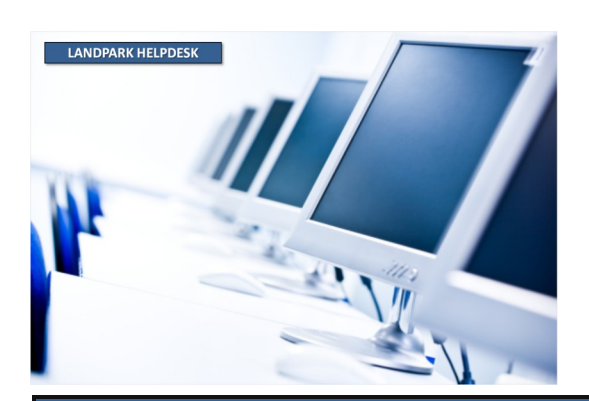

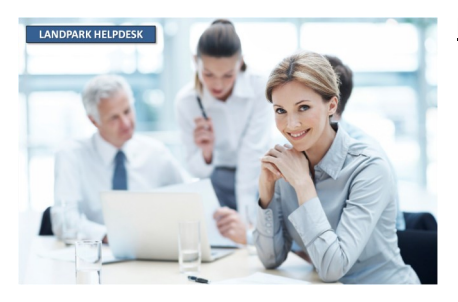

#### Base de données

Indiquez ici la chaîne de connexion à la base de données Landpark.

Si votre base de données est sous SQL Server, vous devez sélectionner le fournisseur de données « *Microsoft OLE DB Provider for SQL Server* ».

Si votre base de données est sous Oracle, vous devez sélectionner le fournisseur de données « **Oracle Provider for OLE DB** ».

Cochez la case « **Base en anglais** » si votre serveur de base de données est en version anglaise.

#### **E-mails entrants**

Indiquez la fréquence de vérification (en minutes) d'arrivée des nouveaux e-mails. La valeur minimale est de 2 minutes.

#### **Fichiers joints**

Indiquez le chemin du dossier dans lequel seront stockés les fichiers joints contenus dans les e-mails. Ce dossier doit être identique à celui utilisé par *Landpark Helpdesk* et par *Landpark Manager*.

#### Débogage

Cochez cette case uniquement en cas de dysfonctionnement de *Landpark HelpMail*. Cela ajoutera des logs dans l'observateur d'événements qui aideront le support *Landpark* à déterminer l'origine de votre problème.

#### Comptes de messagerie

*Landpark HelpMail* vous permet de traiter les e-mails provenant de plusieurs comptes de messagerie. Un paramétrage différent peut être effectué pour chacun deux.

Pour ajouter un nouveau compte, faites un clic droit sur « *Compte de messagerie* » et cliquez sur « *Nouveau* » dans le menu contextuel. Un nouveau formulaire apparaît alors :

| Landpark HelpMail Param 3.0                                                                                                    | Landpark HelpMail Param 3.0                                                                                                    |
|----------------------------------------------------------------------------------------------------|----------------------------------------------------------------------------------------------------|
| General       Base de données         Comptes de messaceité       Chaîne de connexion :         A pro       Nouveau         e=SQLOLEDB 1/Password=""/Persist Security Info=True.User ID=sa.Initial         I       Base en anglais         Vénitier tarivée de nouveaux e-mails toutes les :         2       minutes         Pichiers joints         Dessier de stockage :         D'Helpdesk'Upload         L         Débogage         Activer le débogage | Général         Comptes de messagenie         Création des demandes         Création des demandes         Comptes à surveiller :         Propos         Propos         Chéries attachés aux demandes         Joindre les fichiers attachés aux demandes         Joindre les fichiers attachés aux demandes         Joindre les fichiers attachés aux demandes         Joindre les fichiers attachés aux demandes         Valider les demandes et créer l'intervention associée         Envoyer un message lorsque les demandes sont enregistrées ou validées         Compte à utiliser !         Valeurs par défaut         Problème :         Localisation :         Holliner : |
| Le service Landpark HelpMail est arrêté.     Ok Annuler                                                                                                    | Le service Landpark HelpMail est arrêté.                                                                                                    |

Commencez par indiquer un libellé pour le nouveau compte de messagerie afin de le différencier des autres.

#### Compte à surveiller

Cette zone vous permet de spécifier le compte de messagerie auquel *Landpark HelpMail* doit se connecter pour traiter les e-mails. Cliquez sur « *Propriétés* » afin de pouvoir spécifier le paramétrage du compte.

| LANDPARK HELDPESK                                                                                                    | Propriétés du compte (POP3)            | 1 |
|----------------------------------------------------------------------------------------------------|----------------------------------------|---|
|                                                                                                    | Serveur : pop.fr.oleane.com Port : 110 |   |
| ( and the second second s | Nom du compte : automail@cerus.net     |   |
|                                                                                                    | Mot de passe : ********                |   |
|                                                                                                    | Type d'authentification : 0 - Regular  |   |
|                                                                                                    |                                        |   |
|                                                                                                    | Ok Annuler                             |   |

Rq : les types d'authentification disponibles sont les suivants :

- 0 Regular (Valeur par défaut),
- 1 APOP (Commande APOP. Authentification sécurisée basée sur MD5),
- 2 NTLM (Authentification NTLM. Utilisée dans plusieurs produits Microsoft comme IIS SMTP),
- 3 MSN (Authentification MSN. Utilisée avec les services MSN).

#### <u>Matériel</u>

La case « **Rattacher un matériel de l'utilisateur aux demandes si possible** » permet d'associer un matériel de l'utilisateur à la demande. Les matériels sont recherchés de préférence parmi les postes, objets divers et imprimantes.

Si plusieurs matériels sont rattachés à l'utilisateur, le premier par ordre alphabétique des codes internes sera utilisé.

#### **Fichiers joints**

Vous pouvez récupérer les fichiers attachés et les images incorporés aux e-mails afin de les joindre aux demandes. Pour cela, activez les options « *Joindre les fichiers attachés aux demandes* » ou « *Joindre les images incorporées aux demandes* ».

Vous pourrez alors les consulter directement depuis Landpark Helpdesk.

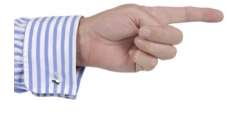

Vous devez impérativement cocher cette case si vous ne possédez pas Landpark Helpdesk mais uniquement Landpark Manager.

#### Validation des demandes

Cochez la case « *Valider les demandes et créer l'intervention associée* » si vous ne voulez pas gérer les demandes.

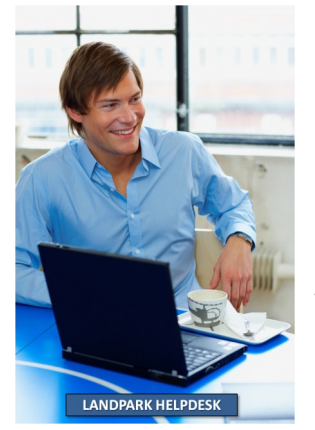

#### Envoi de messages

Cochez la case « *Envoyer un message lorsque les demandes sont enregistrées ou validées* » si vous souhaitez qu'un message soit envoyé (fonction du paramétrage de Landpark Helpdesk) lorsqu'un e-mail est traité.

Vous pouvez configurer le compte à utiliser pour cela en cliquant sur le bouton « *Propriétés* ».

#### Valeurs par défaut

Utilisez les boutons « ... » afin d'ouvrir les fenêtres de sélections des différentes valeurs par défaut à utiliser lors de la création d'une nouvelle demande.

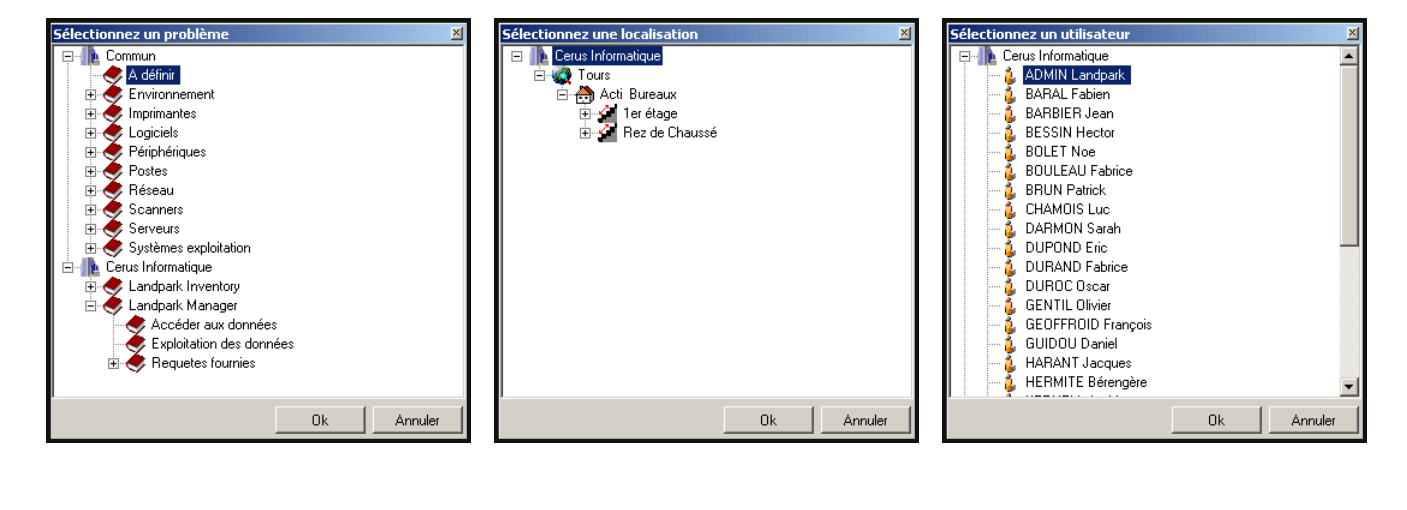

dpark HelpMail Param 3.0 \_ 🗆 🗵 Libellé : Automail Comptes de messagerie Création des demandes Automai A propos.. Compte à surveiller : automail@cerus.net Propriétés Rattacher un matériel de l'utilisateur aux demandes si possible 🔽 Joindre les fichiers attachés aux demandes Joindre les images incorporées aux demandes Cliquez sur **Ok** pour enregistrer vos modifications puis Valider les demandes et créer l'intervention associée sur **pour démarrer le service Landpark** Free Envoyer un message lorsque les demandes sont enregistrées ou validée Compte à utiliser : automail@cerus.net Propriétés HelpMail. Valeurs par défaut Problème : A définir Localisation : Cerus Informatique - Tours - Acti Bureaux ADMIN Landpark Hotliner : 📕 Le service Landpark HelpMail est démarré. Ok Annuler

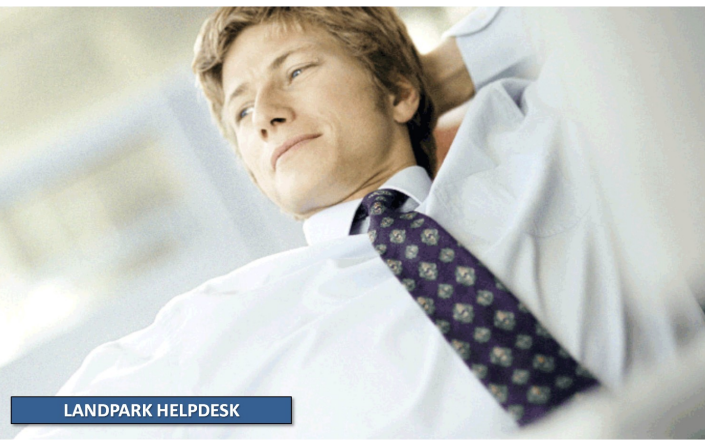

#### A propos

Cet onglet vous permet de :

- visualiser la version de Landpark HelpMail qui est installée sur votre machine,
- installer un fichier de licence.

Si vous n'avez pas encore acquis la version complète de **Landpark HelpMail**, le nombre de jours restant avant l'expiration de votre version d'évaluation sera noté entre crochets.

| 👪 Landpark HelpMail Paran | 3.0                                                                                                    |         |
|---------------------------|----------------------------------------------------------------------------------------------------|---------|
| Général                   | A propos                                                                                                    |         |
| Comptes de messagerie     | A propos          Landpark HelpMail v3.0         Licence d'utilisation accordée à :         [Version d'évaluation - Expire dans 30 jours]         Installer un fichier de licence : |         |
|                           |                                                                                                    |         |
|                           |                                                                                                    |         |
|                           |                                                                                                    | 1 1     |
| Le service Landpark Help  | Mail est arrêtéOk                                                                                                    | Annuler |

Pour prolonger votre période d'évaluation initiale ou obtenir la version complète de **Landpark HelpMail**, veuillez contacter le service commercial de Landpark au 02.47.85.86.30. Nous vous livrerons alors un fichier de licence.

Pour installer un fichier de licence, cliquez sur le bouton « **Installer** » et sélectionnez celui-ci. Vous pouvez également le copier dans le dossier d'installation de **Landpark HelpMail**.

En fonction du fichier de licence, une nouvelle durée d'évaluation ou le nom de votre société devrait alors apparaitre sur le formulaire.

|                   | 🚟 Landpark HelpMail Param                    | 3.0                                                                                                    | _ 🗆 🗙   |
|-------------------|----------------------------------------------|----------------------------------------------------------------------------------------------------|---------|
|                   | Général<br>Comptes de messagerie<br>A propos | A propos Landpark HelpMail v3.0 Licence d'utilisation accordée à : Cerus Informatique Installer un fichier de licence : Installer |         |
| LANDPARK HELPDESK | Le service Landpark Help                     | Mail est arrêtéOk                                                                                                    | Annuler |

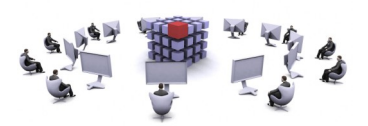

#### **Fonctionnement**

Landpark HelpMail peut fonctionner suivant deux modes :

<u>simple</u> : l'objet de l'e-mail est repris comme titre pour la nouvelle demande et le corps de l'email pour la description. Le problème associé à la demande correspond au problème par défaut. Le demandeur et sa localisation sont déduits si possible à partir de l'adresse e-mail de l'expéditeur.

<u>avancé</u> : l'email est composé de balises spécifiant les informations à utiliser pour créer la demande. Ce mode est particulièrement utile si l'email est généré à partir d'outils ou d'un formulaire de saisie sur un Intranet.

#### Les balises

Les balises permettent de spécifier les informations à utiliser pour créer la demande. L'information à préciser doit être placée entre une balise ouvrante et une balise fermante.

<emailDemandeur>automail@cerus.net</emailDemandeur>

<titre>Titre de la demande</titre>

<description>Description du problème</description>

#### Les balises <xxDemandeur>

Ces balises servent à identifier le demandeur.

Si aucune balise n'est spécifiée, on essaiera d'identifier le demandeur à partir de l'adresse email de l'expéditeur.

Si une balise « *nomDemandeur* » est spécifiée mais que le demandeur ne peut pas être retrouvé dans la base, on créera une demande pour un utilisateur non recensé.

Sinon le hotliner par défaut sera considéré comme le demandeur.

| <iddemandeur></iddemandeur>         | Identification à partir de l'id (champ UTCLEUNIK de la table UTILISAT) |
|-------------------------------------|------------------------------------------------------------------------|
| <emaildemandeur></emaildemandeur>   | Identification à partir de l'e-mail.                                   |
| <logindemandeur></logindemandeur>   | Identification à partir du login.                                      |
| <nomdemandeur></nomdemandeur>       | Identification à partir du nom                                         |
| <prenomdemandeur></prenomdemandeur> | Identification à partir du nom + prénom                                |
| <teldemandeur></teldemandeur>       | Précision pour les demandeurs non recensés                             |

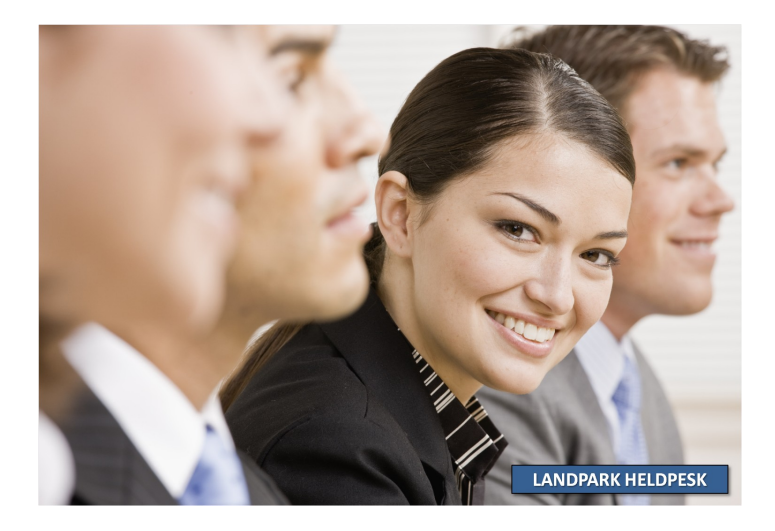

LANDPARK HELPDESK
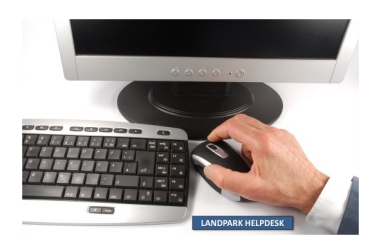

#### Les balises <xxHotliner>

Ces balises servent à identifier le hotliner.

Si aucune balise n'est spécifiée, on essaiera d'identifier le hotliner à partir de l'adresse email de l'expéditeur.

Sinon le hotliner par défaut sera considéré comme le demandeur.

| <idhotliner></idhotliner>         | Identification à partir de l'id (champ UTCLEUNIK de la table UTILISAT). |  |
|-----------------------------------|-------------------------------------------------------------------------|--|
| <emailhotliner></emailhotliner>   | Identification à partir de l'e-mail.                                    |  |
| <loginhotliner></loginhotliner>   | Identification à partir du login.                                       |  |
| <nomhotliner></nomhotliner>       | Identification à partir du nom.                                         |  |
| <prenomhotliner></prenomhotliner> | Identification à partir du nom + prénom.                                |  |

#### Les balises <xxProbleme>

Ces balises servent à identifier le problème.

Si aucune balise n'est spécifiée, on prendra le problème par défaut.

Le chemin complet d'un problème peut être spécifié avec la balise <probleme>:

Exemples :

<probleme>Environnement |Réseau électrique</probleme>

<probleme>Cerus Informatique@Landpark Manager|Exploitation des données</probleme>

Si la société n'est pas précisée le problème sera recherché dans le nœud « Commun ».

| <idprobleme></idprobleme> | Identification à partir de l'id (champ P2CLEUNIK de la table PROBLEME). |
|---------------------------|-------------------------------------------------------------------------|
| <probleme></probleme>     | Identification à partir du libellé.                                     |

#### Les balises <xxLocalisation>

Ces balises servent à identifier la localisation.

Si aucune balise n'est spécifiée, on prendra la localisation par défaut sauf si celle-ci peut-être déduite du demandeur ou du matériel.

Le chemin complet d'une localisation peut être spécifié avec la balise <localisation>.

Exemple :

localisation>Cerus Informatique|Tours|Acti Bureaux|1er étage</localisation>

<idLocalisation> Identification à partir de l'id (champ L0CLEUNIK de la table LOCALISA).

<localisation> Identification à partir du nom.

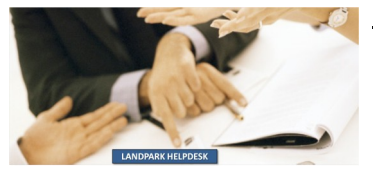

#### Les balises <xxMateriel>

Ces balises servent à identifier le matériel.

Les balises ne seront prises en compte que si la case « *Rattacher un matériel de l'utilisateur aux demandes si possible* » est cochée.

Le type de matériel doit être spécifié en plus de l'id ou du code interne dans la balise. Les types reconnus sont UC / IMP / OBJ. Si aucun type n'est spécifié UC sera choisi par défaut.

Exemple :

<idMateriel>IMP@18</idMateriel>, <codeMateriel>IMP@CAN-010</codeMateriel>

<idMateriel> Identification à partir de l'id (champ UCCLEUNIK / IMCLEUNIK / D3CLEUNIK des tables UC / IMPRIM / DIV OBJ).

**<codeMateriel>** Identification à partir du code interne.

#### Les balises <titre>, <description>, <precisions> et <infostech>

Ces balises servent à définir précisément les champs « *Titre* », « *Description* », « *Précision* » et « *Infos techniques* » de la demande.

Si la balise <description> n'est pas utilisée, tout le contenu de l'e-mail sera repris dans le champ « *Description* » de la demande à l'exception des autres balises qui seront supprimées.

| <titre></titre>             | Champ « Titre ».       |
|-----------------------------|------------------------|
| <description></description> | Champ « Description ». |
| <precisions></precisions>   | Champ « Précisions ».  |
| <infostech></infostech>     | Champ « Infos tech. ». |

Rq : Les séparateurs « @ » et « I » peuvent être édités manuellement dans le fichier de configuration « *Config.xml* ».

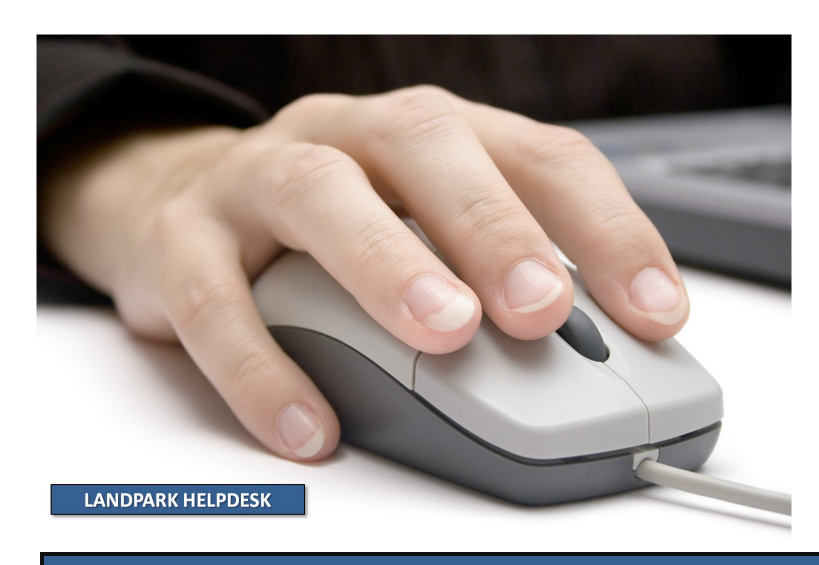

# LA SOCIÉTÉ

Fondée en 1992, notre société a su acquérir un savoir-faire reconnu.

La société a consolidé depuis son savoir-faire technologique par une approche pragmatique et une analyse constante du besoin réel de ses clients.

Depuis 1998, l'entreprise - fortement présente dans le monde des logiciels de gestion d'actifs informatiques - a été impliquée dans des projets de taille internationale et exposée à de nombreux projets et mises en œuvre de ses logiciels dans des sociétés industrielles ou de services, grands comptes et administrations.

La société possède un véritable savoir-faire technique en matière de nouveaux logiciels et a toujours su faire des choix opportuns sur ses stratégies de développements.

Plusieurs milliers de clients ont déjà installé un de nos logiciels.

## LA TECHNOLOGIE

Notre gamme Landpark permet un accroissement d'activité important et une meilleure mise en œuvre de notre savoir-faire technologique sur lequel la société capitalise grâce à la qualité de ses ingénieurs.

En apportant aujourd'hui l'ensemble de nos compétences - expertise et développements - notre société est devenu aujourd'hui un éditeur majeur avec un nombre important de solutions.

Notre société consacre une part conséquente de son chiffre d'affaire global annuel en R&D.

Capitalisant sur l'expérience de ses clients, nos développeurs sont en permanence à la pointe des nouvelles technologies.

### Nous contacter

N'hésitez pas à nous appeler pour obtenir des informations supplémentaires sur nos services et produits

#### Landpark

La Couetterie 72500 Beaumont Pied de Boeuf FRANCE Tel: 02 43 46 53 67

Visitez notre site web : http://www.landparksoftware.com

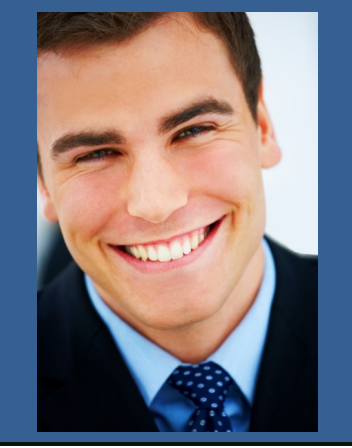

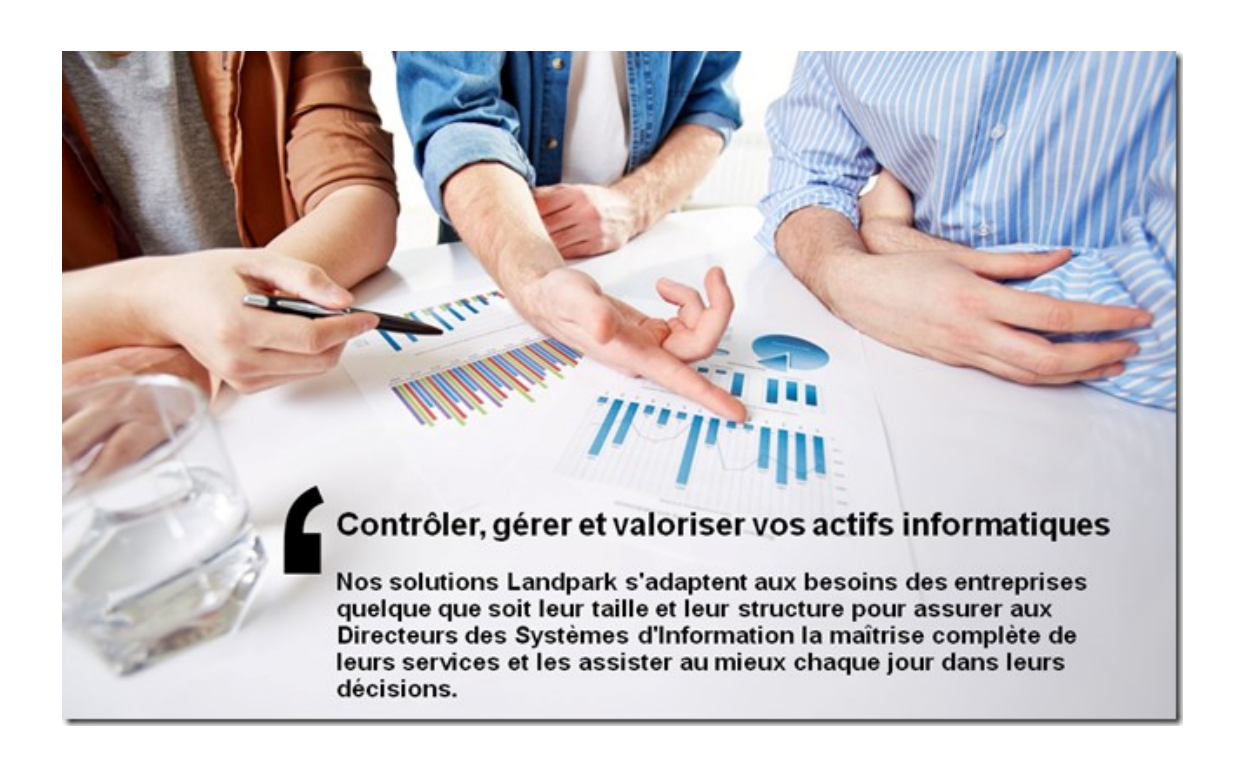